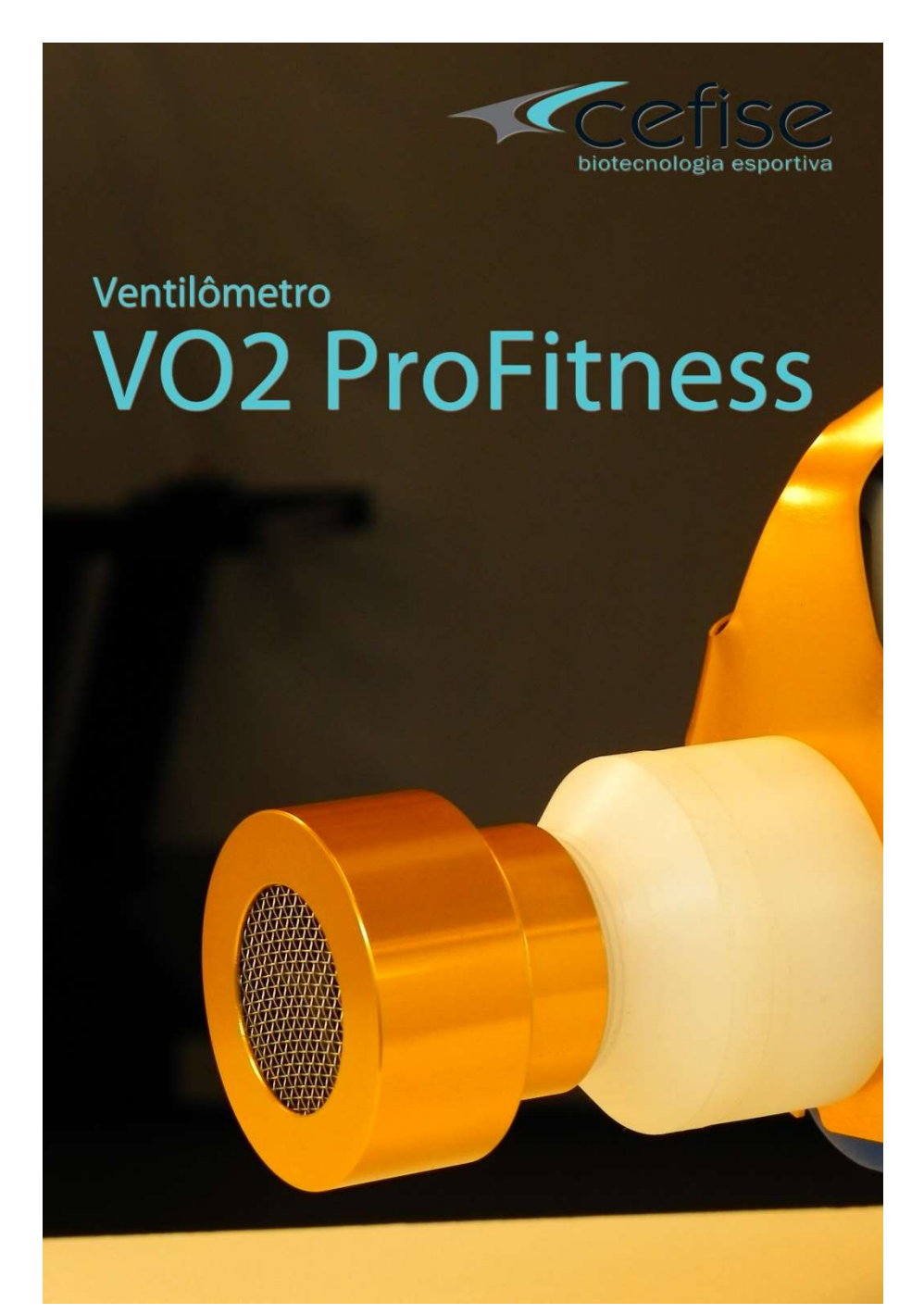

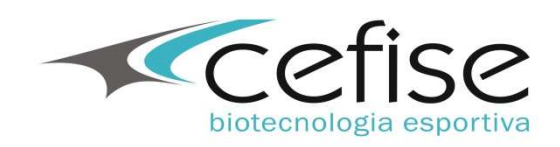

# Componentes

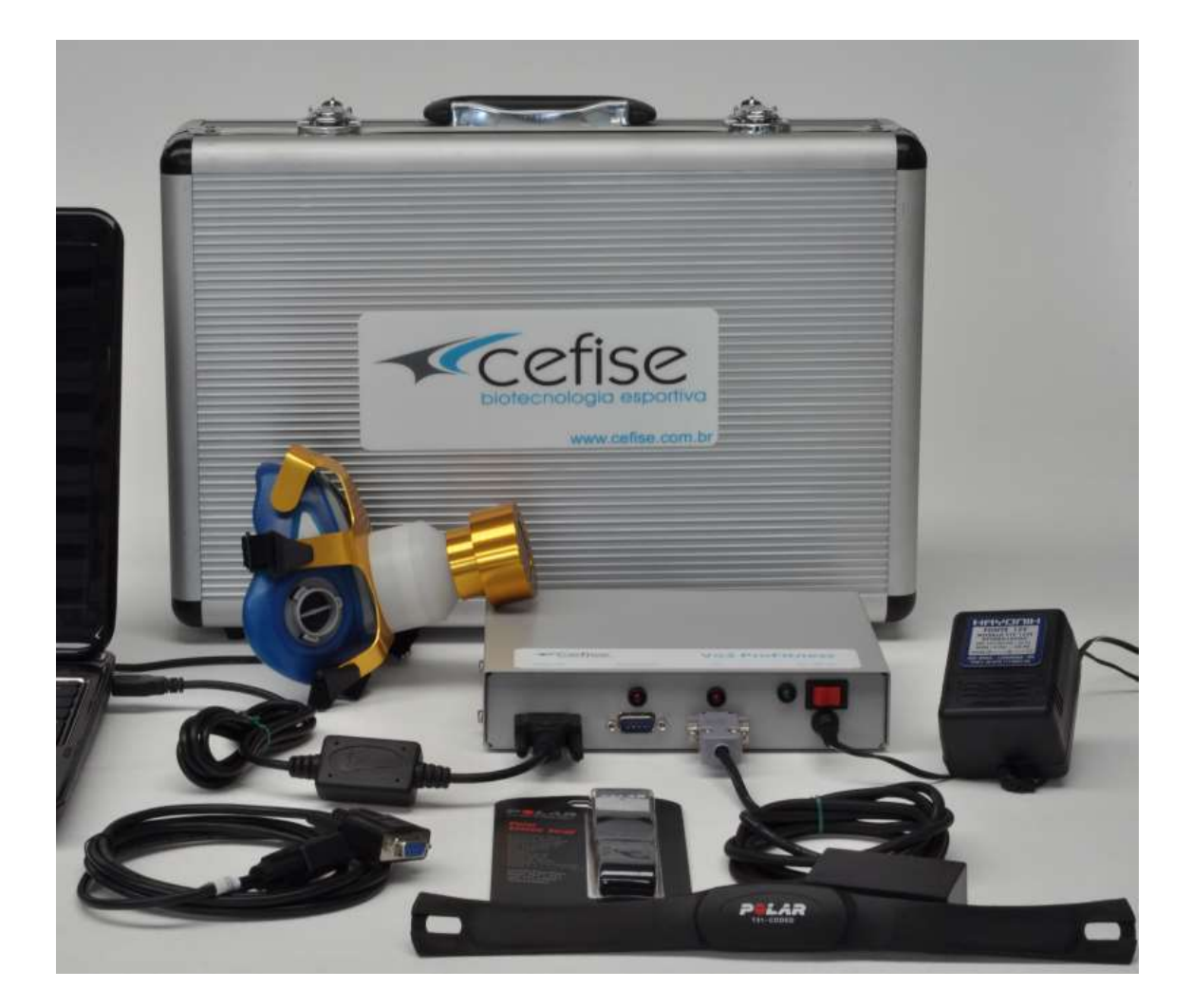

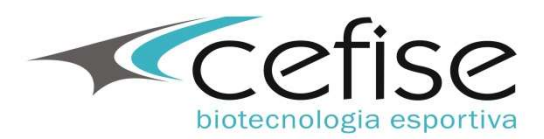

#### Componentes

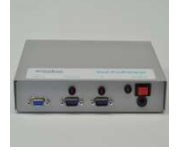

Interface

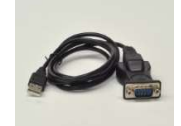

Conversor Serial/USB

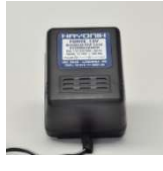

Fonte de Alimentação 12v

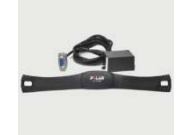

Aquisição automática de FC - **OPCIONAL** 

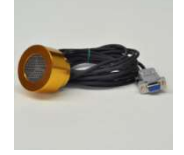

Pneumotach

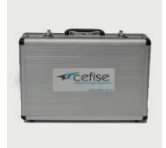

Maleta de Alumínio

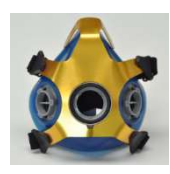

Máscara de Silicone

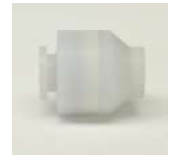

Válvula Direcional

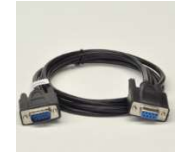

Cabo Serial / Extensor

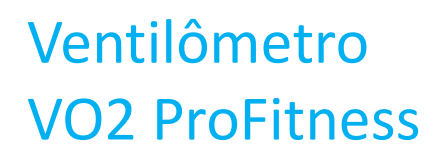

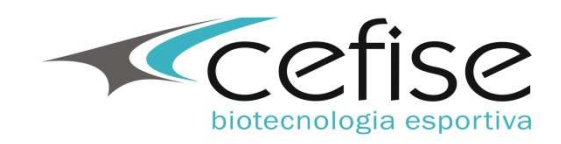

# Ligações

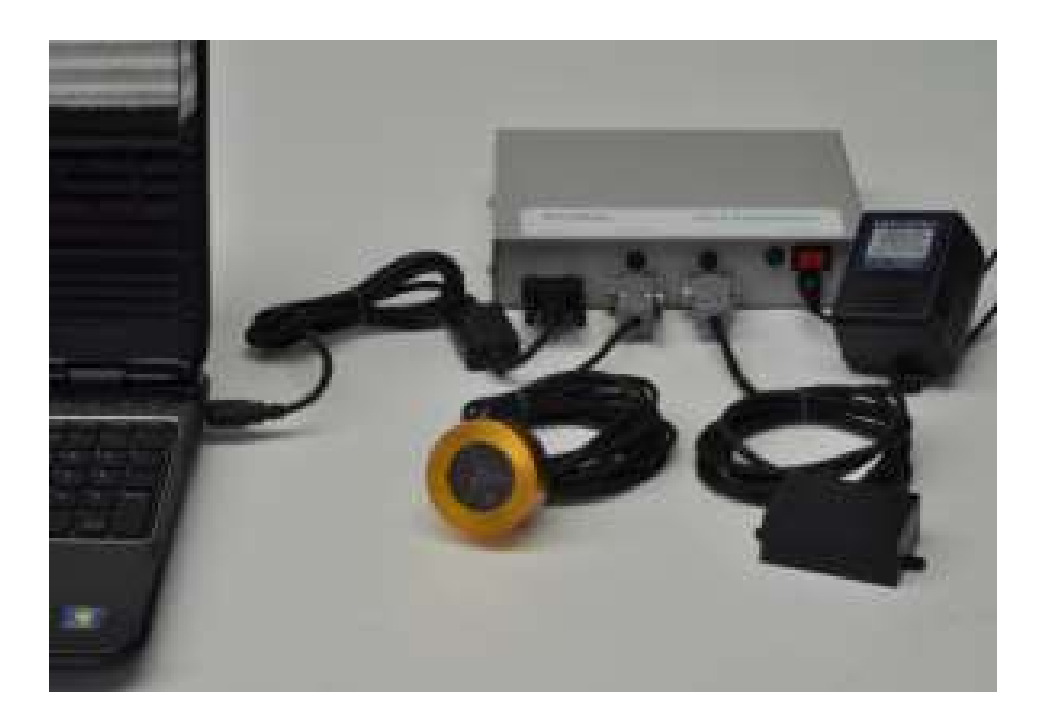

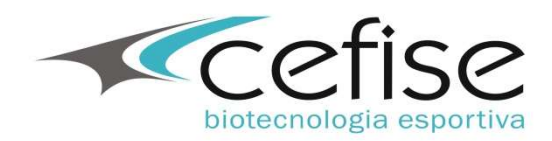

#### Ligações

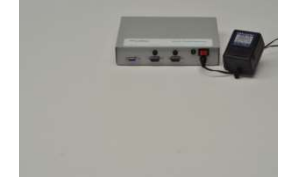

Conecte a fonte de alimentação à tomada e à interface. Atenção certifique-se que a chave seletora está posicionada na tensão correta – 127 / 220

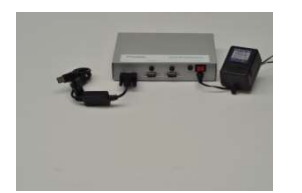

Conecte o cabo serial ou o conversor Serial/USB à Interface – No caso do conversor Serial é necessário a instalação (no PC) do driver que pode ser baixado em <u>www.cefise.com.br</u> – Produtos conversor Serial/USB

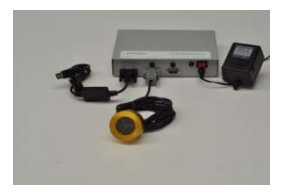

Conecte o Pneumotach

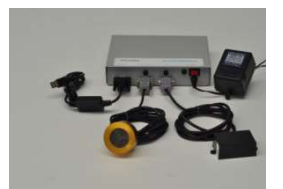

Conecte o sistema de aquisição automática de FC

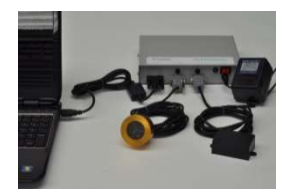

Conecte o conversor Serial/USB à porta USB do PC.

Caso a conexão seja diretamente na porta serial utilize o cabo serial.

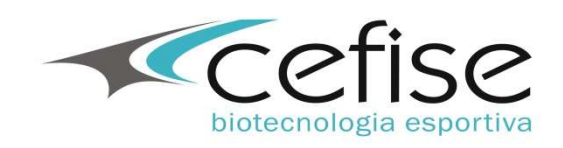

# Montagem da Máscara

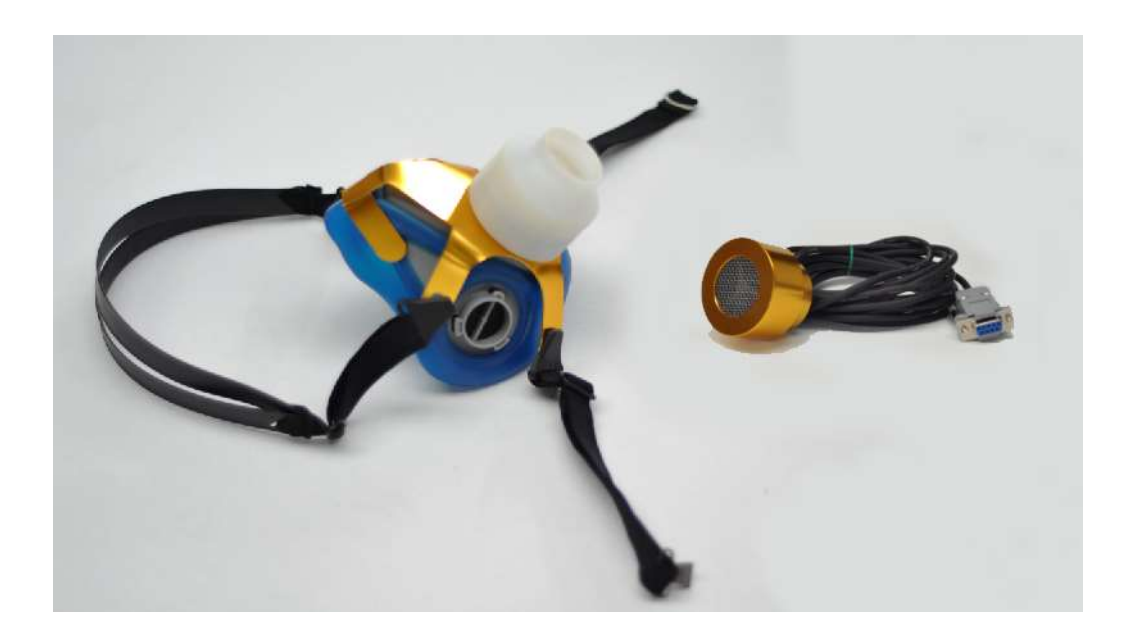

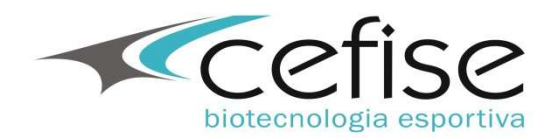

#### Montagem ou Troca da Máscara e Válvula

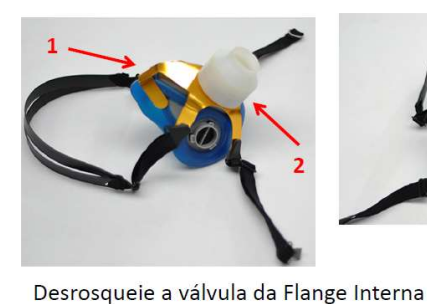

1 – Máscara 2 – Válvula 3 – Flange Interna

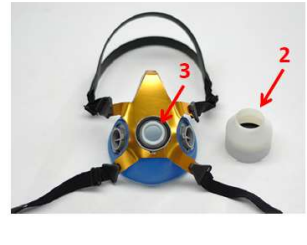

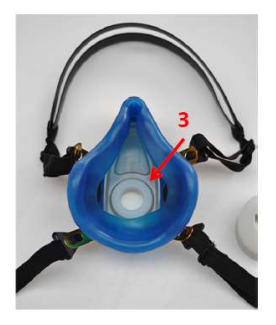

Retire a Flange Interna Coloque a nova válvula ou troque a máscara

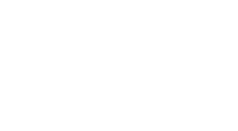

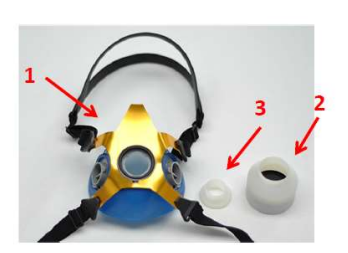

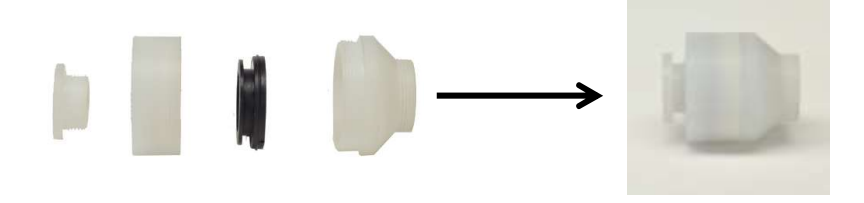

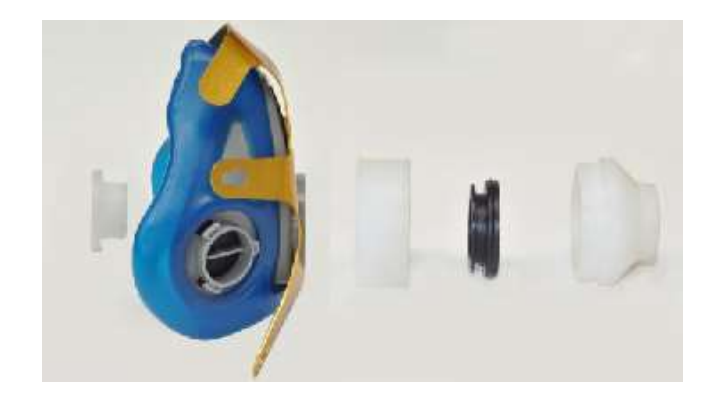

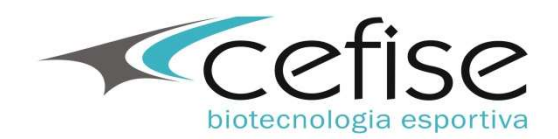

#### Montagem ou Troca da Máscara

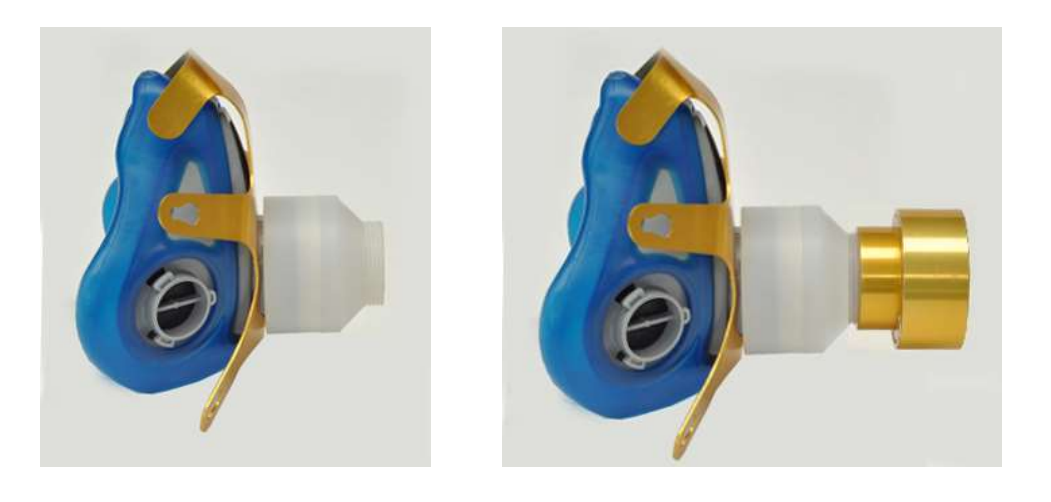

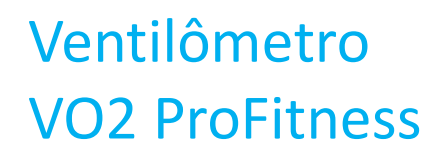

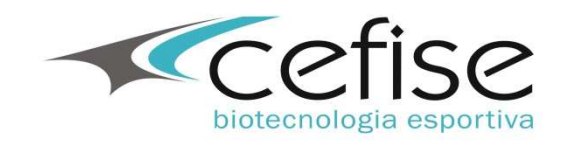

# Limpeza e Desinfecção

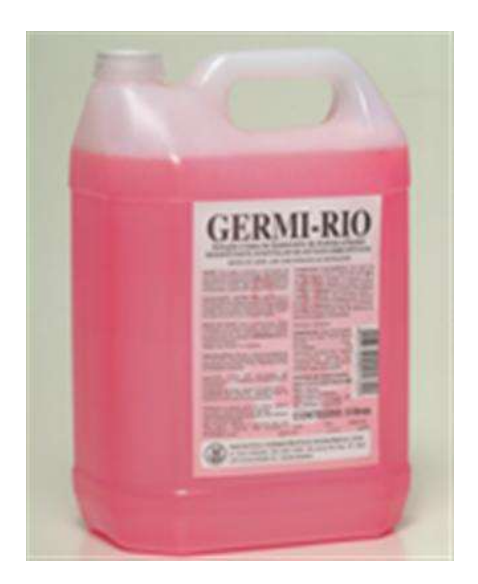

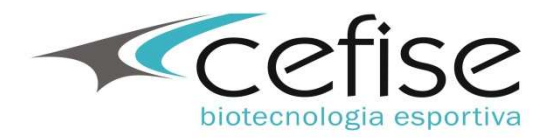

#### Limpeza e desinfecção do Pneumotach, Máscara e Válvula

#### DESINFECÇÃO DO PNEUMOTACH.

\*\*O Pneumotach deverá ser limpo com uma gaze umedecida com Germi-Rio e em seguida seco com uma gaze limpa e seca.

NUNCA MERGULHE OU APLIQUE QUALQUER SUBSTÂNCIA AO PNEUMOTACH.

#### DESINFECÇÃO DA MÁSCARA E VÁLVULA.

Após cada teste lavar todas as peças da máscara e da válvula devem ser desmontadas e separadas (Excetuando o Pneumotach\*\*) e lavadas com água e sabão neutro, secadas com papel toalha ou tecido que não solte fiapos e, em seguida imergidas completamente em uma solução desinfetante.

- Deve-se fazer a troca da solução a cada 5 ou 6 testes.

O tempo de imersão dependerá do desinfetante utilizado. A solução recomendada é o GERMI-RIO:

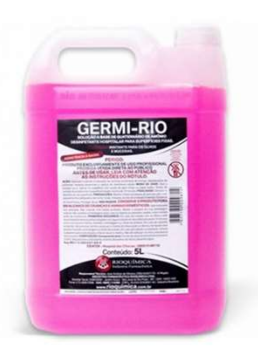

- Solução a base de Quaternário de Amônio 0,2%, que tem as seguintes instruções

**Ação:** Sua ação é devida a inativação de enzimas produtoras de energia, desnaturação de proteínas celulares essenciais e ruptura de membrana celular. Age por sinergismo do formaldeido, quartenário de amônio e álcool.

**Indicação:** GERMI-RIO destina-se a desinfecção de artigos semi-críticos, médico-hospitalares e odontológicos, que entram em contato com tecidos vivos e que não podem ser desinfetados por métodos físicos.

**Modo de usar:** Usar o produto puro. Após a limpeza com água e sabão, secar e imergir completamente os instrumentos a serem desenfeitados na solução em um recipiente plástico. Tempo de contato: Aproximadamente 10 minutos

**Precauções:** Manter o frasco protegido do sol e do calor. Use equipamentos de proteção adequados como: luvas, máscaras, óculos de proteção e avental. Advertências: Manter fora do alcance de crianças e animais domésticos. CUIDADO! Irritante para os olhos, pele e mucosas.

**PERIGO:** Causa danos se ingerido. Usar luvas para sua aplicação. Não misturar com outros produtos. Não ingerir. Manter o produto em sua embalagem original. Não reutilizar a embalagem vazia.

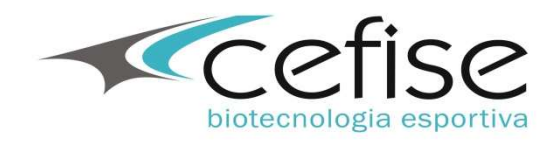

## Download e Instalação do Aplicativo VO2ProFitness 7.0

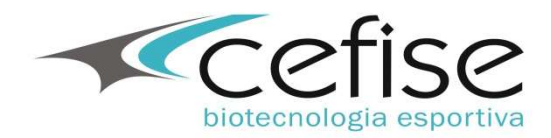

#### Instalação do Software VO2 ProFitness 7.x

Faça o download do aplicativo de instalação **VO2ProFitness7.0.x.x.rar** em <u>www.cefise.com.br</u> – Produtos – Ventilometria – VO2 ProFitness – Downloads.

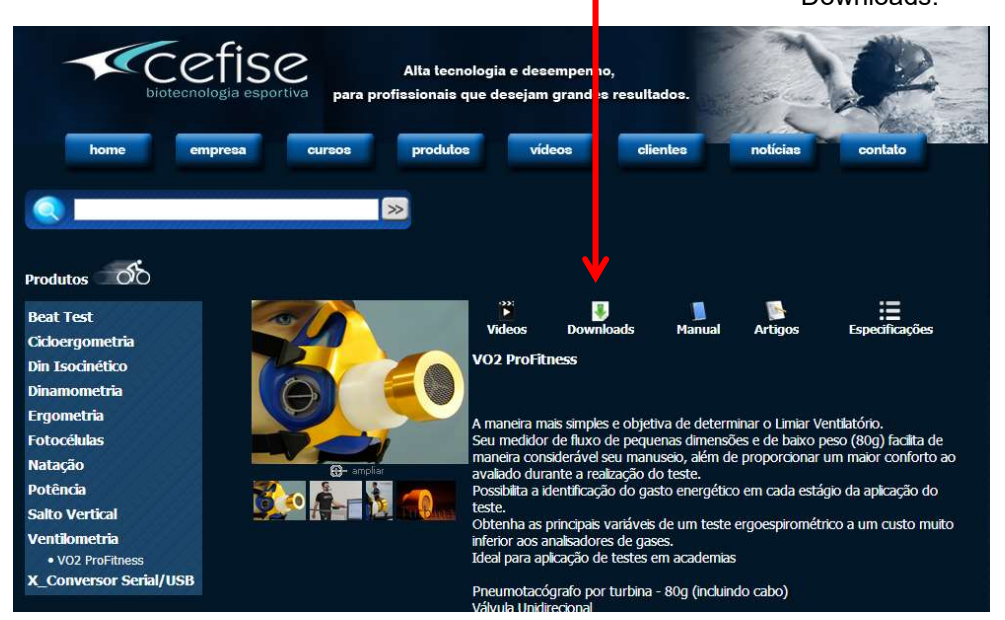

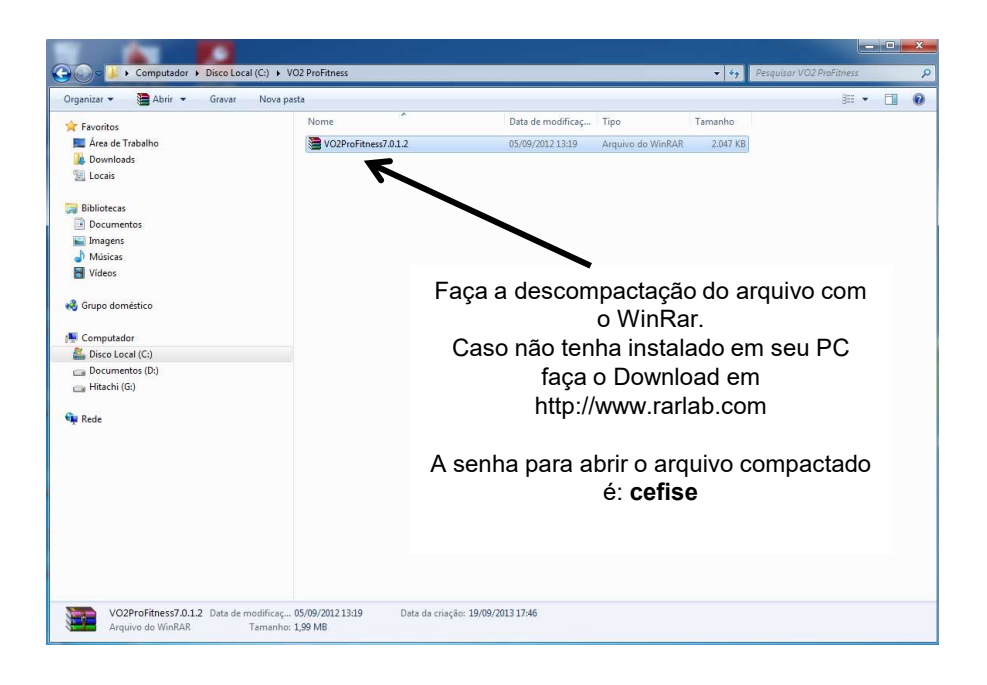

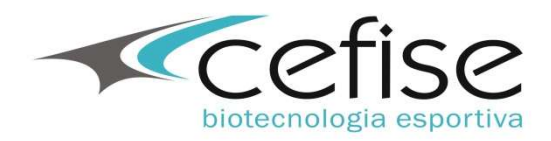

#### Instalação do Software VO2 ProFitness 7.x

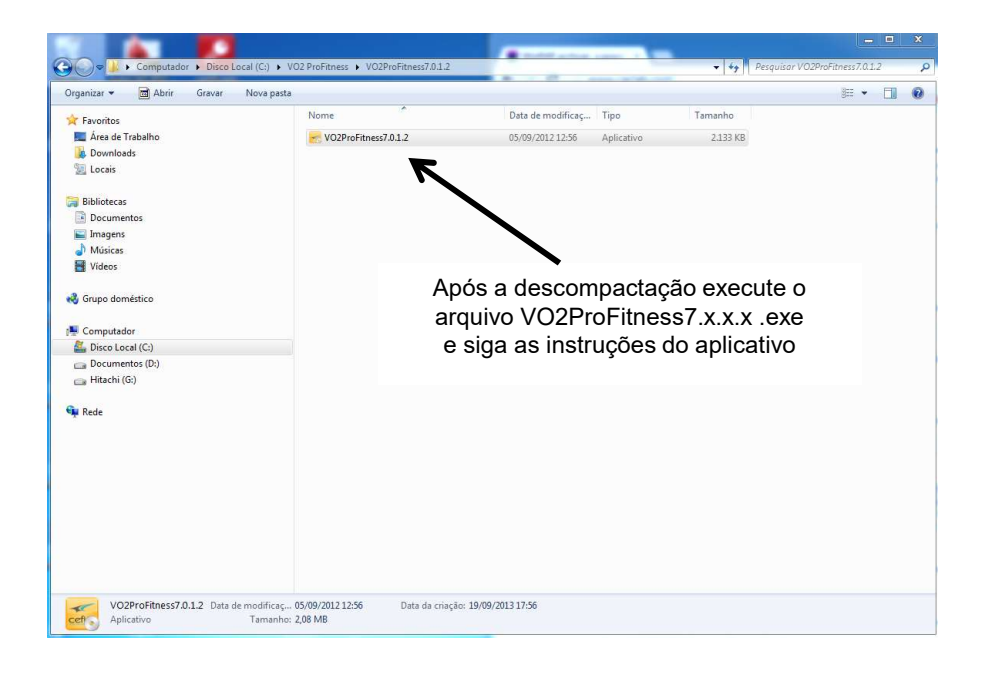

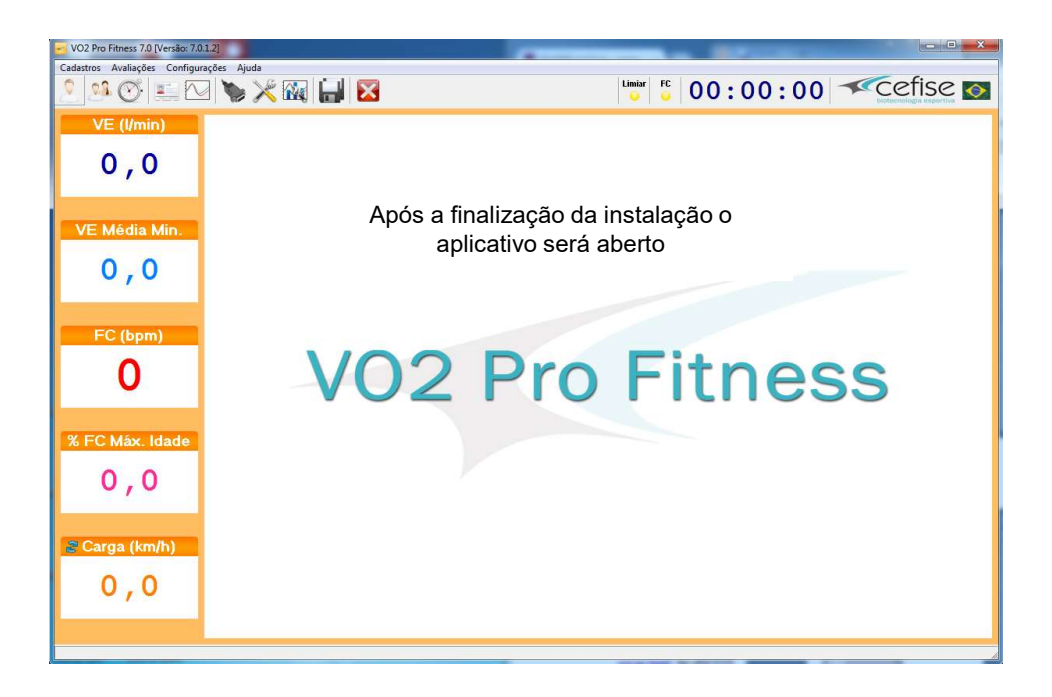

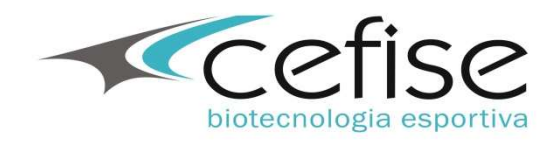

## Download e Instalação do Driver do Conversor Serial/USB

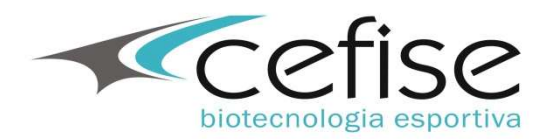

#### Instalação do Driver do Conversor Serial/USB

Faça o download do aplicativo de instalação do Driver do conversor Serial/USB em <u>www.cefise.com.br</u> – Produtos – X\_Conversor Serial/USB – Driver Conversor Serial/USB – Downloads.

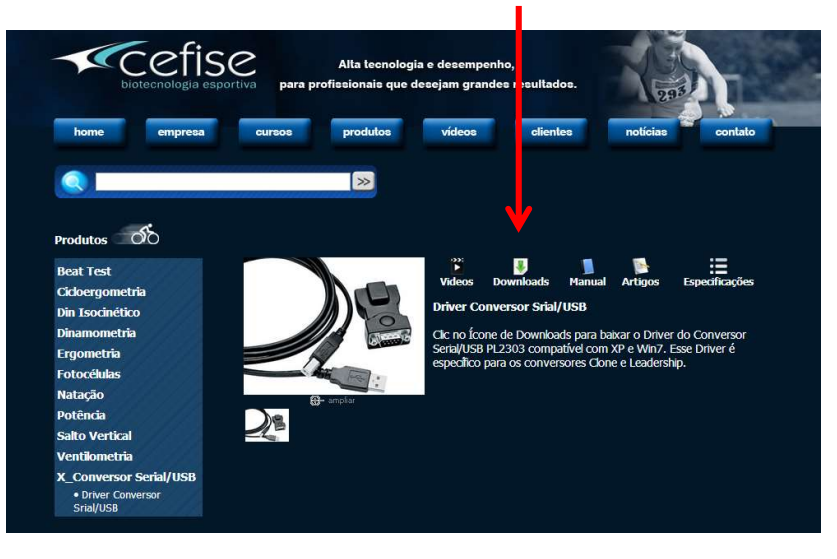

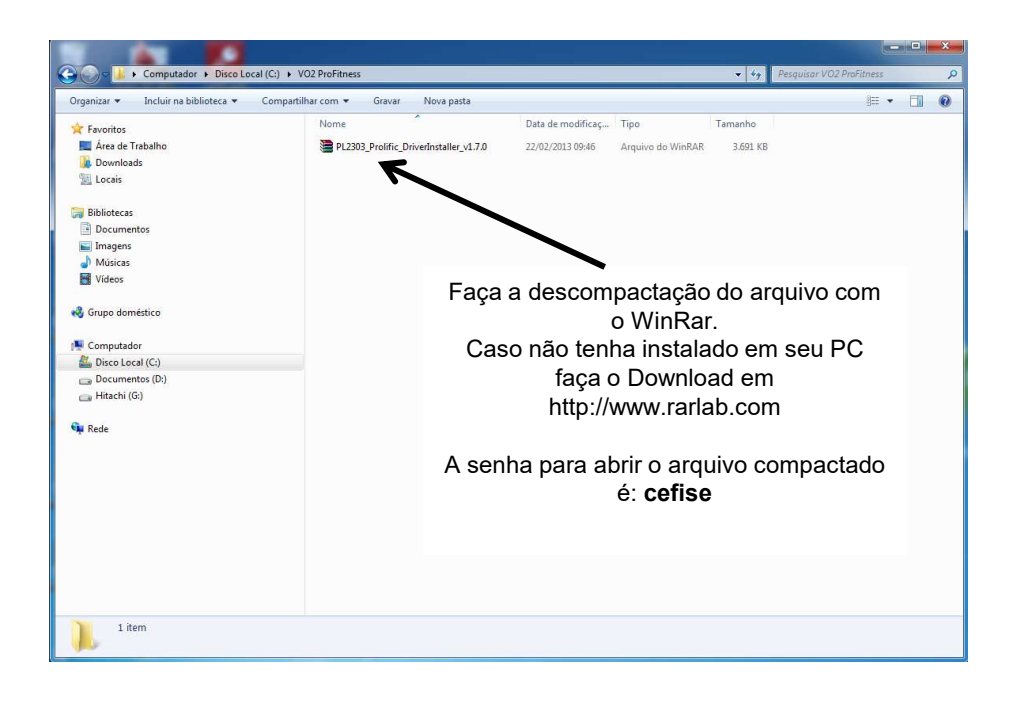

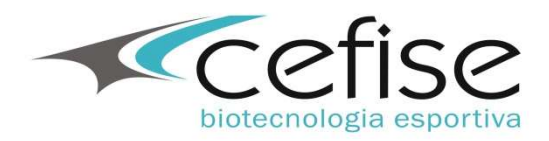

#### Instalação do Driver do Conversor Serial/USB

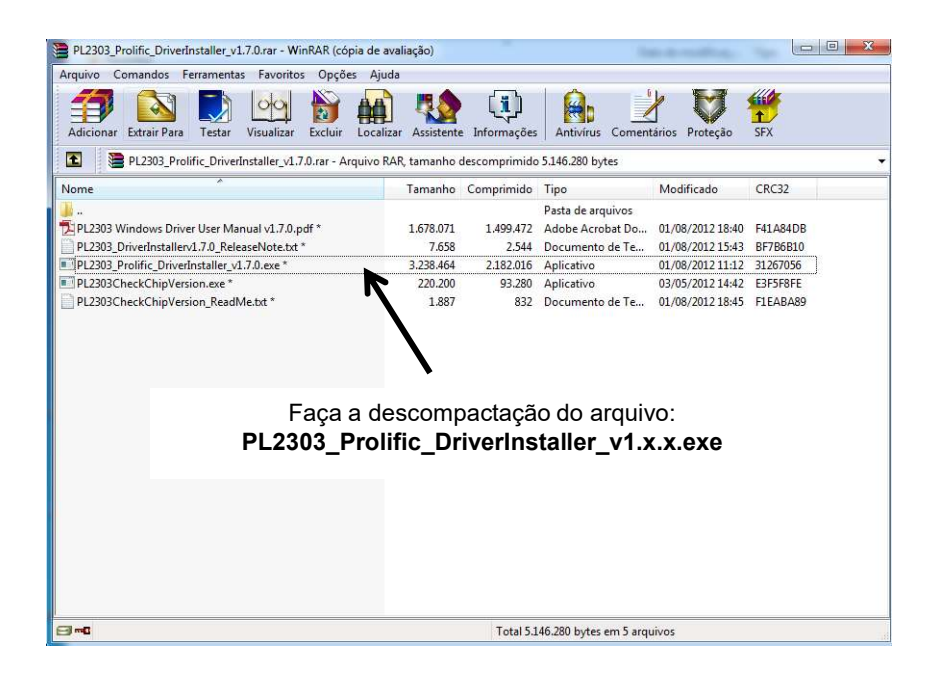

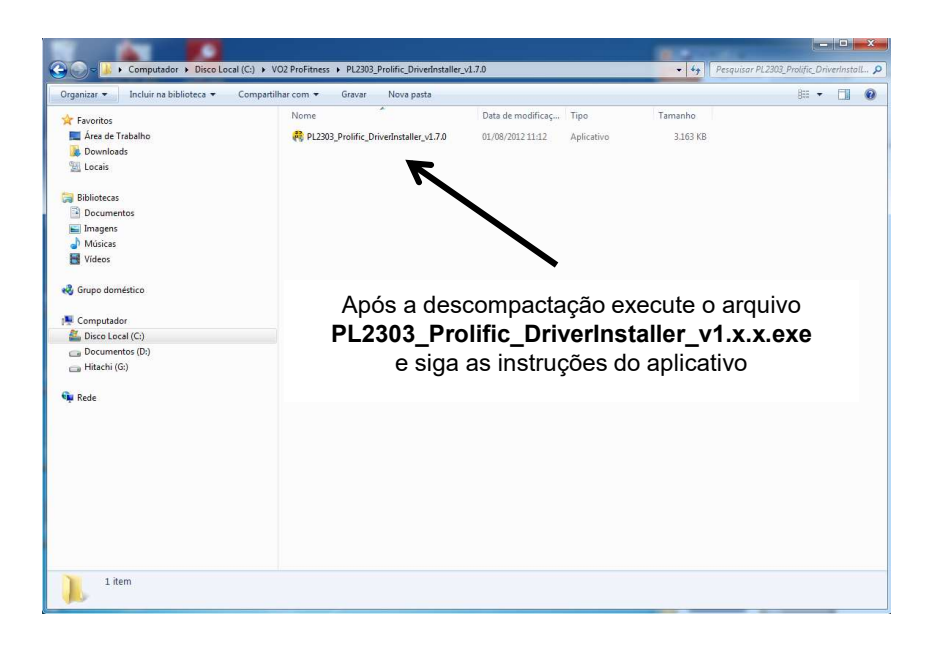

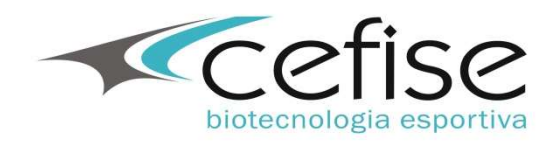

## Teste de Comunicação entre o PC e a Interface

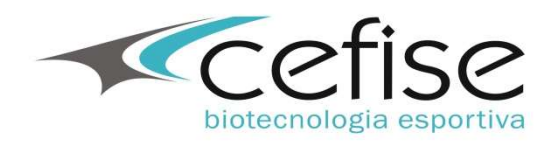

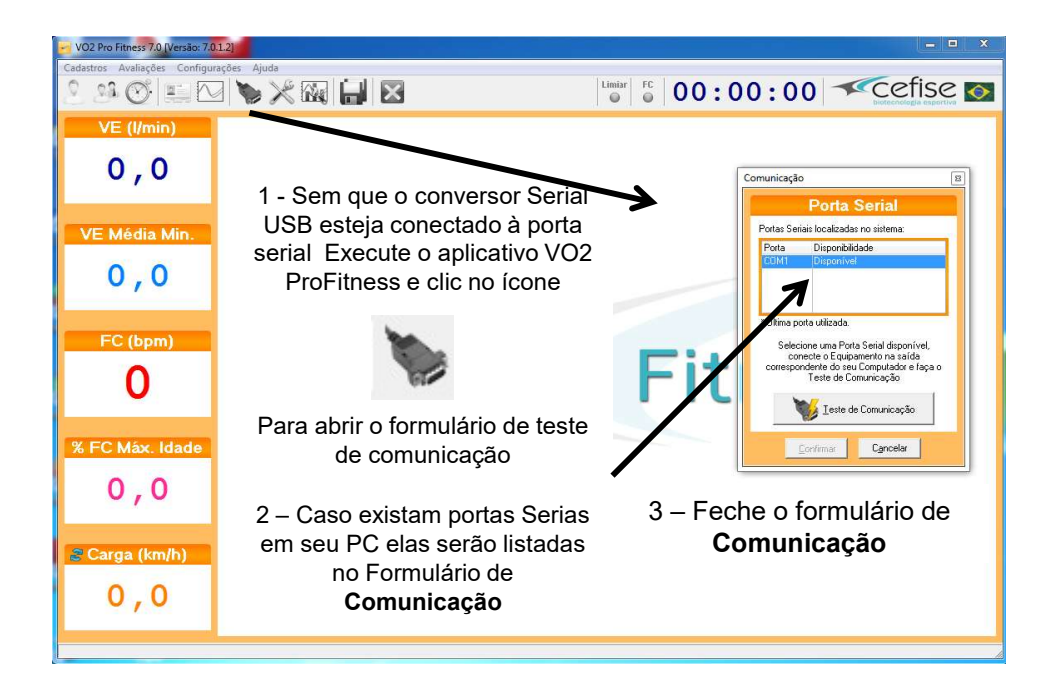

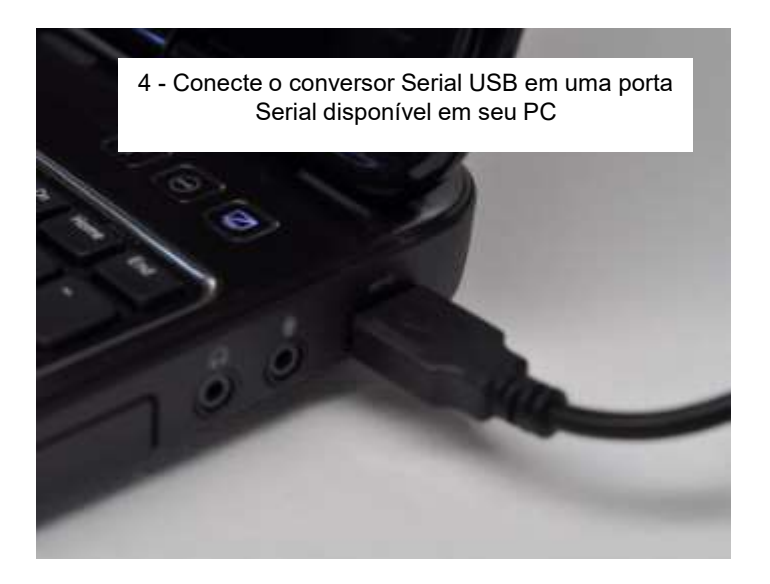

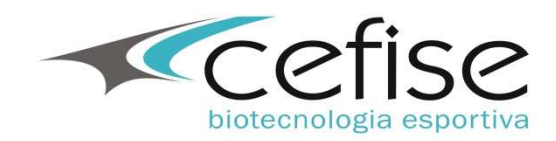

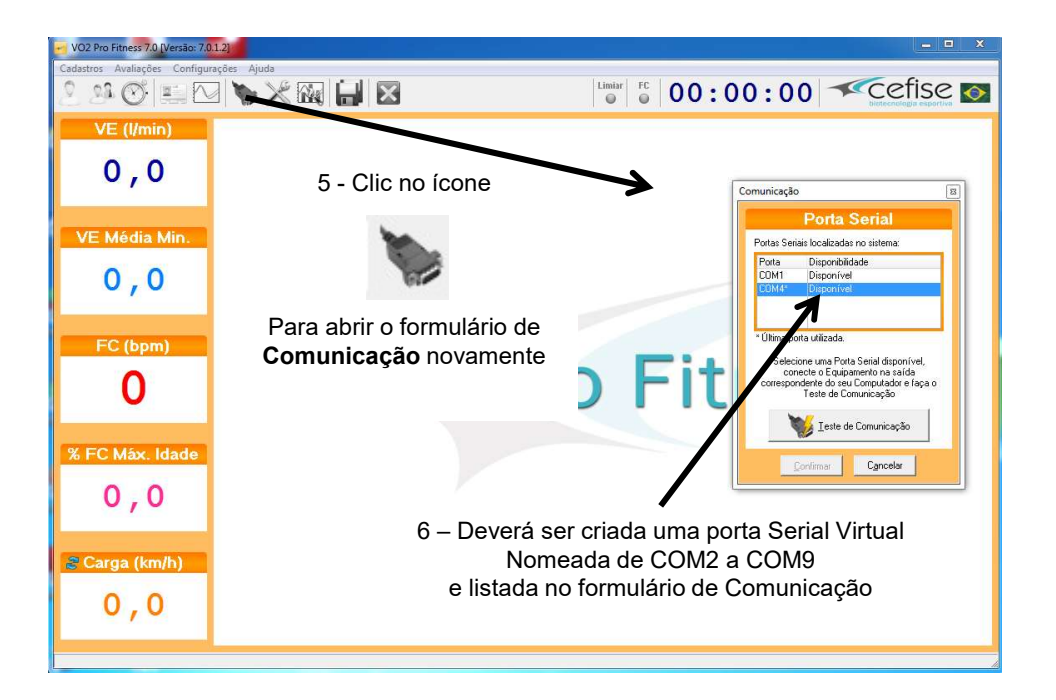

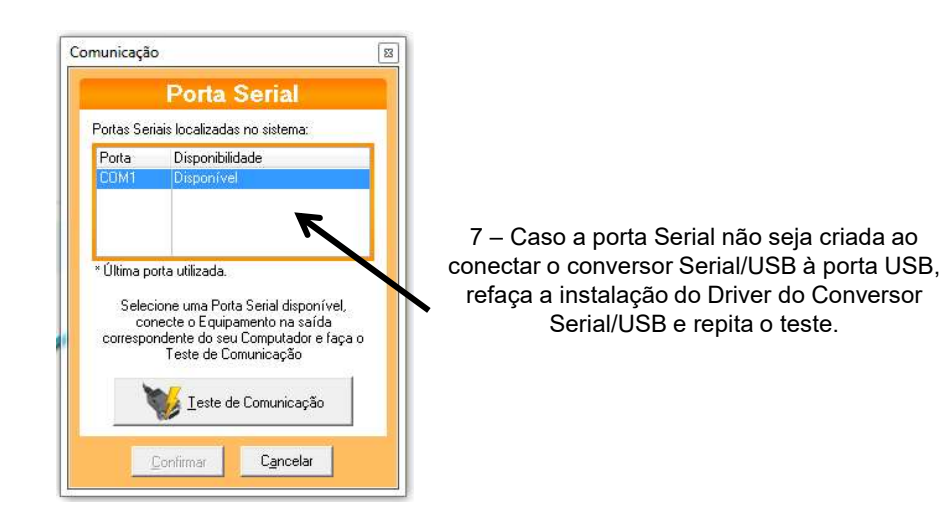

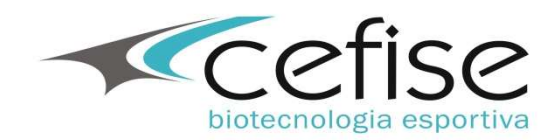

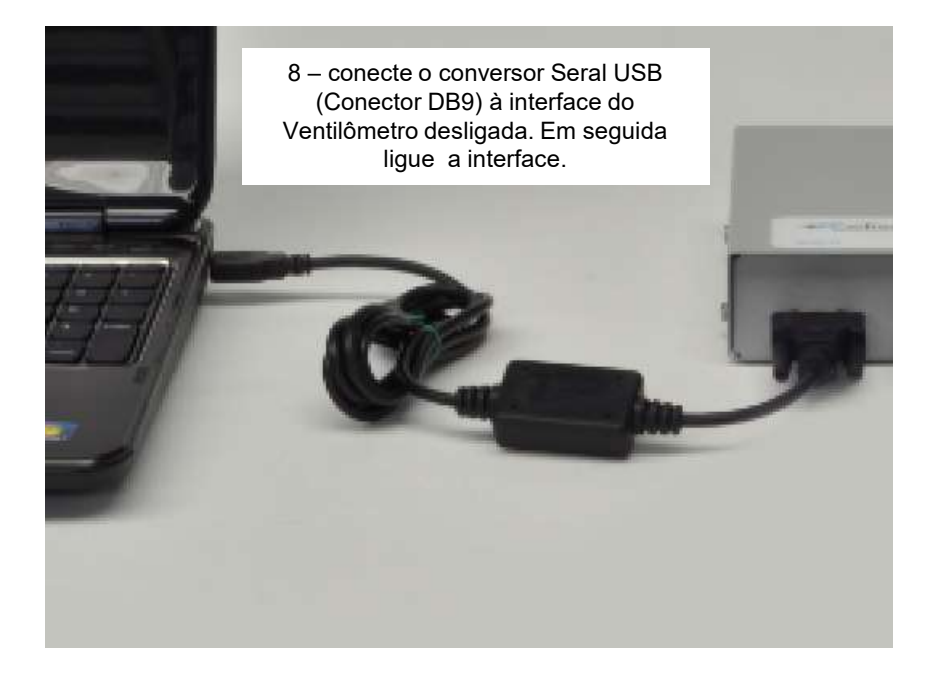

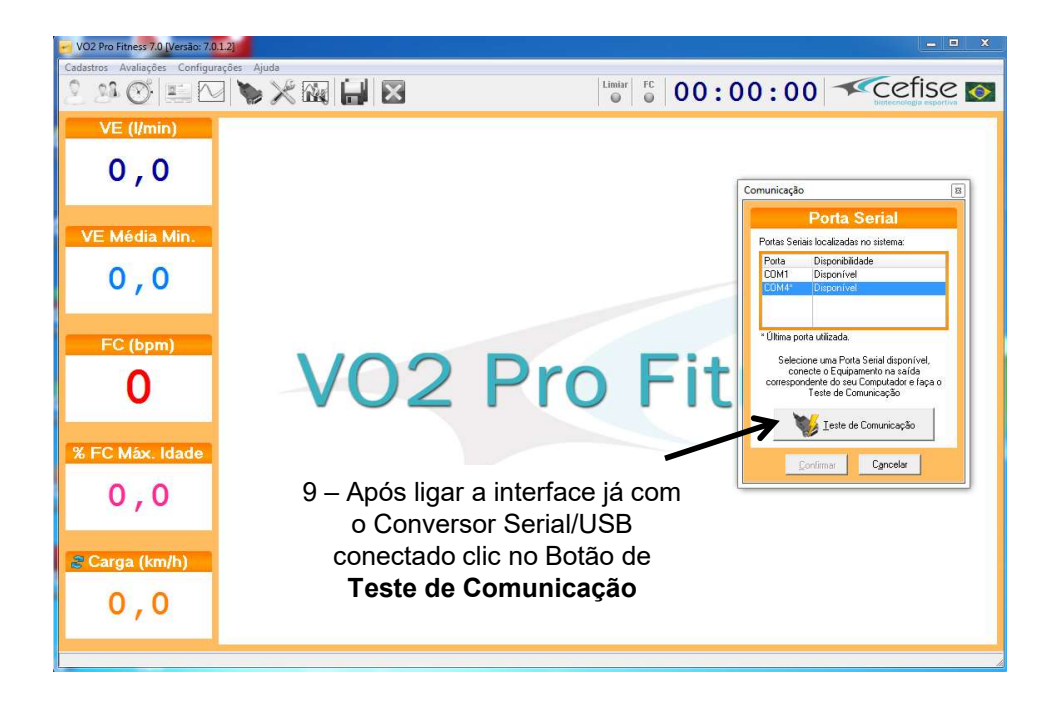

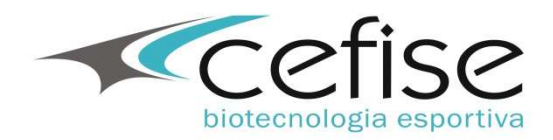

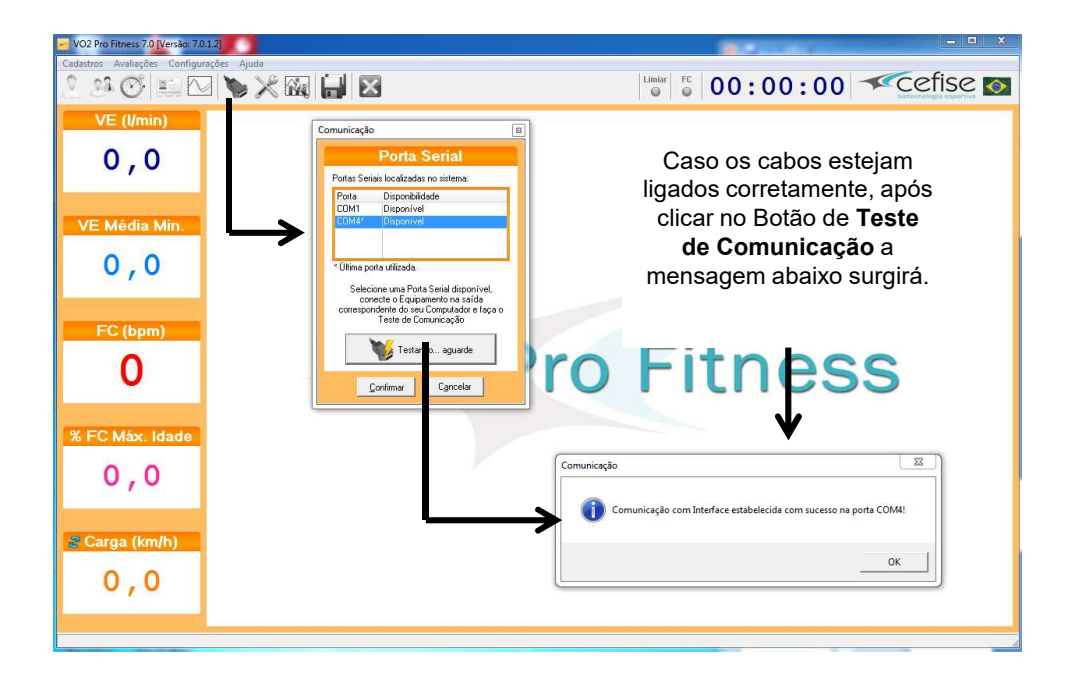

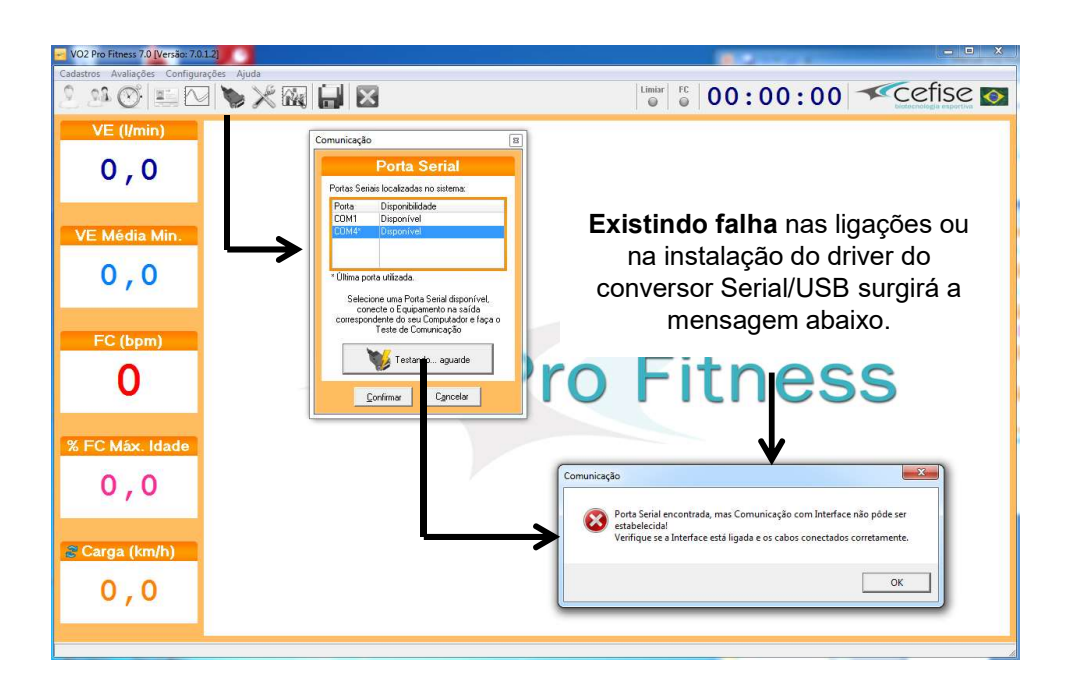

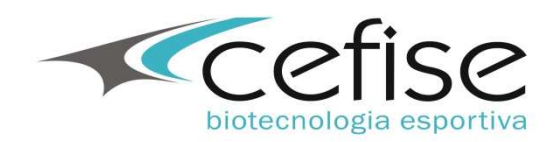

# Utilizando o Software VO2 ProFitness 7.0

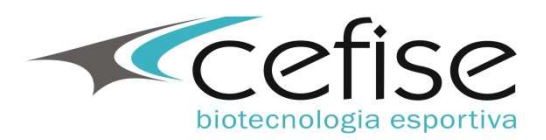

#### Formulário Principal

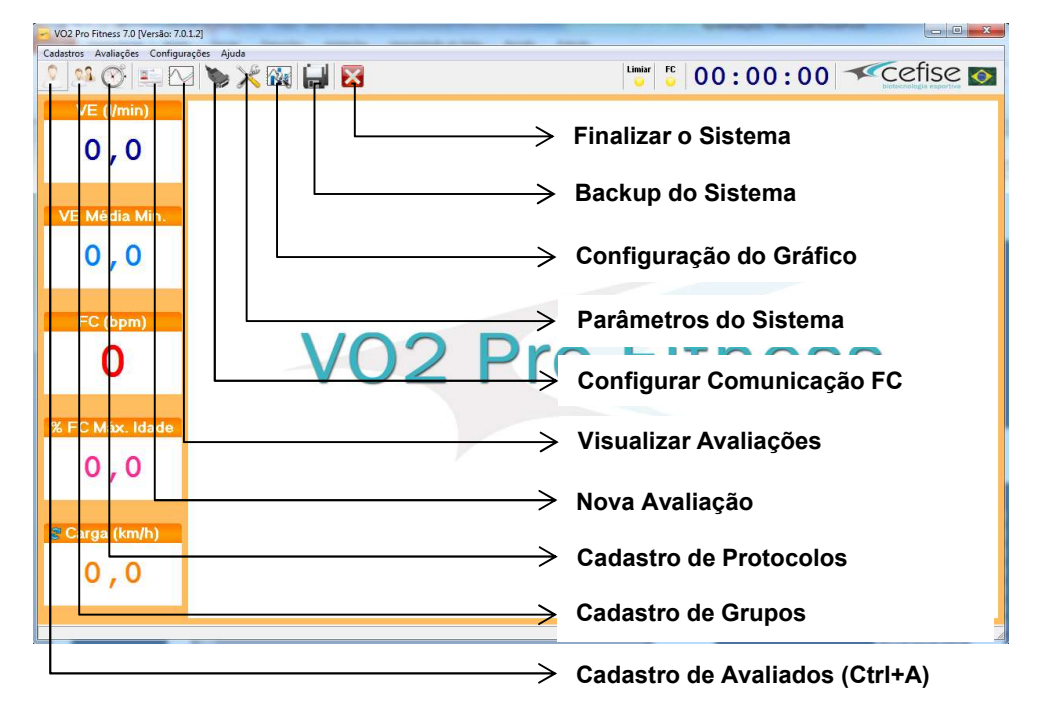

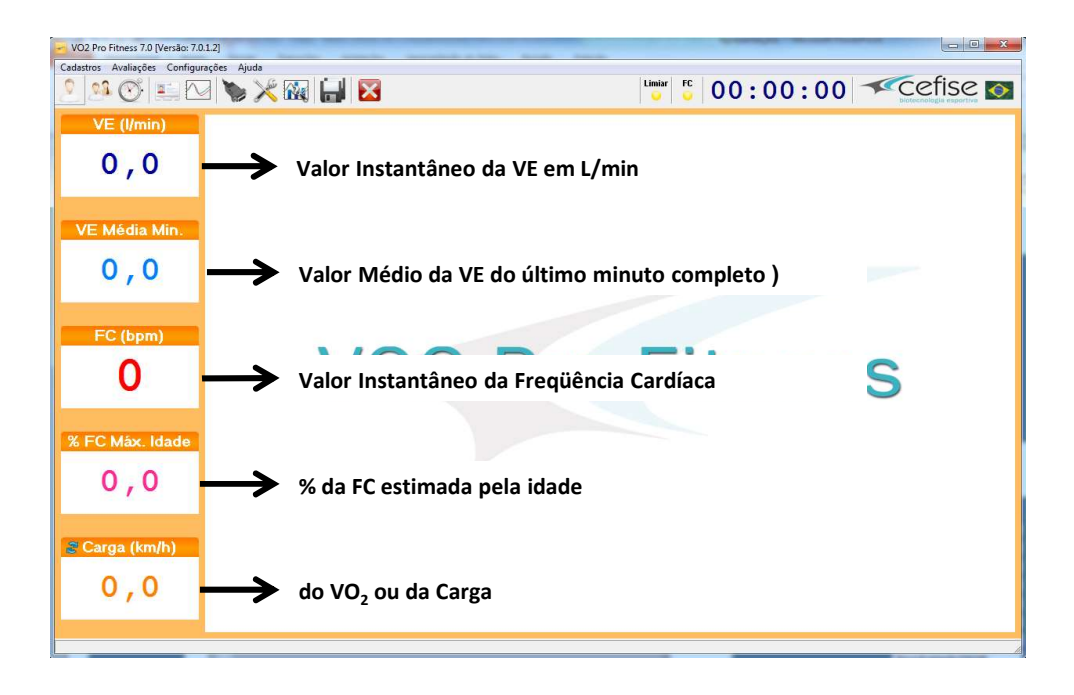

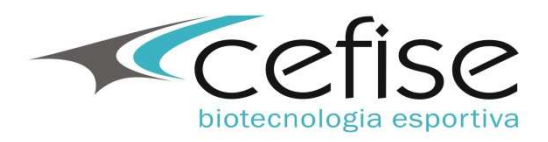

#### Cadastro de Avaliados

| VO2 Pro Fitness 7.0 [Versão: 7.0                                                     | 1.2]                            |          | _ U X    |
|--------------------------------------------------------------------------------------|---------------------------------|----------|----------|
| Cadastros Avaliações Configu                                                         | ações Ajuda                     |          | cefise 👧 |
| VE (l/min)<br>0,0<br>VE Média Min.<br>0,0<br>FC (bpm)<br>0<br>% FC Máx. Idade<br>0,0 | Cedastro de Avaliados           | Akus (n) |          |
| ₽ Carga (km/h)<br>0 , 0                                                              | Poințão<br>Obrevação<br>Interim | Cancelar |          |
|                                                                                      |                                 |          |          |

#### Cadastro de Grupos

| V02 Pro Fitness 7.0 [Versão: 7.0.1.2]<br>Cadastros Avaliações Configurações A<br>Q. Q. Q. Q. E. E. C. V. V. V. V. V. V. V. V. V. V. V. V. V. | ijuda<br>9 X Rei 🔒 🔀                                                                                                    |          |
|----------------------------------------------------------------------------------------------------|----------------------------------------------------------------------------------------------------|----------|
| E (I/min)<br>0 , 0<br>VE Média Min.<br>0 , 0<br>FC (bpm)<br>0                                                                                | Cadastro de Grupos                                                                                                    | Terposda |
| % FC Máx. Idade                                                                                                    | Nove Grupo                                                                                                    | a        |
| Carga (km/h)                                                                                                    | Contraction Contraction Contra | ncelar   |

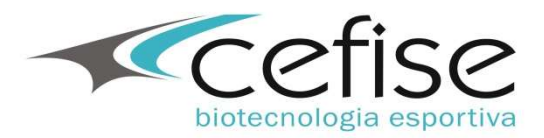

#### Cadastro de Protocolos

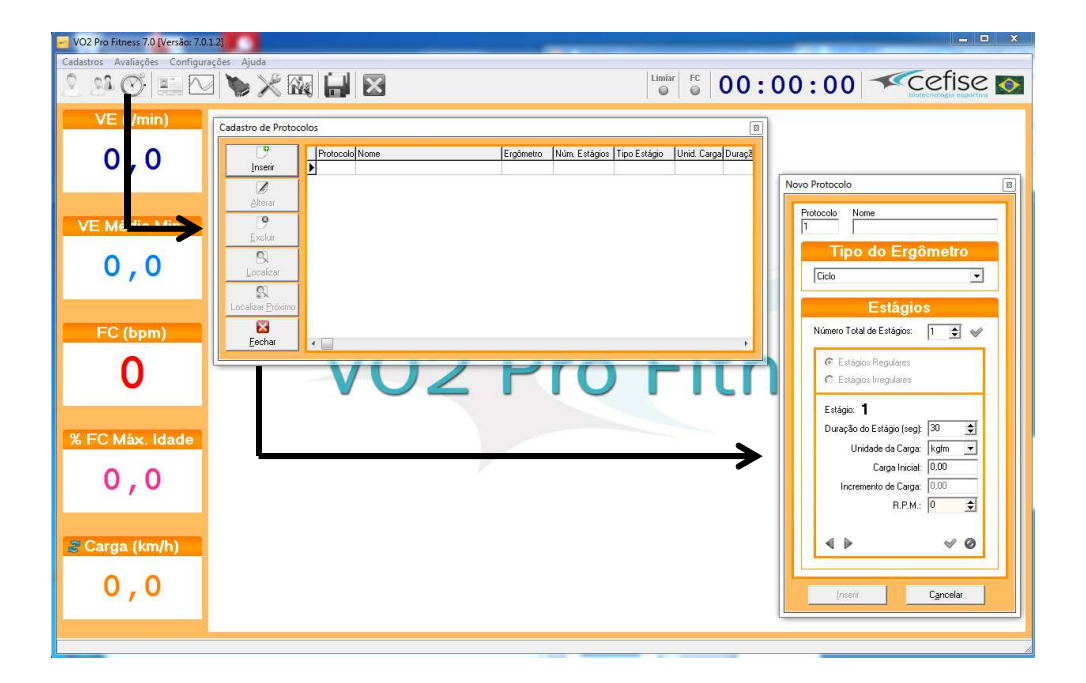

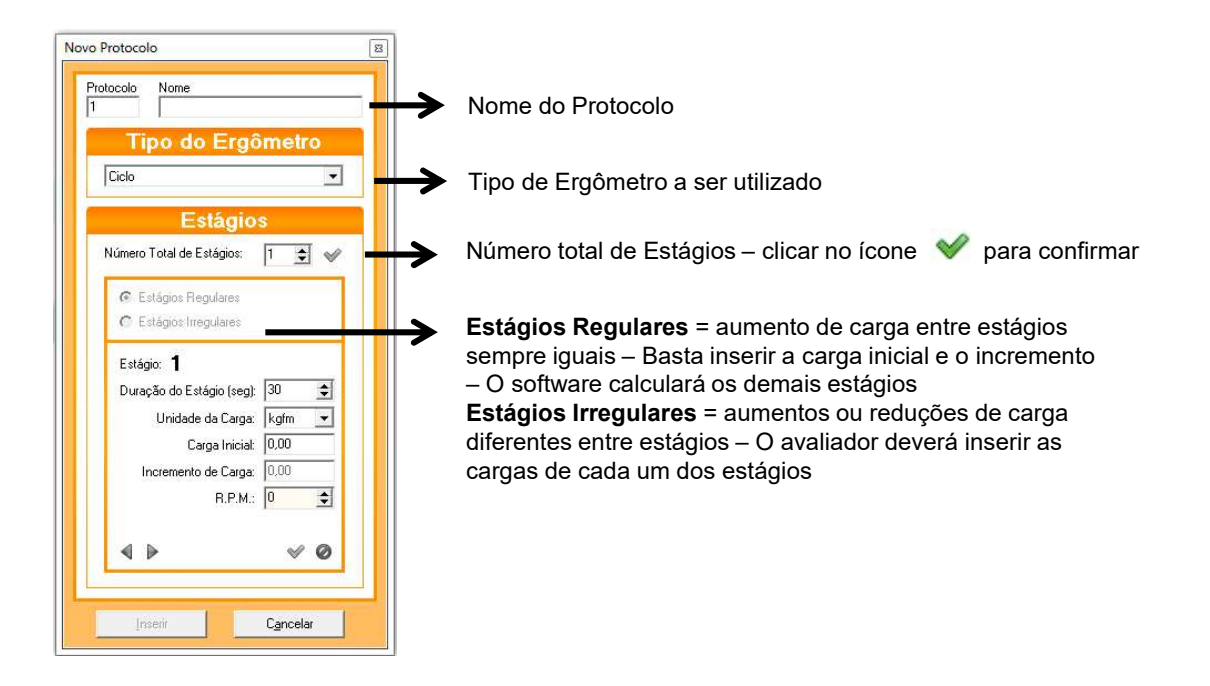

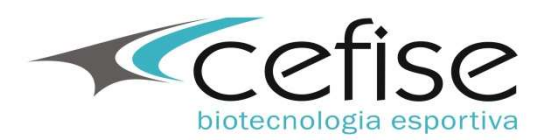

#### Cadastro de Protocolos

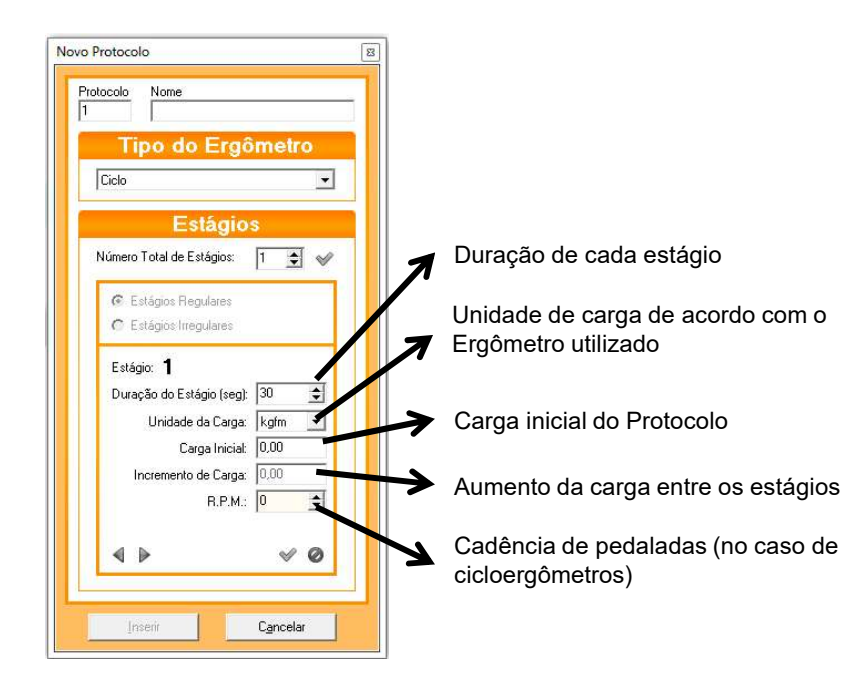

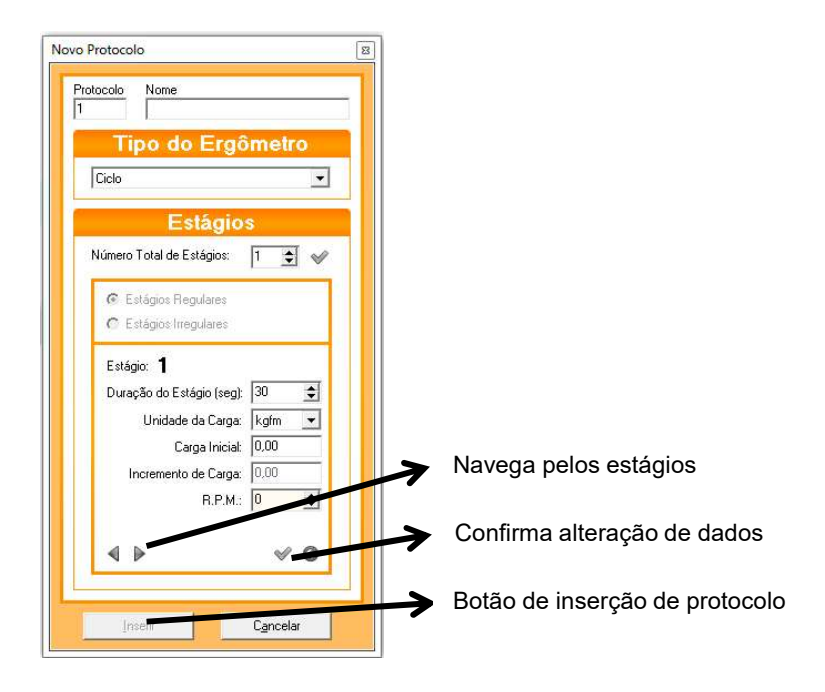

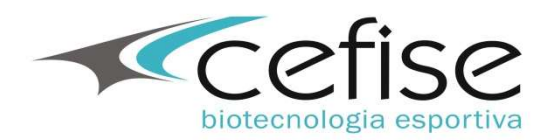

#### Comunicação com a Porta Serial

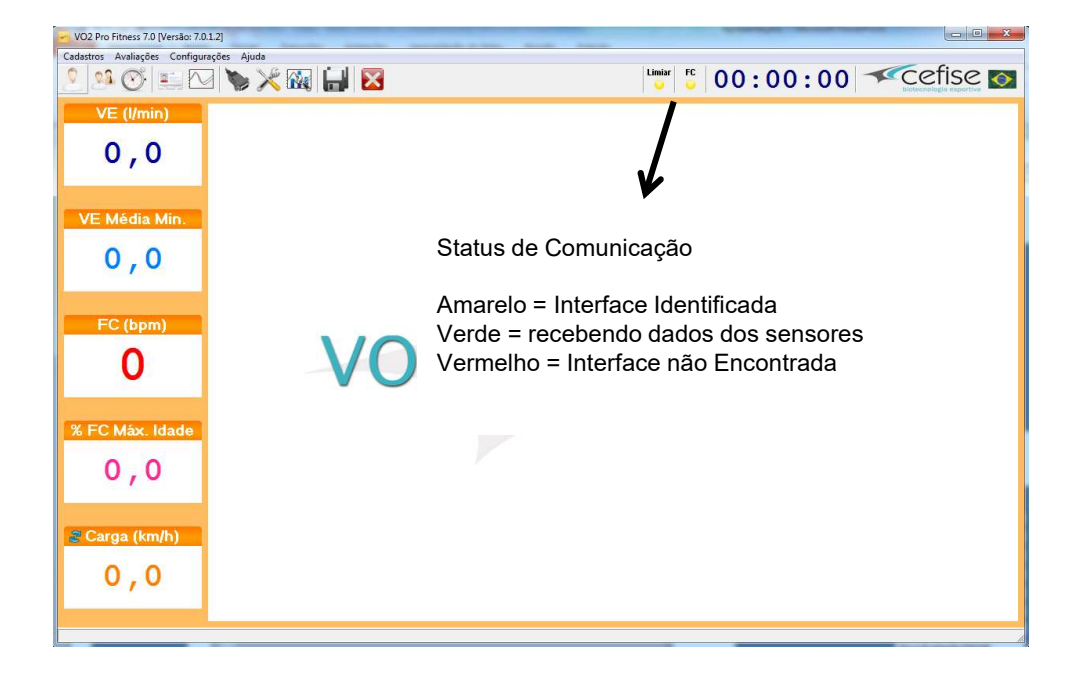

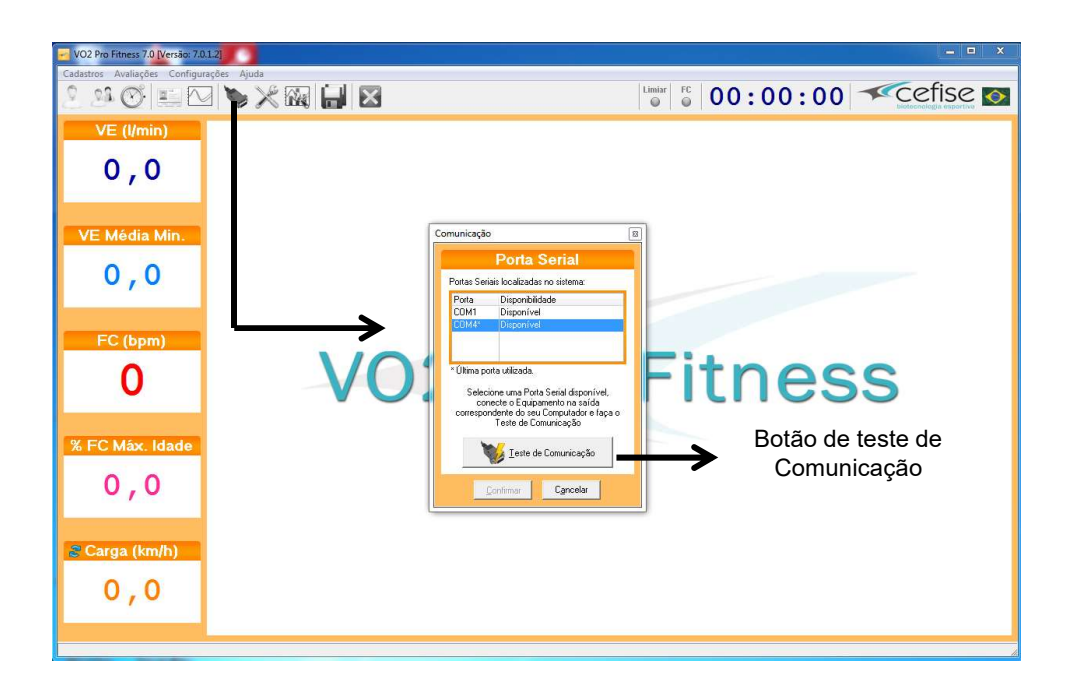

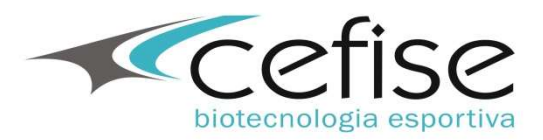

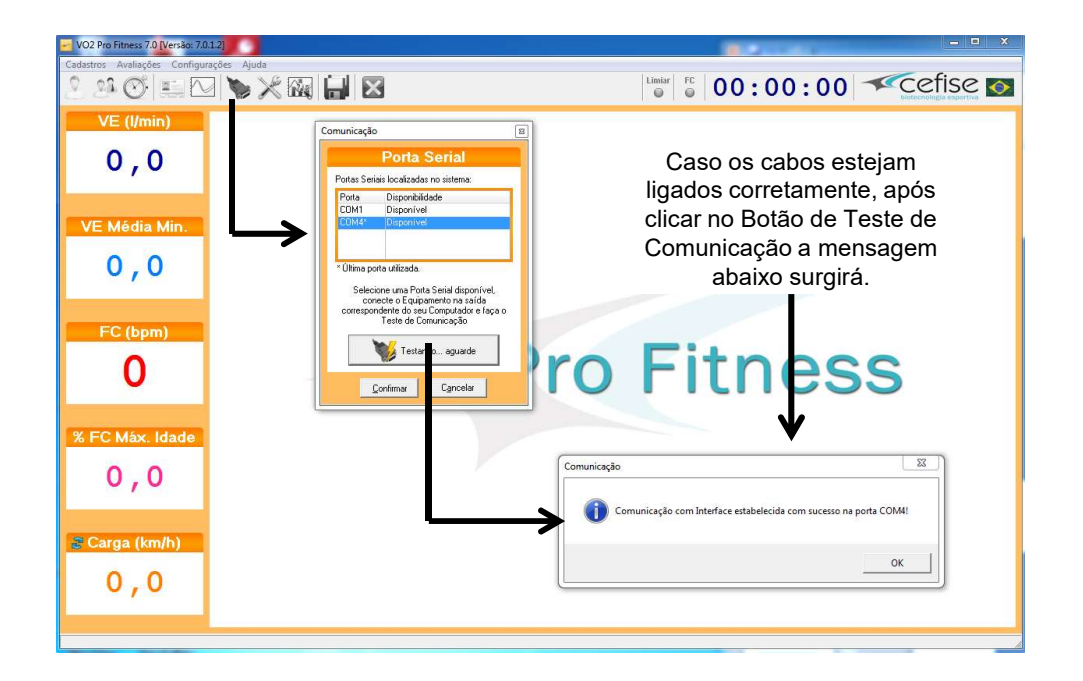

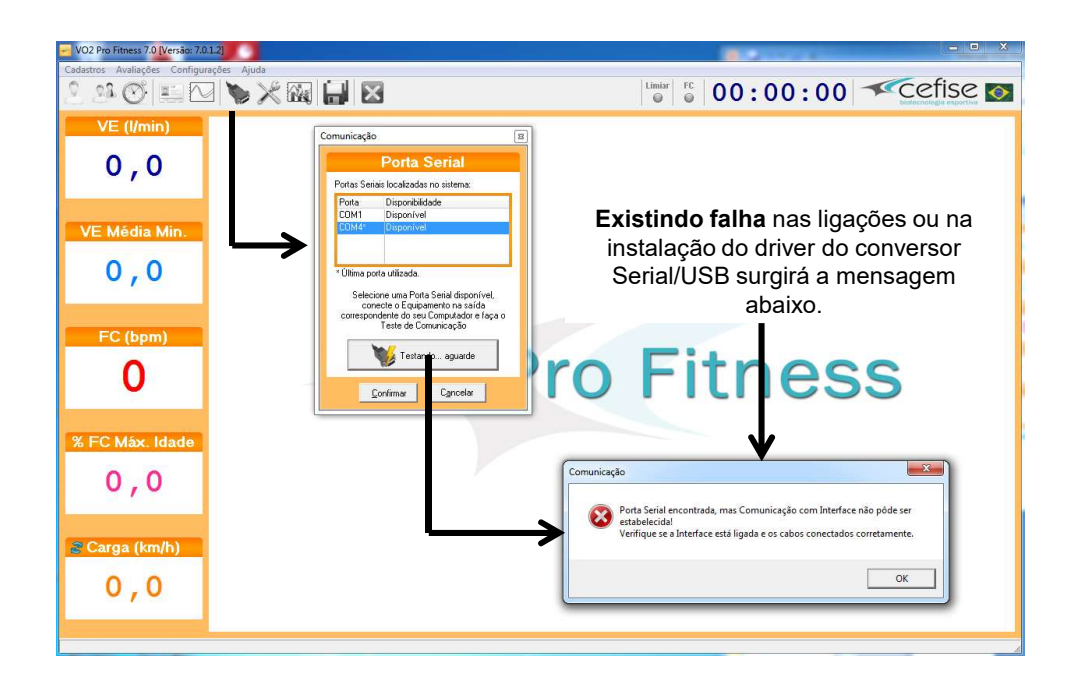

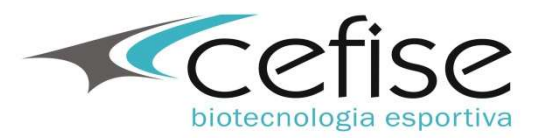

#### Parametrização

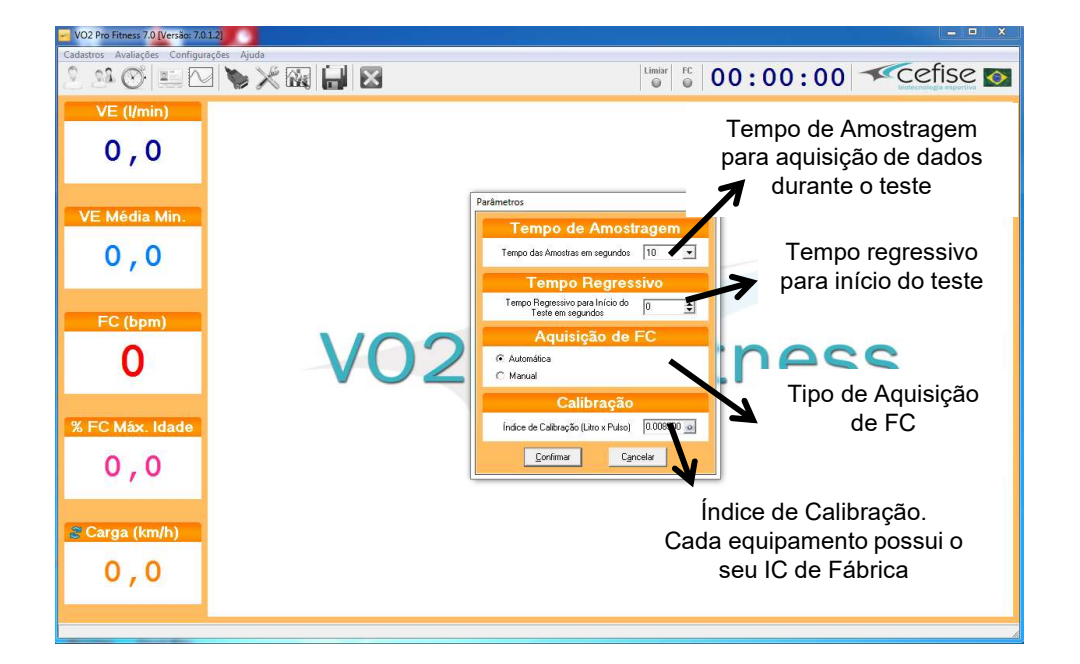

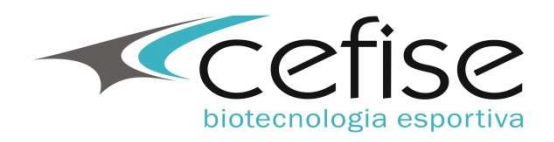

#### Seleção dos gráficos que serão mostrados durante o teste

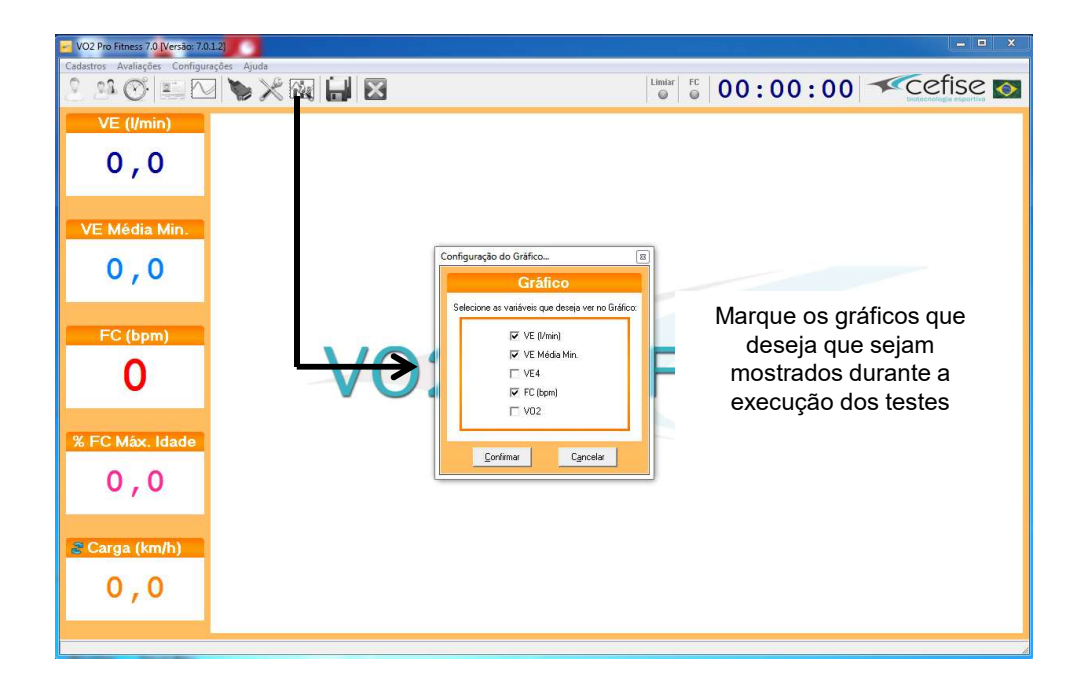

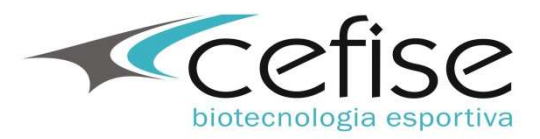

#### Backup dos dados

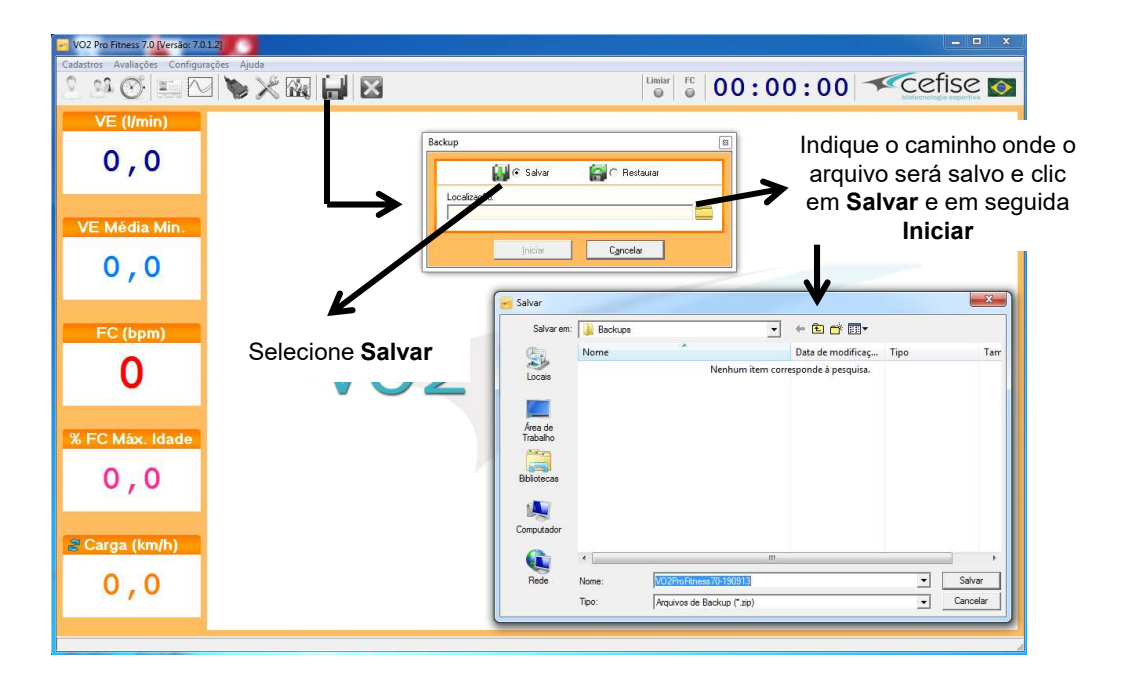

#### Restauração do Backup dos dados

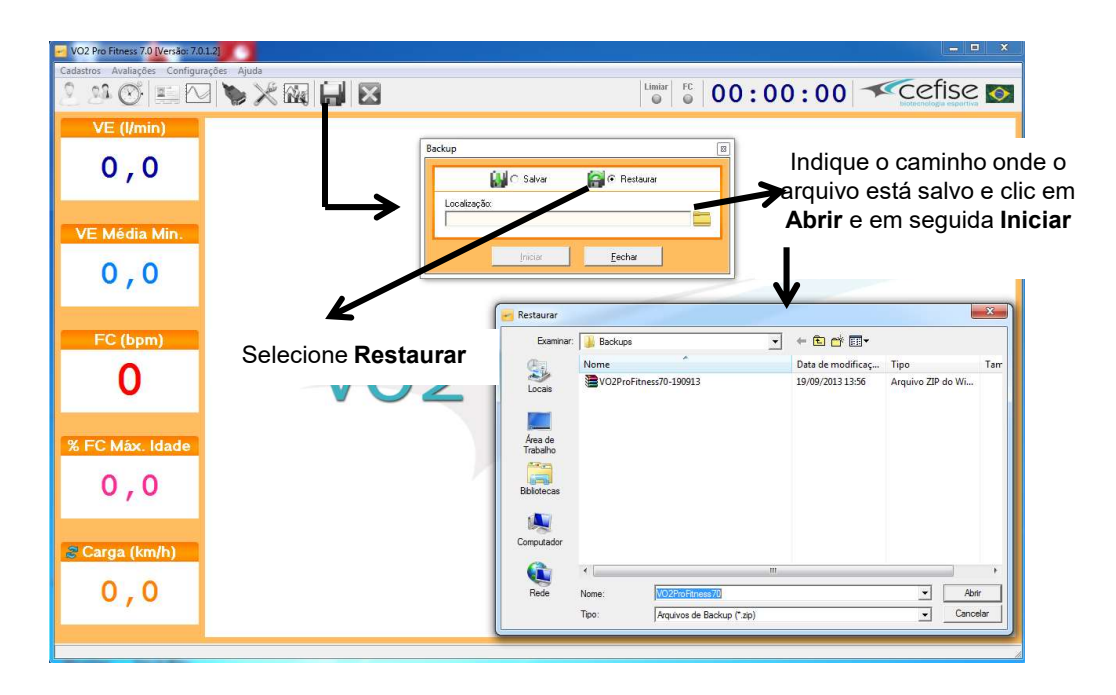

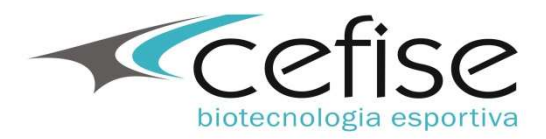

#### Execução do Teste

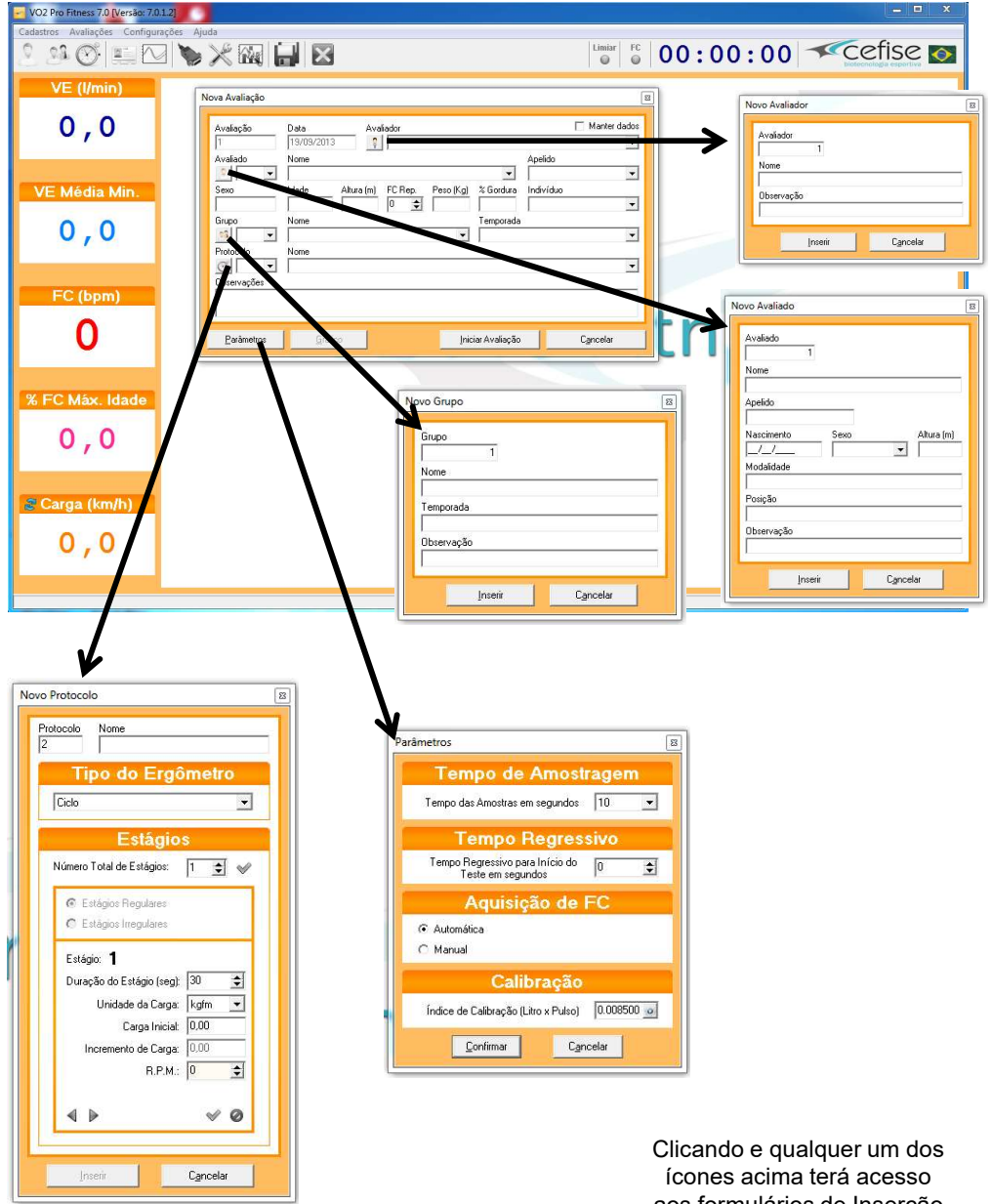

aos formulários de Inserção de Cadastro

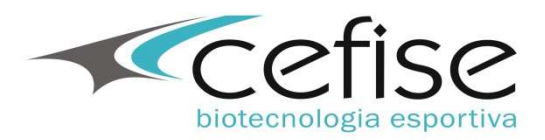

| VO2 Pro Fitness 7.0 [Versão: 7.0.1.2]<br>Cadastros Avaliações Configurações Aji | uda                                                                          | × <b>–</b> –                               |
|---------------------------------------------------------------------------------|------------------------------------------------------------------------------|--------------------------------------------|
| 2 24 🕑 💷 🔽 🍆                                                                    |                                                                              |                                            |
| VE ((min)<br>0,0<br>VE Média Min.<br>0,0                                        | Nove Availação         Deta         Availação           I         17:9/2/013 | Clicando em qualquer                       |
| FC (bpm)<br>O<br>% FC Máx. Idade<br>O , O                                       | Doervações<br>Parámetros (jistico (jistico )                                 | ness                                       |
| Carga (km/h)<br>0 , 0                                                           |                                                                              |                                            |
| <ul> <li>VO2 Pro Fitness 7.0 Versior 7.0.121</li> </ul>                         |                                                                              | _ <b>_</b> X                               |
| Cadastros Avaliações Configurações Ajr                                          |                                                                              |                                            |
| VE (Vmin)<br>0,0<br>VE Média Min.<br>0,0                                        |                                                                              |                                            |
| FC (bpm)<br>O<br>V<br>K FC Máx. Idade                                           | VO                                                                           | Fitness                                    |
| 0,0<br>Carga (km/h)<br>0,0                                                      |                                                                              | Clicando em iniciar terá<br>início o teste |

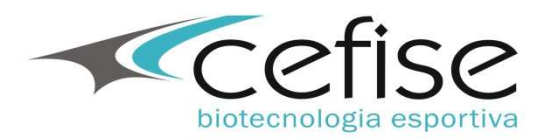

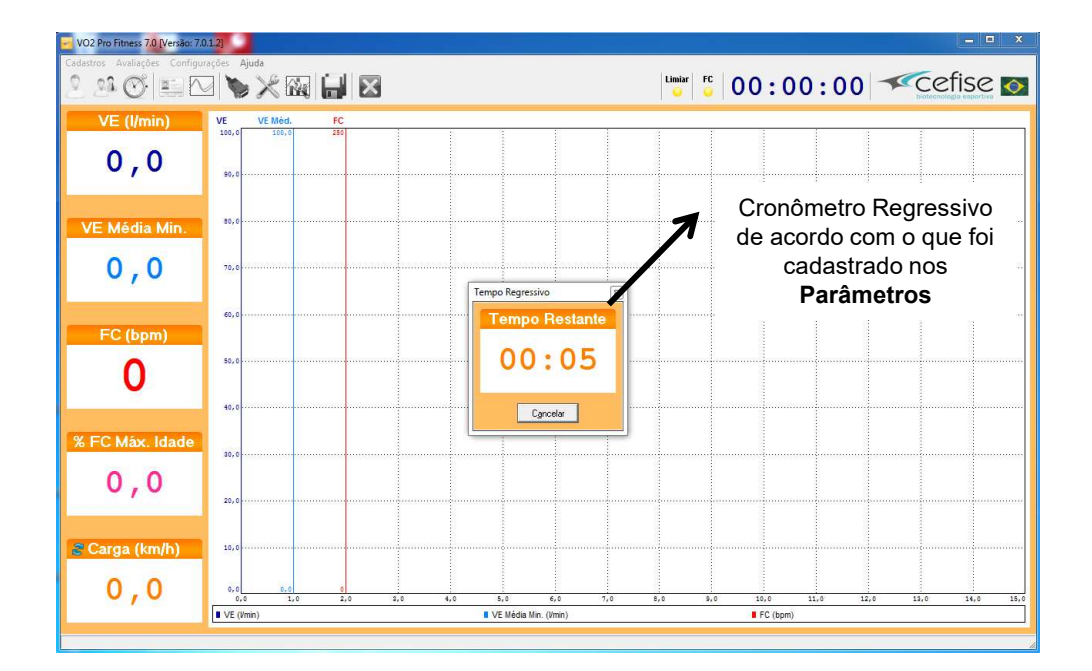

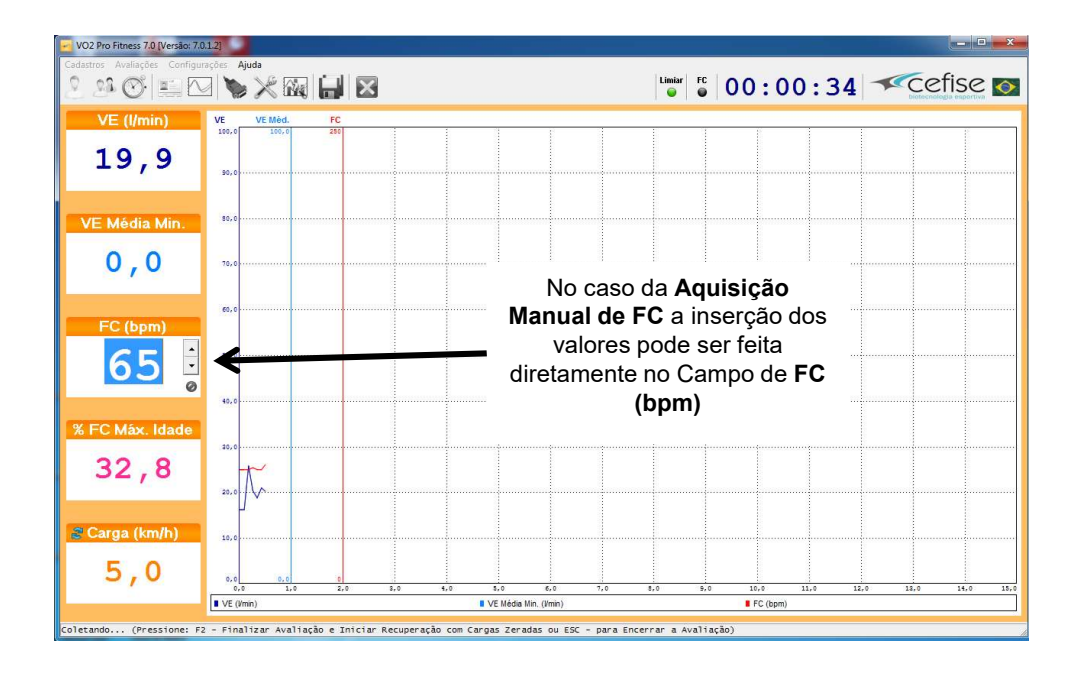

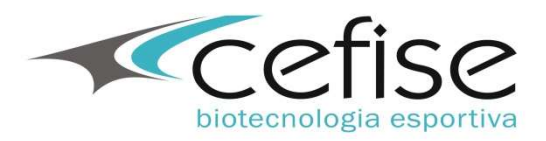

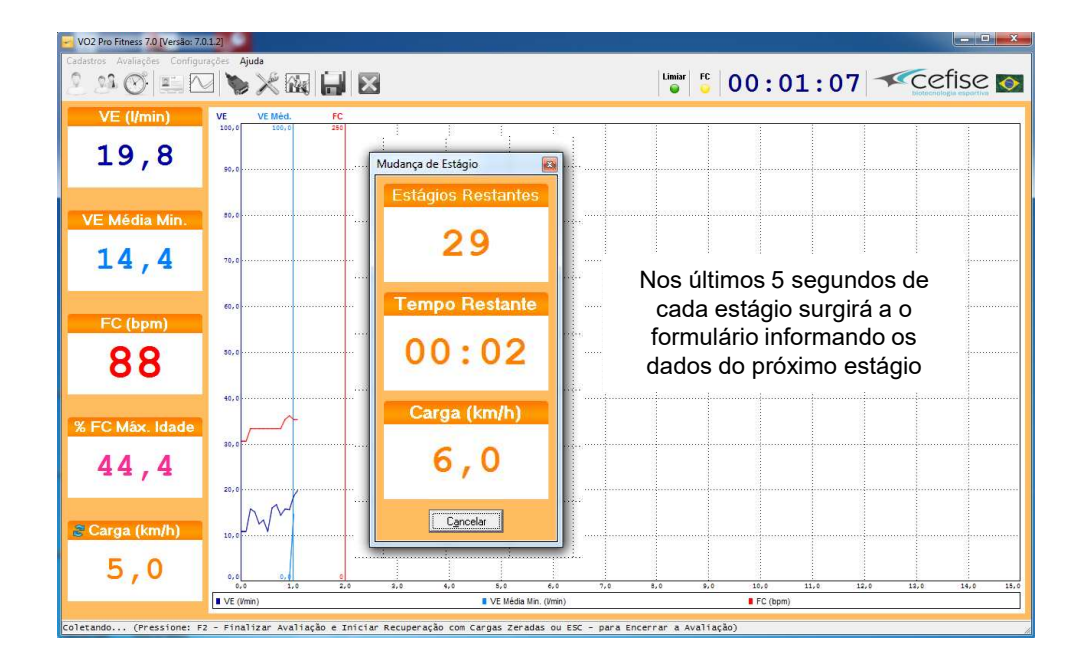

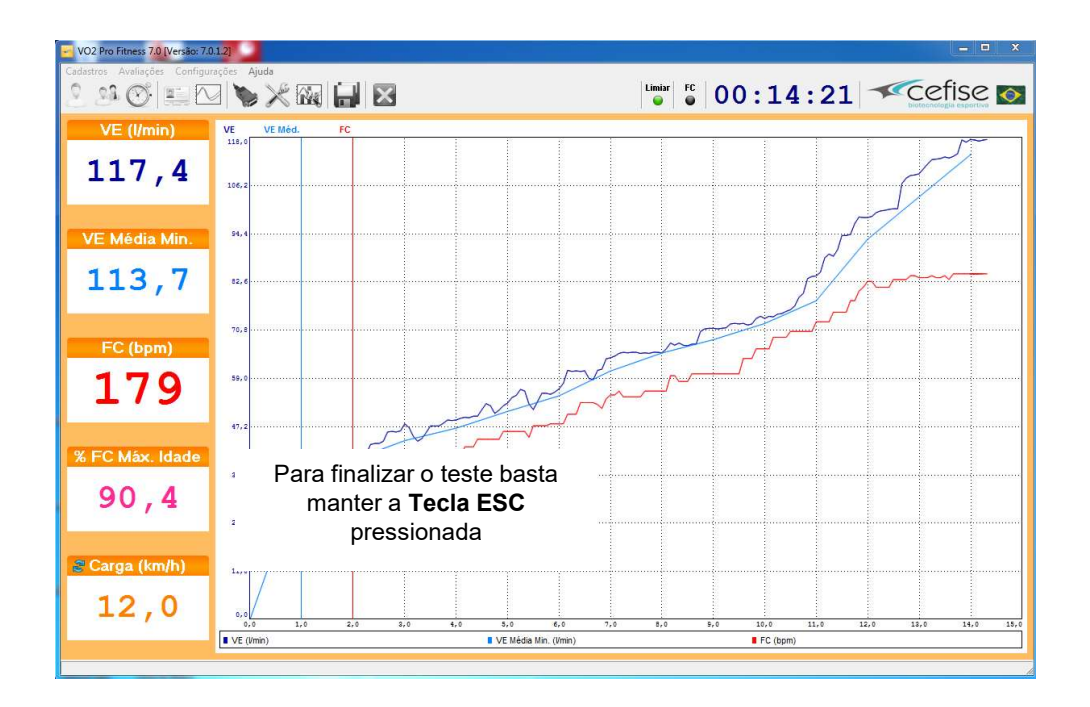

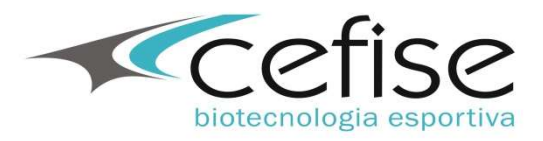

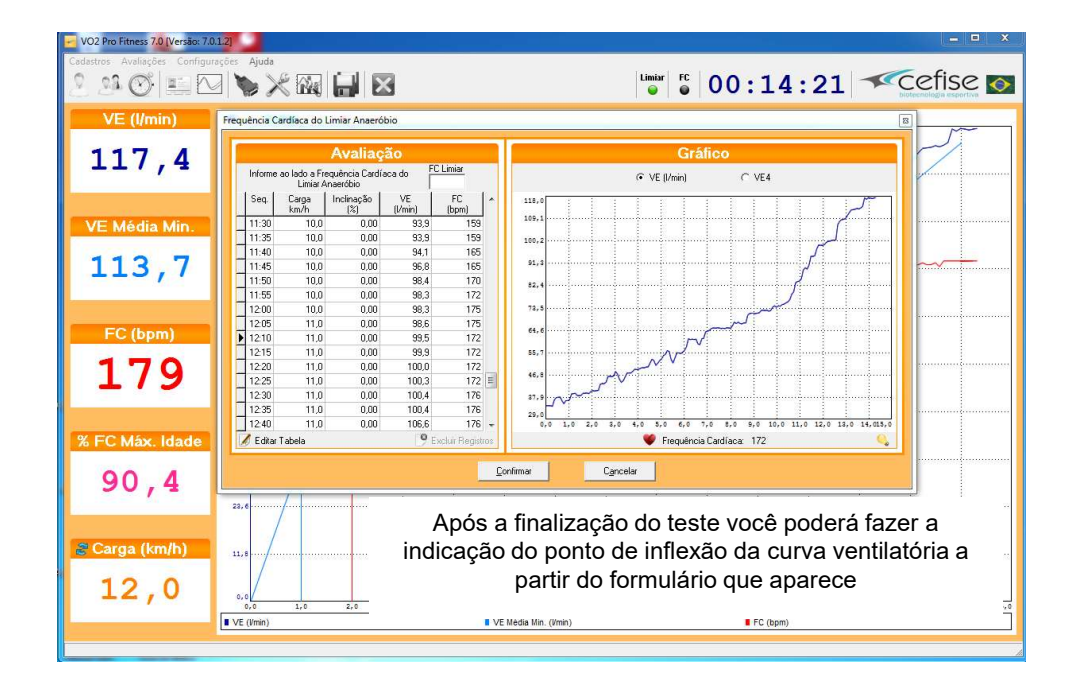

|         |                           | Avaliaç                     | ão            |                 | Gráfico                                                          |
|---------|---------------------------|-----------------------------|---------------|-----------------|------------------------------------------------------------------|
| Informe | ao lado a Fre<br>Limiar A | equência Cardía<br>naeróbio | aca do FC     | Limiar<br>49    |                                                                  |
| Seq.    | Carga<br>km/h             | Inclinação<br>(%)           | VE<br>(I/min) | FC<br>(bpm)     | 118,0                                                            |
| 10:15   | 10,0                      | 0,00                        | 74,6          | 146             | 109,1                                                            |
| 10:20   | 10,0                      | 0,00                        | 74,7          | 146             | 100;2                                                            |
| 10:25   | 10,0                      | 0,00                        | 75,3          | 146             |                                                                  |
| 10:30   | 10,0                      | 0,00                        | 75,7          | 149             | 91,3                                                             |
| 10:35   | 10,0                      | 0,00                        | 76,6          | 149             | 82.4                                                             |
| 10:40   | 10,0                      | 0,00                        | 78,7          | 149             |                                                                  |
| 10:45   | 10,0                      | 0,00                        | 79,7          | 149             | 73,5                                                             |
| 10:50   | 10,0                      | 0,00                        | 83,3          | 149             |                                                                  |
| 10:55   | 10,0                      | 0,00                        | 83,8          | 145             | $\sim$                                                           |
| 11:00   | 10,0                      | 0,00                        | 84,0          | 154             | 55,7                                                             |
| 11:05   | 10,0                      | 0,00                        | 84,9          | 154 📃           | × ۸۰ سر                                                          |
| 11:10   | 10,0                      | 0,00                        | 88,4          | 154             | 16,5 2 2 2 2 2 2 2 2 2 2 2 2 2 2 2 2 2 2 2                       |
| 11:15   | 10,0                      | 0,00                        | 89,3          | 154             | مب مر a7,9                                                       |
| 11:20   | 10,0                      | 0,00                        | 88,8          | 159             | 28.0                                                             |
| 11:25   | 10,0                      | 0,00                        | 90,4          | 159 👻           | 0,0 1,0 2,0 3,0 4,0 5,0 6,0 7,0 8,0 9,0 10,0 11,0 12,0 13,0 14,0 |
| Editar  | Tabela                    |                             | QE            | cluir Registros | 🤎 Frequência Cardíaca: 149                                       |

Passando o mouse sobre qualquer ponto do gráfico a amostra correspondente àquele ponto será selecionada na tabela ao lado.

Para definir a FC correspondente ao Limiar Ventilatório basta que se clic sobre o ponto correspondente no gráfico que automaticamente esse ponto será inserido como o Ponto do LV2

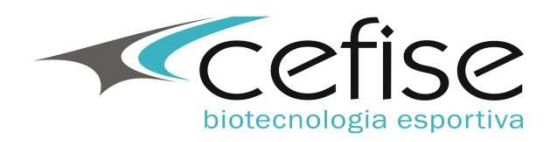

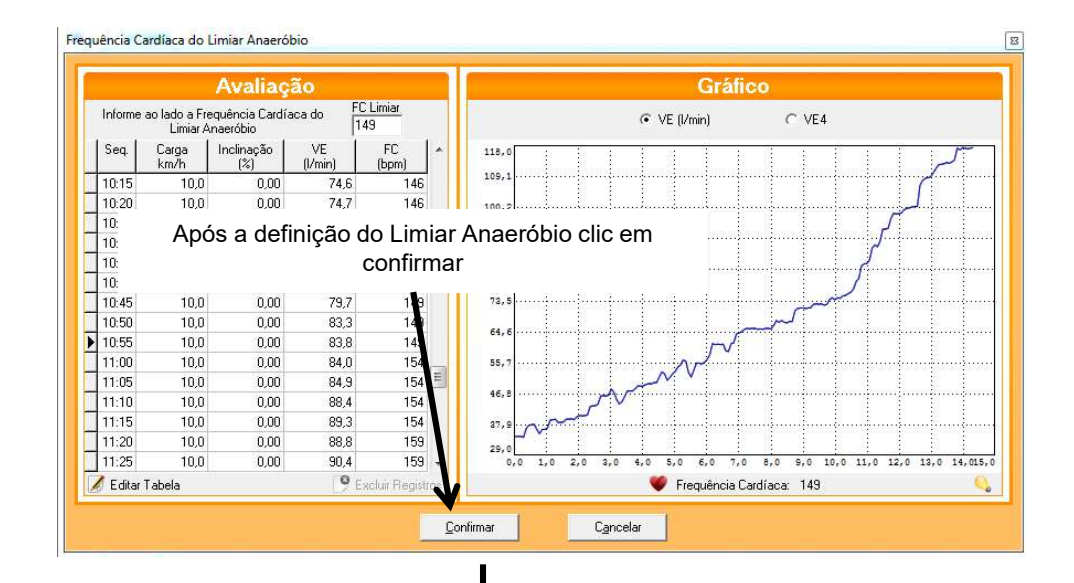

| VO2 Pro Fitness 7.0 [Versão: 7.0.1.2]    |                                                                               | - <b>D</b> X                                                                                                    |
|------------------------------------------|-------------------------------------------------------------------------------|----------------------------------------------------------------------------------------------------|
| Cadastros Avaliações Configurações Ajuda |                                                                               | Liniar FC 00.14.01 Cafise                                                                                       |
|                                          |                                                                               |                                                                                                    |
| VE (I/min) VE VER                        | Véd. FC                                                                       |                                                                                                    |
|                                          |                                                                               |                                                                                                    |
| 117,4                                    |                                                                               |                                                                                                    |
| Freq                                     | auência Cardiaca do Limiar Anaeróbio                                          | 8                                                                                                    |
|                                          | Avaliação                                                                     | Gráfico                                                                                                    |
| VE Média Min.                            | Informe ao lado a Frequência Cardíaca do<br>Limiar Anaeróbio FC Limiar<br>149 | (ኛ VE (l/min) C VE4                                                                                             |
| 113 7                                    | Seq. Carga Inclinação VE FC ^                                                 | 118.0                                                                                                    |
| 110,1                                    | 13:10 11.0 0.00 111.4 177                                                     | 109,1                                                                                                    |
|                                          |                                                                               | 100.2                                                                                                    |
| FC (ham)                                 | 13:25 11.0 0.00 112.8 Atenção                                                 |                                                                                                    |
| PC (bpm)                                 | 13:30 11.0 0.00 113.2                                                         | and and an and an and an and an and an and an and an and an and an and an and an and an and an and an and an an |
| 170 59,0                                 | 13:35 11.0 0.00 112.5 2 Salv                                                  | ar Avaliação?                                                                                                   |
| L/7                                      | 13:45 11,0 0,00 114,0                                                         |                                                                                                    |
|                                          | 13:50 11.0 0.00 117.3                                                         |                                                                                                    |
| 17,2                                     | 14:00 11.0 0.00 117,4 Si                                                      | m Não                                                                                                    |
| % FC Máx. Idade                          | 14:05 12.0 0.00 117.3                                                         |                                                                                                    |
| 35, 4                                    | 14:10 12:0 0:00 117:0 179                                                     | n.s                                                                                                    |
| 90.4                                     | 14:00 12:0 0:00 117.4 179 -                                                   | 29,0                                                                                                    |
| 23.6.1                                   | 🖌 Editar Tabela 🦳 🧐 Excluir Registros                                         | 🖤 Frequência Cardíaca: 146 🔍                                                                                    |
|                                          | Con.                                                                          | finar Canadar                                                                                                   |
| Carga (km/b)                             |                                                                               | sign settin                                                                                                    |
| 11,8                                     |                                                                               |                                                                                                    |
|                                          |                                                                               |                                                                                                    |
| 12,0 0,0                                 | 1,0 2,0 3,0 4,0 5,0 6                                                         | ,0 7,0 8,0 9,0 10,0 11,0 12,0 12,0 15,0 15,0                                                                    |
| VE (Vmin)                                | VE Média Min. (l                                                              | /min) FC (bpm)                                                                                                  |
|                                          |                                                                               |                                                                                                    |

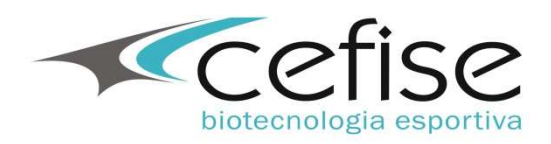

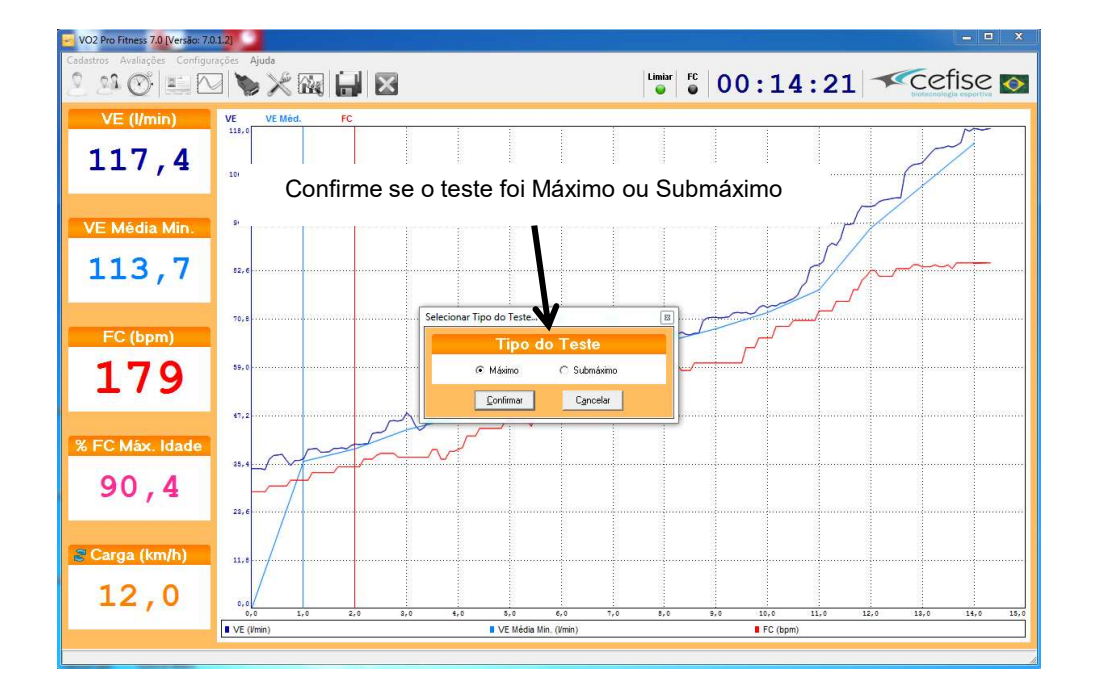

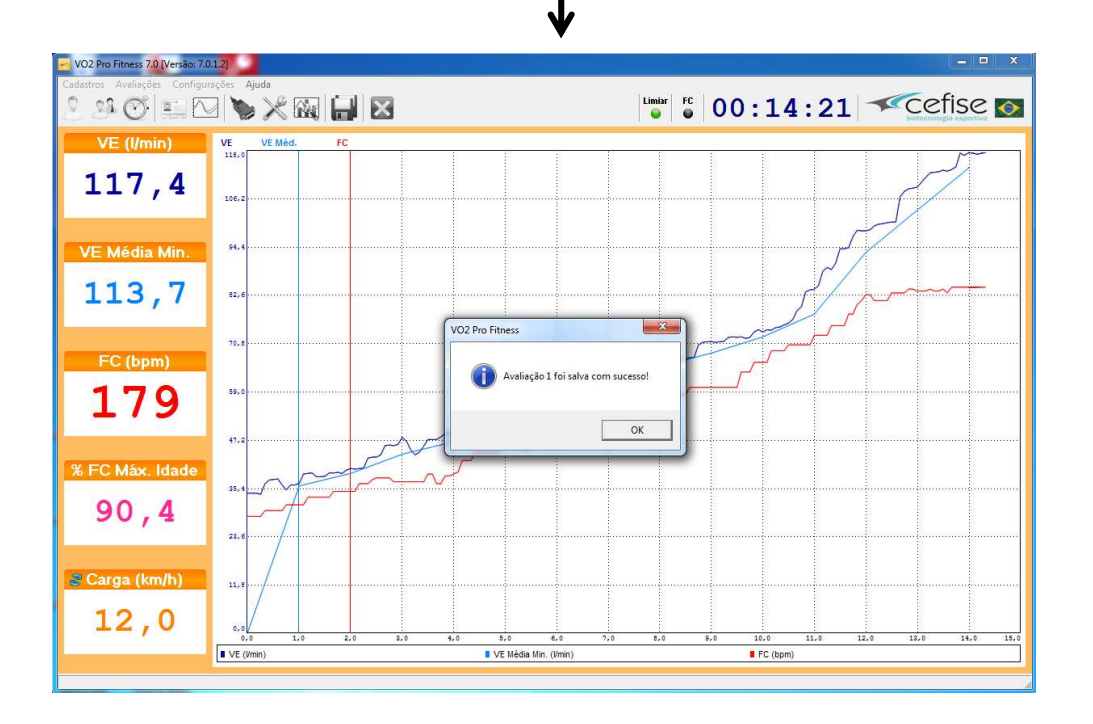

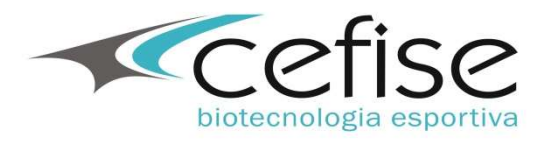

#### Consulta de Testes

|                                                                  |                                                                                                    |                                                                                                   |                                                                                                    |                                                                                                    | -                                                                                   |                                                                                                    |                                                                                                    |                                                                                                    |                                                                             |                                                                                                    |                                                                                                    |                                                                                                    |                                                                                                    |                                                                                                    |                                                                                                    |                                                                                                    |                   |
|------------------------------------------------------------------|----------------------------------------------------------------------------------------------------|---------------------------------------------------------------------------------------------------|----------------------------------------------------------------------------------------------------|----------------------------------------------------------------------------------------------------|-------------------------------------------------------------------------------------|----------------------------------------------------------------------------------------------------|----------------------------------------------------------------------------------------------------|----------------------------------------------------------------------------------------------------|-----------------------------------------------------------------------------|----------------------------------------------------------------------------------------------------|----------------------------------------------------------------------------------------------------|----------------------------------------------------------------------------------------------------|----------------------------------------------------------------------------------------------------|----------------------------------------------------------------------------------------------------|----------------------------------------------------------------------------------------------------|----------------------------------------------------------------------------------------------------|-------------------|
| lastros Avallações Contigurações Ajuda                           | a — 1                                                                                                    |                                                                                                   | _                                                                                                    |                                                                                                    |                                                                                     |                                                                                                    |                                                                                                    |                                                                                                    |                                                                             |                                                                                                    |                                                                                                    |                                                                                                    |                                                                                                    |                                                                                                    | /                                                                                                    | c.                                                                                                    |                   |
| ] 🤒 🕑 💷 🔁 🔖 🗡                                                    | < 🙀                                                                                                    |                                                                                                   | <                                                                                                    |                                                                                                    |                                                                                     |                                                                                                    |                                                                                                    | Limiar                                                                                                    | FC                                                                          | 0                                                                                                    | 0:                                                                                                    | 00                                                                                                    | : 0                                                                                                 | 00 -                                                                                                    | CCC<br>biotecre                                                                                                    | tise                                                                                                    | 2                 |
| VE (I/min)                                                       |                                                                                                    |                                                                                                   |                                                                                                    |                                                                                                    |                                                                                     |                                                                                                    |                                                                                                    |                                                                                                    |                                                                             |                                                                                                    |                                                                                                    |                                                                                                    |                                                                                                    |                                                                                                    |                                                                                                    |                                                                                                    |                   |
|                                                                  |                                                                                                    |                                                                                                   |                                                                                                    |                                                                                                    |                                                                                     |                                                                                                    |                                                                                                    |                                                                                                    |                                                                             |                                                                                                    |                                                                                                    |                                                                                                    |                                                                                                    |                                                                                                    |                                                                                                    |                                                                                                    |                   |
| 0.0                                                              |                                                                                                    |                                                                                                   |                                                                                                    |                                                                                                    |                                                                                     |                                                                                                    |                                                                                                    |                                                                                                    |                                                                             |                                                                                                    |                                                                                                    |                                                                                                    |                                                                                                    |                                                                                                    |                                                                                                    |                                                                                                    |                   |
| - / -                                                            |                                                                                                    |                                                                                                   |                                                                                                    |                                                                                                    |                                                                                     |                                                                                                    |                                                                                                    |                                                                                                    |                                                                             |                                                                                                    |                                                                                                    |                                                                                                    |                                                                                                    |                                                                                                    |                                                                                                    |                                                                                                    |                   |
|                                                                  |                                                                                                    |                                                                                                   |                                                                                                    |                                                                                                    |                                                                                     |                                                                                                    |                                                                                                    |                                                                                                    |                                                                             |                                                                                                    |                                                                                                    |                                                                                                    |                                                                                                    |                                                                                                    |                                                                                                    |                                                                                                    |                   |
| E Média Min.                                                     |                                                                                                    | 1000                                                                                              | 1. 10. 10.                                                                                                    |                                                                                                    |                                                                                     |                                                                                                    |                                                                                                    |                                                                                                    |                                                                             |                                                                                                    |                                                                                                    |                                                                                                    |                                                                                                    |                                                                                                    |                                                                                                    |                                                                                                    |                   |
|                                                                  |                                                                                                    |                                                                                                   |                                                                                                    |                                                                                                    |                                                                                     |                                                                                                    | Aval                                                                                                    | iações                                                                                                    |                                                                             |                                                                                                    |                                                                                                    |                                                                                                    |                                                                                                    |                                                                                                    |                                                                                                    |                                                                                                    |                   |
|                                                                  | txt                                                                                                    |                                                                                                   |                                                                                                    |                                                                                                    |                                                                                     |                                                                                                    |                                                                                                    |                                                                                                    |                                                                             |                                                                                                    |                                                                                                    |                                                                                                    |                                                                                                    |                                                                                                    |                                                                                                    |                                                                                                    |                   |
| lAvai                                                            | iação Avaliad                                                                                                    | 0                                                                                                 | Apelido                                                                                                    | Modalidade                                                                                                    | Posic                                                                               | 80 IC                                                                                                    | rupo                                                                                                    | Temporad                                                                                                    | a                                                                           | Pr                                                                                                    | otocolo                                                                                                    |                                                                                                    |                                                                                                    | Tipo do                                                                                                    | estel Tipo do Era                                                                                                    | metro Aquisi                                                                                                    | cão da            |
| Þ                                                                | 1 AVALA                                                                                                    | DO 1                                                                                              |                                                                                                    |                                                                                                    |                                                                                     | 1                                                                                                    | DIVIDUAL                                                                                                    |                                                                                                    |                                                                             | IN                                                                                                    | CREMENT                                                                                                    | AL 4                                                                                                  |                                                                                                    | MÁXIMO                                                                                                    | ESTEIRA                                                                                                    | MANU                                                                                                    | JAL               |
| FC (bpm)                                                         |                                                                                                    |                                                                                                   |                                                                                                    |                                                                                                    |                                                                                     |                                                                                                    |                                                                                                    |                                                                                                    |                                                                             |                                                                                                    |                                                                                                    |                                                                                                    |                                                                                                    |                                                                                                    |                                                                                                    |                                                                                                    |                   |
| FC (bpm)                                                         | ditar Avaliação                                                                                                    |                                                                                                   |                                                                                                    |                                                                                                    |                                                                                     |                                                                                                    | Deer                                                                                                    | dedee                                                                                                    |                                                                             |                                                                                                    |                                                                                                    |                                                                                                    |                                                                                                    |                                                                                                    |                                                                                                    |                                                                                                    | 9 E*              |
| FC (bpm)                                                         | dkar Avaliação<br>ágio Tempo                                                                                                    | Carga Inclinar                                                                                    | ão Dist. Perconida                                                                                                    | Dist. Perconida                                                                                                    | Velocidade                                                                          | Tempo no Km                                                                                                    | Resu<br>VE D                                                                                                    | ultados                                                                                                    | ia Min.                                                                     | VE4                                                                                                    | Dř. VE4                                                                                                    | FC                                                                                                    | DX. FC                                                                                              | % FC Másima                                                                                                    | V02 Rel. Carga                                                                                                    | %V02                                                                                                    | 9 E               |
| FC (bpm)                                                         | dkar Avaliação<br>ágio Tempo<br>(min)                                                                                                    | Caiga Indina;<br>Km/hi (%)                                                                        | 30 Dist. Perconida<br>na Amostra (m)                                                                                                    | Dist. Perconida '<br>na Esteira (m)                                                                                                    | Velocidade<br>[m/3]                                                                 | Tempo no Km<br>(min)                                                                                                    | VE D                                                                                                    | ultados<br>IL VE VE Méc<br>/min)                                                                                                    | ia Min.                                                                     | VE4                                                                                                    | Dř. VE4                                                                                                    | FC<br>(bpm)                                                                                           | Dif. FC<br>[bpm]                                                                                    | % FC Másima<br>do Teste (%)                                                                                                    | V02 Rel. Carga<br>(ml.kg.mir-1)                                                                                                    | % V02<br>pela FC (%)                                                                                                    | 9 E>              |
| FC (bpm)                                                         | dkar Availação<br>ágio Tempo<br>(min)<br>1 00:05                                                                                                    | Carga Incina<br>(Km/h) (%)<br>5.0                                                                 | 50 Dist. Perconida<br>na Amostra (m)<br>00 6.94                                                                                                    | Dist. Perconida<br>na Esteixa (m)<br>6.94                                                                                                    | Velocidade<br>[m/s]<br>1.39                                                         | Tempo no Km<br>(min)<br>12.00                                                                                                    | Rest<br>VE D<br>[Vmn] (1<br>34.0                                                                                                    | Ultados<br>il. VE VE Méc<br>34.0                                                                                                    | ia Min.                                                                     | VE4                                                                                                    | Dř. VE4                                                                                                    | FC<br>(bpm)<br>60                                                                                     | DY. FC<br>[bpm]                                                                                     | % FC Másima<br>do Teste (%)<br>33.5                                                                                                    | V02 Rel. Carga<br>(mlkg:min-1)<br>15.4                                                                                                    | % V02<br>pels FC (%)<br>6.9                                                                                                    | 9 Ex              |
| FC (bpm)                                                         | dkar Availação<br>ágio Tempo<br>(min)<br>1 00:05<br>1 00:10                                                                                                    | Carga<br>[Km/h] (X)<br>5.0<br>5.0                                                                 | Total         Dist. Perconida           na Amostra (m)         6.34           0.00         6.34           0.00         6.34                                                                                                    | Dist. Percorrida 1<br>na Esteira (m)<br>6,94<br>13,89<br>20.83                                                                                                    | Velocidade<br>[m/s]<br>1.39<br>1.39                                                 | Tempo no Km<br>(min)<br>12.00<br>12.00                                                                                                    | Rest<br>VE [<br>[/min] 0<br>34,0<br>34,0<br>33,7                                                                                                    | Ultados<br>II. VE VE Méc<br>(min)<br>34.0<br>0.0<br>-0.3                                                                                                    | ia Min.<br>0.0<br>0.0                                                       | VE4<br>0.134<br>0.134                                                                                                    | Dř. VE4<br>0.134<br>0.000                                                                                                    | FC<br>(bpm)<br>60<br>60                                                                               | Dif. FC<br>[bpm]<br>60<br>00                                                                        | % FC M&ema<br>do Teste (%)<br>33.5<br>33.5<br>33.5                                                                                                    | V02 Rel. Carga<br>(ml.kg.min-1)<br>15,4<br>15,4                                                                                                    | % V02<br>pela FC (%)<br>6.9<br>6.9                                                                                                  | 9 E:<br>V02<br>(m |
| FC (bpm)                                                         | dtar Availação<br>ágio Tempo<br>(min)<br>1 00:05<br>1 00:15<br>1 00:15<br>1 00:20                                                                                                    | Carga<br>[Km/h] (3)<br>5.0<br>5.0<br>5.0<br>5.0                                                   | Tot         Dist. Perconida           na Amotta (m)         0.00           0.00         6.94           0.00         6.94           0.00         6.94           0.00         6.94                                                                                                    | Dist. Perconida<br>na Esteira (m)<br>6.54<br>13,89<br>20,83<br>27,78                                                                                                    | Velocidade<br>[m/3]<br>1,39<br>1,39<br>1,39<br>1,39                                 | Tempo no Km<br>(min)<br>12.00<br>12.00<br>12.00<br>12.00                                                                                                    | VE         D           [/min]         0           34,0         33,7           36,3         36,3                                                                                                    | ultados<br>il VE VE Méd<br>(min)<br>34.0<br>0.0<br>0.3<br>2.5                                                                                                    | ia Min.<br>0.0<br>0,0<br>0,0<br>0,0                                         | VE4<br>0.134<br>0.134<br>0.130<br>0.173                                                                                                    | DY. VE4<br>0.134<br>0.000<br>-0.004                                                                                                    | FC<br>(bpm)<br>60<br>60<br>60<br>63                                                                   | Dif. FC<br>[bpm]<br>60<br>00<br>00<br>03                                                            | % FC Máxima<br>do Teste (%)<br>33.5<br>33.5<br>33.5<br>33.5<br>35.2                                                                                                    | V02 Rel. Carga<br>(ml.kg.mir-1)<br>15,4<br>15,4<br>15,4<br>15,4                                                                                                | % V02<br>pela FC (%)<br>6.9<br>6.9<br>6.9<br>9.3                                                                                    | 9 E:<br>V02<br>[m |
| FC (bpm)                                                         | dkar Availação<br>ágio Tempo<br>(min)<br>1 00:05<br>1 00:15<br>1 00:15<br>1 00:20<br>1 00:25                                                                                                    | Carga Inclina<br>(Xm/h) (X)<br>5.0<br>5.0<br>5.0<br>5.0<br>5.0<br>5.0                             | Dist. Perconida<br>na Amostra (m)           100         6.34           100         6.34           100         6.34           100         6.34           100         6.34           100         6.34           100         6.34                                                                                                    | Dist. Perconida<br>na Esteixa (m)<br>6.94<br>13,89<br>20,83<br>27,78<br>34,72                                                                                                    | Velocidade<br>[m/s]<br>1.39<br>1.39<br>1.39<br>1.39<br>1.39                         | Tempo no Km<br>(min)<br>12.00<br>12.00<br>12.00<br>12.00<br>12.00                                                                                                    | VE [Vinin]<br>34.0<br>34.0<br>33.7<br>36.3<br>37.2                                                                                                    | ultados<br>il. ve<br>min)<br>34.0<br>0.0<br>0.3<br>2.5<br>0.9                                                                                                    | ia Min.<br>0.0<br>0,0<br>0,0<br>0,0<br>0,0                                  | VE4<br>0.134<br>0.134<br>0.130<br>0.173<br>0.152                                                                                                    | DY. VE4<br>0.134<br>0.000<br>-0.004<br>0.044<br>0.019                                                                                    | FC<br>(bpm)<br>60<br>60<br>60<br>63<br>63                                                             | Dř. FC<br>[bpm]<br>80<br>00<br>00<br>03<br>00                                                       | % FC Másima<br>do Teste (%)<br>33.5<br>33.5<br>33.5<br>35.2<br>35.2                                                                                                    | V02 Rel. Carge<br>(ml.kg.mir-1)<br>15,4<br>15,4<br>15,4<br>15,4<br>15,4                                                                                        | 2: V02<br>pela FC (%)<br>6.9<br>6.9<br>8.3<br>9.3<br>9.3                                                                            | 9 E:<br>V02<br>(m |
| FC (bpm)<br>0<br>FC Máx. Idade                                   | dkar Availação<br>ágio Tempo<br>(min)<br>1 00:05<br>1 00:10<br>1 00:25<br>1 00:25<br>1 00:30                                                                                                    | Carga Inclina<br>(Km/h) (X)<br>5.0<br>5.0<br>5.0<br>5.0<br>5.0<br>5.0<br>5.0                      | Dist. Perconida<br>na Amotra (m)           000         6.94           000         6.94           000         6.94           000         6.94           000         6.94           000         6.94           000         6.94           000         6.94                                                                                                    | Dist. Perconida<br>na Esteira (m)<br>13,89<br>20,83<br>27,78<br>34,72<br>41,67                                                                                                    | Velocidade<br>[m/s]<br>1,39<br>1,39<br>1,39<br>1,39<br>1,39<br>1,39                 | Tempo no Km<br>(min)<br>12,00<br>12,00<br>12,00<br>12,00<br>12,00<br>12,00                                                                                                    | Pesu<br>VE 0<br>(Vmin) 0<br>34,0<br>33,7<br>36,3<br>37,2<br>37,4                                                                                                    | Ultacios<br>il. VE VE Mec<br>min)<br>34.0<br>0.0<br>-0.3<br>2.5<br>0.9<br>0.1                                                                                                    | ia Min.<br>0.0<br>0.0<br>0.0<br>0.0<br>0.0<br>0.0                           | VE4<br>0.134<br>0.134<br>0.130<br>0.173<br>0.192<br>0.195                                                                                           | DY. VE4<br>0.134<br>0.000<br>-0.004<br>0.044<br>0.019<br>0.003                                                                           | FC<br>(bpm)<br>60<br>60<br>63<br>63<br>63<br>63                                                       | Dif. FC<br>[bpm]<br>60<br>00<br>00<br>03<br>00<br>00<br>00                                          | % FC Máxima<br>do Teste (%)<br>33,5<br>33,5<br>33,5<br>33,5<br>35,2<br>35,2<br>35,2                                                                                                    | V02 Rel. Carga<br>(ml.kg.mir-1)<br>15.4<br>15.4<br>15.4<br>15.4<br>15.4<br>15.4                                                                                | 2: V02<br>pels FC (%)<br>6.9<br>6.9<br>9.3<br>9.3<br>9.3<br>9.3                                                                     | 9 E:<br>V02<br>[m |
| FC (bpm)<br>0<br>C Máx. Idade                                    | dkar Availação<br>ágio Tempo<br>(min)<br>1 00:05<br>1 00:05<br>1 00:05<br>1 00:25<br>1 00:30<br>1 00:30                                                                                                    | Carga Inclina<br>(Km/h) (X)<br>5.0<br>5.0<br>5.0<br>5.0<br>5.0<br>5.0<br>5.0                      | Dist. Perconida<br>na Amotte (m)           000         6.54           000         6.54           000         6.54           000         6.54           000         6.54           000         6.54           000         6.54           000         6.54           000         6.54           000         6.54                                                                                                    | Dist. Perconida<br>na Esteira (m)<br>13,83<br>20,83<br>27,78<br>34,72<br>41,67<br>48,61                                                                                                    | Velocidade<br>(m/s)<br>1.39<br>1.39<br>1.39<br>1.39<br>1.39<br>1.39<br>1.39         | Tempo no Km<br>(min)<br>12,00<br>12,00<br>12,00<br>12,00<br>12,00<br>12,00<br>12,00<br>12,00                                                                                  | Pesu<br>VE 0<br>(Vmin) 0<br>34,0<br>33,7<br>36,3<br>37,2<br>37,4<br>37,5                                                                                                    | Utados<br>4. VE VE Méc<br>Wini)<br>34.0<br>0.0<br>0.3<br>2.5<br>0.9<br>0.1<br>0.1                                                                                                    | ia Min.<br>0.0<br>0.0<br>0.0<br>0.0<br>0.0<br>0.0<br>0.0                    | VE4<br>0.134<br>0.134<br>0.130<br>0.173<br>0.192<br>0.195<br>0.195                                                                                  | DY. VE4<br>0.134<br>0.000<br>-0.004<br>0.044<br>0.019<br>0.003<br>0.003                                                                  | FC<br>(bpm)<br>60<br>60<br>63<br>63<br>63<br>63<br>63                                                 | Dif. FC<br>[bpm]<br>60<br>00<br>00<br>00<br>00<br>00<br>00<br>00<br>00                              | % FC M&ema<br>do Teste (%)<br>33,5<br>33,5<br>35,2<br>35,2<br>35,2<br>35,2<br>35,2<br>35,2                                                                                                    | V02 Rel. Carge<br>(ml.kg.mir-1)<br>15,4<br>15,4<br>15,4<br>15,4<br>15,4<br>15,4<br>15,4                                                                        | 2 V02<br>pela FC (3)<br>6.9<br>6.9<br>9.3<br>9.3<br>9.3<br>9.3<br>9.3<br>9.3                                                        | 9 E:              |
| FC (bpm)<br>0<br>FC Max. Idade                                   | dkar Avaliação<br>(min)<br>1 00.05<br>1 00.15<br>1 00.20<br>1 00.25<br>1 00.35<br>1 00.40                                                                                                    | Carga Inclina<br>Knuth) (%)<br>5.0<br>5.0<br>5.0<br>5.0<br>5.0<br>5.0<br>5.0<br>5.0<br>5.0<br>5.0 | Dist. Perconida<br>na Anostra (m)           00         6.34           00         6.34           00         6.34           00         6.34           00         6.34           00         6.34           00         6.34           00         6.34           00         6.34           00         6.34           00         6.34           00         6.34           00         6.34                                                                                                    | Dist. Percorida<br>na Esteia (m)<br>13,89<br>20,83<br>27,78<br>34,72<br>41,67<br>43,61<br>55,56<br>62,20                                                                                                    | Velocidade<br>(m/s)<br>1.39<br>1.39<br>1.39<br>1.39<br>1.39<br>1.39<br>1.39<br>1.39 | Tempo no Km<br>(min)<br>12,00<br>12,00<br>12,00<br>12,00<br>12,00<br>12,00<br>12,00<br>12,00<br>12,00                                                                         | VE 0<br>(Vmn) 0<br>34.0<br>34.0<br>33.7<br>36.3<br>37.2<br>37.4<br>37.5<br>36.0<br>34.8                                                                                                    | Utados           M. VE.         VE. Méd           Viniti)         34.0           0.0         0.3           2.5         0.9           0.1         0.1           1.5         1.2                                                                                                    | ia Min.<br>0.0<br>0.0<br>0.0<br>0.0<br>0.0<br>0.0<br>0.0<br>0.0<br>0.0      | VE4<br>0.134<br>0.134<br>0.130<br>0.173<br>0.192<br>0.195<br>0.198<br>0.188<br>0.147                                                                | DY. VE4<br>0.134<br>0.000<br>0.004<br>0.019<br>0.003<br>0.003<br>0.003<br>0.003                                                          | FC<br>(bpm)<br>60<br>60<br>63<br>63<br>63<br>63<br>63<br>63<br>63                                     | Dif, FC<br>[bpm]<br>60<br>00<br>00<br>00<br>00<br>00<br>00<br>00<br>00                              | % FC M & Aima<br>do Teste (%)<br>33,5<br>33,5<br>35,2<br>35,2<br>35,2<br>35,2<br>35,2<br>35,2                                                                                                    | V02 Rel. Carga<br>(ml.kg.min-1)<br>15.4<br>15.4<br>15.4<br>15.4<br>15.4<br>15.4<br>15.4<br>15.4                                                                | 2: V02<br>pela FC (2)<br>6.9<br>6.9<br>9.3<br>9.3<br>9.3<br>9.3<br>9.3<br>9.3<br>116                                                | 9 E:              |
| FC (bpm)<br>0<br>FC Máx. Idade                                   | diar Availação<br>(min)<br>1 00:05<br>1 00:15<br>1 00:25<br>1 00:20<br>1 00:25<br>1 00:30<br>1 00:40<br>1 00:45<br>1 00:45                                                                                                    | Carga Incines<br>Knuhl (3)<br>5.0<br>5.0<br>5.0<br>5.0<br>5.0<br>5.0<br>5.0<br>5.0<br>5.0<br>5.0  | Dist. Perconide<br>na Antoste (m)           00         6.34           00         6.34           00         6.34           00         6.34           00         6.34           00         6.34           00         6.34           00         6.34           00         6.34           00         6.34           00         6.34           00         6.34           00         6.34           00         6.34                                                                                                    | Dist. Perconida<br>na Esteisa (m)<br>6.34<br>13,89<br>20,83<br>27,78<br>34,72<br>41,67<br>46,61<br>55,56<br>62,50<br>63,54                                                                                                    | Velocidade<br>(m/s)<br>1.39<br>1.39<br>1.39<br>1.39<br>1.39<br>1.39<br>1.39<br>1.39 | Tempo no Km<br>(mh)<br>12.00<br>12.00<br>12.00<br>12.00<br>12.00<br>12.00<br>12.00<br>12.00<br>12.00<br>12.00                                                                 | Pesu<br>VE 0<br>34,0<br>33,7<br>36,3<br>37,2<br>37,4<br>37,5<br>36,0<br>34,8<br>36,0                                                                                                    | Litados<br>it VC VC Méd<br>mini)<br>34.0<br>0.0<br>0.3<br>2.5<br>0.9<br>0.1<br>1.5<br>-1.2<br>1.2                                                                                                    | ia Min.<br>0.0<br>0.0<br>0.0<br>0.0<br>0.0<br>0.0<br>0.0<br>0.0<br>0.0<br>0 | VE4<br>0.134<br>0.134<br>0.130<br>0.173<br>0.192<br>0.195<br>0.198<br>0.168<br>0.168                                                                | DY. VE4<br>0.134<br>0.000<br>0.004<br>0.019<br>0.003<br>0.003<br>0.003<br>0.003<br>0.002                                                 | FC<br>(bpm)<br>60<br>63<br>63<br>63<br>63<br>63<br>63<br>63<br>63<br>63<br>63<br>63<br>63             | Dif. FC<br>[bpm]<br>00<br>00<br>00<br>00<br>00<br>00<br>00<br>00<br>00<br>00<br>00<br>00<br>00      | % FC M & doma<br>do Teste (%)<br>33,5<br>33,5<br>35,2<br>35,2<br>35,2<br>35,2<br>35,2<br>35,2                                                                                                    | V02 Rel. Carga<br>(mikg.min-1)<br>15,4<br>15,4<br>15,4<br>15,4<br>15,4<br>15,4<br>15,4<br>15,4                                                                 | 2: V02<br>pela FC (3)<br>6.9<br>9.3<br>9.3<br>9.3<br>9.3<br>9.3<br>9.3<br>11.6<br>11.6                                              | YD21              |
| FC (bpm)<br>0<br>FC Máx. Idade<br>0 , 0<br>Carga (km/b)          | dear Availação<br>(min)<br>1 00.05<br>1 00.15<br>1 00.25<br>1 00.25<br>1 00.30<br>1 00.45<br>1 00.45<br>1 00.50<br>1 00.50                                                                                                    | Carga Incinar<br>(%)<br>5.0<br>5.0<br>5.0<br>5.0<br>5.0<br>5.0<br>5.0<br>5.0<br>5.0<br>5.0        | Dist. Percentida<br>na Amotra (m)           00         6.94           00         6.94           00         6.94           00         6.94           00         6.94           00         6.94           00         6.94           00         6.94           00         6.94           00         6.94           00         6.94           00         6.94           00         6.94           00         6.94           00         6.94           00         6.94           00         6.94                                                                                                    | Dist. Perconida<br>na Esteixa (m)<br>6.34<br>13,89<br>20,83<br>27,78<br>34,72<br>41,67<br>49,61<br>55,56<br>62,50<br>63,44<br>76,39                                                                                                    | Velocidade<br>(m/s)<br>1,39<br>1,39<br>1,39<br>1,39<br>1,39<br>1,39<br>1,39<br>1,39 | Tempo no Km<br>(min)<br>12,00<br>12,00<br>12,00<br>12,00<br>12,00<br>12,00<br>12,00<br>12,00<br>12,00<br>12,00                                                                | Pest<br>VE 0<br>34,0<br>33,7<br>36,3<br>37,2<br>37,2<br>37,2<br>37,4<br>37,5<br>36,0<br>34,8<br>36,0<br>36,0                                                                                                    | Itados           K.VE         VE.Mec           Ymini         34.0           0.0         0.3           2.5         0.9           0.1         0.1           1.5         -1.2           1.2         0.0                                                                                | ia Min.<br>0.0<br>0.0<br>0.0<br>0.0<br>0.0<br>0.0<br>0.0<br>0.0<br>0.0<br>0 | VE4<br>0.134<br>0.134<br>0.130<br>0.173<br>0.195<br>0.198<br>0.168<br>0.168                                                                         | DY. VE4<br>0.134<br>0.000<br>0.004<br>0.019<br>0.003<br>0.003<br>0.029<br>0.021<br>0.021<br>0.021                                        | FC<br>(bpm)<br>60<br>63<br>63<br>63<br>63<br>63<br>63<br>63<br>63<br>63<br>66<br>66<br>86             | Dif. FC<br>[bpm]<br>00<br>00<br>00<br>00<br>00<br>00<br>00<br>00<br>00<br>00<br>00<br>00<br>00      | % FC Máxima<br>do Teste (%)<br>33,5<br>33,5<br>35,2<br>35,2<br>35,2<br>35,2<br>35,2<br>35,2                                                                                                    | V02 Rei, Carga<br>(ml.kg.min-1)<br>15.4<br>15.4<br>15.4<br>15.4<br>15.4<br>15.4<br>15.4<br>15.4                                                                | 2: V02<br>pela FC (3)<br>6.9<br>9.3<br>9.3<br>9.3<br>9.3<br>9.3<br>9.3<br>11.6<br>11.6                                              | 9 E>              |
| FC (bpm)<br>0<br>FC Máx: Idade<br>0,0<br>Carga (km/h)            | dkar Avaliação<br>(mn)<br>1 00:05<br>1 00:10<br>1 00:10<br>1 00:20<br>1 00:25<br>1 00:35<br>1 00:45<br>1 00:55<br>1 00:55  | Carga Inclina<br>(3)<br>5.0<br>5.0<br>5.0<br>5.0<br>5.0<br>5.0<br>5.0<br>5.0<br>5.0<br>5.0        | Dist. Perconida<br>na Amotro (m)           00         6.94           00         6.94           00         6.94           00         6.94           00         6.94           00         6.94           00         6.94           00         6.94           00         6.94           00         6.94           00         6.94           00         6.94           00         6.94           00         6.94           00         6.94           00         6.94           00         6.94           00         6.94                                                                                                    | Dist. Perconida<br>na Eteixa (m)<br>13.83<br>20.83<br>27.73<br>34.72<br>41.67<br>49.61<br>55.56<br>62.50<br>63.44<br>76.33<br>83.33                                                                                                    | Velocidade<br>(m/s)<br>1.39<br>1.39<br>1.39<br>1.39<br>1.39<br>1.39<br>1.39<br>1.39 | Tempo no Km<br>(min)<br>12.00<br>12.00<br>12.00<br>12.00<br>12.00<br>12.00<br>12.00<br>12.00<br>12.00<br>12.00<br>12.00<br>12.00<br>12.00                                     | Pest<br>VE 0<br>(Vmn) 34,0<br>34,0<br>36,3<br>37,2<br>37,4<br>37,4<br>37,4<br>37,5<br>36,0<br>34,8<br>36,0<br>36,0<br>36,4                                                                                                    | Itados           M. VE         VE Méd           Virmini         VE Méd           34.0         0.0           40,3         2.5           0.9         0.1           0.1         -1.5           -1.2         1.2           0.0         0.4                                              | ia Min.<br>0.0<br>0.0<br>0.0<br>0.0<br>0.0<br>0.0<br>0.0<br>0.0<br>0.0<br>0 | VE4<br>0.134<br>0.134<br>0.130<br>0.173<br>0.192<br>0.195<br>0.198<br>0.168<br>0.168<br>0.147<br>0.168<br>0.168<br>0.168                            | DY. VE4<br>0.134<br>0.000<br>-0.004<br>0.049<br>0.003<br>0.003<br>-0.029<br>-0.021<br>0.021<br>0.020<br>0.020                            | FC<br>(bpm)<br>60<br>60<br>63<br>63<br>63<br>63<br>63<br>63<br>63<br>63<br>63<br>66<br>66<br>66<br>66 | DY, FC<br>[bpm]<br>60<br>00<br>00<br>00<br>00<br>00<br>00<br>00<br>00<br>00<br>00<br>00<br>00       | <ol> <li>FC M śeima<br/>do Teste (%)<br/>33,5</li> <li>33,5</li> <li>35,2</li> <li>35,2</li> <li>35,2</li> <li>35,2</li> <li>35,2</li> <li>36,9</li> <li>36,9</li> <li>36,9</li> <li>36,9</li> <li>36,9</li> </ol> | VU2 Rot. Corgo<br>(rel.kg.mir-1)<br>115.4<br>115.4<br>115.4<br>115.4<br>115.4<br>115.4<br>115.4<br>115.4<br>115.4<br>115.4<br>115.4<br>115.4<br>115.4<br>115.4 | \$ V02<br>pela FC [3]<br>6.9<br>6.9<br>9.3<br>9.3<br>9.3<br>9.3<br>9.3<br>9.3<br>11.6<br>11.6<br>11.6                               | 9 E>              |
| FC (bpm)<br>0<br>FC Máx. Idade<br>0 , 0<br>Carga (km/h)          | dear Availação<br>figuro Tempo<br>(min)<br>1 00.05<br>1 00.25<br>1 00.25<br>1 00.25<br>1 00.45<br>1 00.45<br>1 00.45<br>1 00.55<br>1 00.55<br>1  | Carga (1)<br>(%)<br>5.0<br>5.0<br>5.0<br>5.0<br>5.0<br>5.0<br>5.0<br>5.0<br>5.0<br>5.0            | Dat. Perconside<br>na Amotre (m)           00         6.94           00         6.94           00         6.94           00         6.94           00         6.94           00         6.94           00         6.94           00         6.94           00         6.94           00         6.94           00         6.94           00         6.94           00         6.94           00         6.94           00         6.94           00         6.94           00         6.94           00         6.94           00         6.94           00         6.94           00         6.94           00         6.94           00         6.94                                          | Dist. Perconida<br>ma Esteria (m)<br>6.84<br>13,89<br>20,83<br>27,78<br>34,72<br>41,57<br>46,61<br>55,56<br>62,590<br>83,44<br>78,29<br>83,44<br>93,28<br>83,44<br>93,28<br>83,44<br>93,28<br>83,44<br>93,28<br>83,29<br>83,29<br>83,29<br>83,29<br>83,29<br>83,29<br>83,29<br>83,29<br>83,20<br>83,20<br>83,20<br>83,20<br>83,20<br>83,20<br>83,20<br>83,20<br>83,20<br>83,20<br>83,20<br>83,20<br>83,20<br>83,20<br>83,20<br>83,20<br>83,20<br>83,20<br>83,20<br>83,20<br>83,20<br>83,20<br>83,20<br>83,20<br>84,20<br>83,20<br>84,20<br>84,20<br>84,20<br>84,20<br>84,20<br>84,20<br>84,20<br>84,20<br>84,20<br>84,20<br>84,20<br>84,20<br>84,20<br>84,20<br>84,20<br>84,20<br>84,20<br>84,20<br>84,20<br>84,20<br>84,20<br>84,20<br>84,20<br>84,20<br>84,20<br>85,20<br>84,20<br>84,20<br>85,20<br>84,20<br>84,20<br>84,20<br>84,20<br>84,20<br>84,20<br>84,20<br>84,20<br>85,20<br>84,20<br>84,20<br>85,20<br>85,20<br>85,20<br>84,20<br>84,20<br>85,20<br>85,20 | Velocidade<br>(m/s)<br>1.39<br>1.39<br>1.39<br>1.39<br>1.39<br>1.39<br>1.39<br>1.39 | Tempo no Km<br>(mh)<br>12.00<br>12.00<br>12.00<br>12.00<br>12.00<br>12.00<br>12.00<br>12.00<br>12.00<br>12.00<br>12.00<br>12.00                                               | Pest<br>VE 0<br>(Vmn) 34,0<br>34,0<br>33,7<br>36,3<br>37,2<br>37,4<br>37,5<br>36,0<br>34,8<br>36,0<br>36,0<br>36,0<br>36,4<br>38,7                                                                                                    | ultados           4 VE         VE Mechanismo           4 VE         VE Mechanismo           4 VE         VE Mechanismo           0.0         0.0           4.03         2.5           0.9         0.1           1.5         1.2           1.2         0.0           0.4         2.3 | ie Min.<br>0.0<br>0.0<br>0.0<br>0.0<br>0.0<br>0.0<br>0.0<br>0.0<br>0.0<br>0 | VE4<br>0.134<br>0.134<br>0.130<br>0.173<br>0.192<br>0.195<br>0.198<br>0.168<br>0.147<br>0.168<br>0.147<br>0.168<br>0.178<br>0.178<br>0.178          | DY. VE4<br>0.134<br>0.000<br>0.004<br>0.019<br>0.003<br>0.003<br>0.029<br>-0.021<br>0.021<br>0.000<br>0.008<br>0.048                     | FC<br>(bpm)<br>60<br>60<br>63<br>63<br>63<br>63<br>63<br>63<br>63<br>63<br>63<br>63<br>66<br>66<br>66 | D/, FC<br>[bpm]<br>60<br>00<br>00<br>00<br>00<br>00<br>00<br>00<br>00<br>00<br>00<br>00<br>00       | % FC M doined<br>do Teste (%)<br>33,5<br>33,5<br>35,2<br>35,2<br>35,2<br>35,2<br>35,2<br>35,2                                                                                                    | V02 Rei. Cargo<br>(rei.kg.mir-1)<br>15.4<br>15.4<br>15.4<br>15.4<br>15.4<br>15.4<br>15.4<br>15.4                                                               | \$ V02<br>pela FC [3]<br>6.9<br>6.9<br>9.3<br>9.3<br>9.3<br>9.3<br>9.3<br>9.3<br>9.3<br>11.6<br>11.6<br>11.6<br>11.6                | VO2 I             |
| FC (bpm)<br>0<br>FC Máx: Idade<br>0, 0<br>Carga (km/h)           | dkar Avaliação<br>ágio Tempo<br>(min)<br>1 00.05<br>1 00.20<br>1 00.20<br>1 00.25<br>1 00.35<br>1 00.45<br>1 00.45<br>1 00.45<br>1 00.55<br>1 00.55<br>1 00 | Carga [inclined<br>(3)<br>5.0<br>5.0<br>5.0<br>5.0<br>5.0<br>5.0<br>5.0<br>5.0<br>5.0<br>5.0      | Dist. Perconda           na Ancora (m)           00         6.34           00         6.34           00         6.34           00         6.34           00         6.34           00         6.34           00         6.34           00         6.34           00         6.34           00         6.34           00         6.34           00         6.34           00         6.34           00         6.34           00         6.34           00         6.34           00         6.34           00         6.34           00         6.34           00         6.34           00         6.34           00         6.34           00         6.34                                    | Dist Perconids<br>ns E teta (m)<br>13,89<br>20,83<br>27,76<br>34,72<br>44,67<br>44,67<br>45,55<br>63,44<br>75,55<br>63,44<br>75,56<br>83,44<br>75,59<br>83,33<br>90,28<br>91,22                                                                                                    | Velocidade<br>(m/s)<br>1.39<br>1.39<br>1.39<br>1.39<br>1.39<br>1.39<br>1.39<br>1.39 | Tempo no Km<br>(min)<br>12.00<br>12.00<br>12.00<br>12.00<br>12.00<br>12.00<br>12.00<br>12.00<br>12.00<br>12.00<br>12.00<br>12.00<br>12.00<br>12.00                            | VE         D           1//min         0           34.0         33.7           36.3         37.7           37.5         36.0           34.0         37.5           36.0         36.0           36.0         36.0           36.0         36.0           36.3         38.7           38.8         38.7 | uitados           M.VE         VE Médmin           34.0                                                                                                    | ie Min.<br>0.0<br>0.0<br>0.0<br>0.0<br>0.0<br>0.0<br>0.0<br>0.0<br>0.0<br>0 | VE4<br>0.134<br>0.134<br>0.130<br>0.173<br>0.192<br>0.198<br>0.188<br>0.168<br>0.168<br>0.168<br>0.168<br>0.168<br>0.168<br>0.168<br>0.168          | DY. VE4<br>0.134<br>0.000<br>-0.004<br>0.019<br>0.003<br>0.003<br>-0.021<br>0.021<br>0.021<br>0.000<br>0.008<br>0.008                    | FC<br>(bpm)<br>60<br>60<br>63<br>63<br>63<br>63<br>63<br>63<br>63<br>63<br>66<br>66<br>66<br>66<br>66 | DY, FC<br>[bpm]<br>60<br>00<br>03<br>00<br>00<br>00<br>00<br>00<br>00<br>00<br>00<br>00<br>00<br>00 | % FC Máxima<br>do Teste (%)<br>33,5<br>33,5<br>35,2<br>35,2<br>35,2<br>35,2<br>35,2<br>35,2                                                                                                    | VU2 Rei, Carga<br>(mikgmir)<br>115,4<br>115,4<br>115,4<br>115,4<br>115,4<br>115,4<br>115,4<br>115,5<br>115,5<br>115,5<br>115,5                                 | 2 W02<br>pela PC [X]<br>6.9<br>9.3<br>9.3<br>9.3<br>9.3<br>9.3<br>9.3<br>11.6<br>11.6<br>11.6<br>11.6<br>11.6<br>11.6<br>11.6<br>11 | VO2F<br>(ml       |
| FC (bpm)<br>0<br>FC Máx. Idade<br>0 , 0<br>Carga (km/h)<br>0 , 0 | diar Availação<br>ágio Tempo<br>1 00:15<br>1 00:15<br>1 00:25<br>1 00:30<br>1 00:35<br>1 00:50<br>1 00:50<br>1 00:50<br>1 00:55<br>1 01:05<br>1 01:05<br>1  | Carga (2)<br>(2)<br>5.0<br>5.0<br>5.0<br>5.0<br>5.0<br>5.0<br>5.0<br>5.0<br>5.0<br>5.0            | Drift Perconnel<br>na Amorte Imi<br>000         Content<br>634           0.00         6.344           0.00         6.344           0.00         6.344           0.00         6.344           0.00         6.344           0.00         6.344           0.00         6.344           0.00         6.344           0.00         6.344           0.00         6.344           0.00         6.344           0.00         6.344           0.00         6.344           0.00         6.344           0.00         6.344           0.00         6.344           0.00         6.344           0.00         6.344           0.00         6.344           0.00         6.344           0.00         6.344 | Dist. Perconida<br>na Estetia (m)<br>5.34<br>13.89<br>20.83<br>27.78<br>34.72<br>44.65<br>55.56<br>62.50<br>83.44<br>75.39<br>83.33<br>90.28<br>97.22<br>106.17                                                                                                    | Velocidade<br>(m/s)<br>1,39<br>1,39<br>1,39<br>1,39<br>1,39<br>1,39<br>1,39<br>1,39 | Tempo no Km<br>(min)<br>12.00<br>12.00<br>12.00<br>12.00<br>12.00<br>12.00<br>12.00<br>12.00<br>12.00<br>12.00<br>12.00<br>12.00<br>12.00<br>12.00<br>12.00<br>12.00<br>12.00 | Peest<br>VE 0<br>[//min] 0<br>34,0<br>33,7<br>36,3<br>37,2<br>37,4<br>37,5<br>36,0<br>34,8<br>36,0<br>36,4<br>36,0<br>36,4<br>36,0<br>36,4<br>38,8<br>39,0                                                                                                    | uitados           M.VE.         VE Méd           00         0.0           0.3         2.5           0.9         0.1           0.1         -1.5           -1.2         0.0           0.4         2.3           0.1         0.1                                                       | ia Min.<br>0.0<br>0.0<br>0.0<br>0.0<br>0.0<br>0.0<br>0.0<br>0.0<br>0.0<br>0 | VE4<br>0.134<br>0.130<br>0.130<br>0.130<br>0.130<br>0.130<br>0.130<br>0.138<br>0.168<br>0.168<br>0.168<br>0.168<br>0.168<br>0.168<br>0.224<br>0.224 | DY. VE4<br>0.134<br>0.000<br>-0.004<br>0.019<br>0.003<br>-0.021<br>0.003<br>-0.021<br>0.001<br>0.000<br>0.008<br>0.008<br>0.008<br>0.008 | FC<br>(bpm)<br>60<br>63<br>63<br>63<br>63<br>63<br>63<br>63<br>63<br>63<br>63<br>63<br>63<br>63       | Di, FC<br>[bpm]<br>60<br>00<br>00<br>00<br>00<br>00<br>00<br>00<br>00<br>00<br>00<br>00<br>00       | % FC M&ema<br>do Teste (%)<br>33.5<br>33.5<br>35.2<br>35.2<br>35.2<br>35.2<br>35.2<br>36.9<br>36.9<br>36.9<br>36.9<br>36.9<br>36.9<br>36.9<br>36.9                                                                 | V02 Rel. Cerga<br>(mkg.min-1)<br>15,4<br>15,4<br>15,4<br>15,4<br>15,4<br>15,4<br>15,5<br>15,5                                                                  | \$\v02<br>pele FC [8]<br>6.9<br>9.3<br>9.3<br>9.3<br>9.3<br>9.3<br>9.3<br>11.6<br>11.6<br>11.6<br>11.6<br>11.6<br>11.4,7<br>14.7    | 9 Ex<br>V02R      |

|                                          |                            |                     |                    |              |                      | Av            | aliaçi             | ŏes           |       |            |              |                  |                         |                   |              |             |
|------------------------------------------|----------------------------|---------------------|--------------------|--------------|----------------------|---------------|--------------------|---------------|-------|------------|--------------|------------------|-------------------------|-------------------|--------------|-------------|
| txt                                      |                            |                     |                    |              |                      |               |                    |               |       |            |              |                  |                         |                   |              |             |
| valiação Avaliado                        | A                          | pelido              | Modalidade         | Posiç        | ão 0                 | àrupo         | T                  | Temporada     | Pro   | tocolo     |              |                  | Tipo do Tes             | te Tipo do Ergôme | ro Aquisição | da FC       |
| 1 AVALAIDO                               | 01                         |                     |                    |              | 1                    | NDIVIDUA      |                    |               | INC   | REMENTA    | L4           |                  | MÁXIMO                  | ESTEIRA           | MANUAL       |             |
| Editar Aval                              | Dado<br>ar                 | os de ca<br>nostras | ada um<br>s do Tes | a da:<br>ste | S                    | Re            | sulta              | dos           |       | Gra<br>Ava | ade<br>Iliad | con<br>lo e<br>T | n os D<br>Resul<br>ēste | ados d<br>tados c | o<br>lo      | cluir       |
| Estágio Tempo ca<br>(min) (Kr            | arga incinaçao<br>m/h) (%) | na Amostra (m)      | na Esteira (m)     | (m/s)        | rempo no Nm<br>(min) | VE<br>(I/min) | Dif. VE<br>(I/min) | VE Média Min. |       |            |              |                  |                         | · · · · · · ·     |              | Rel.<br>Ikg |
| 1 00:05                                  | 5,0 0,00                   | 6,94                | 6,94               | 1,39         | 12,00                | 34,0          | 34,0               | 0,0           | 0,134 | 0,134      | 60           | 60               | 33,5                    | 15,4              | 6,9          |             |
| 1 00:10                                  | 5,0 0,00                   | 6,94                | 13,89              | 1,50         | 12,00                | 34,0          | 0,0                | 0,0           | 0,134 | 0,000      | 60           | 00               | 33,5                    | 15,4              | 6,9          |             |
| 1 00:15                                  | 5,0 0,00                   | 6,94                | 20,83              | 1,39         | 12.00                | 33,7          | -0,3               | 0,0           | 0,130 | -0,004     | 60           | 00               | 33,5                    | 15,4              | 6,9          |             |
| 1 00:20                                  | 5,0 0,00                   | 6,94                | 27,78              | 1,39         |                      | 36,3          | 2,5                | 0,0           | 0,173 | 0,044      | 63           | 03               | 35,2                    | 15,4              | 9,3          |             |
| 1 00:25                                  | 5,0 0,00                   | 6,94                | 34,72              | 1,39         | 12,00                | 37,2          | 0,9                | 0,0           | 0,192 | 0,019      | 63           | 00               | 35,2                    | 15,4              | 9,3          |             |
| 1 00:30                                  | 5,0 0,00                   | 6,94                | 41,67              | 1,39         | 12,00                | 37,4          | 0,1                | 0,0           | 0,195 | 0,003      | 63           | 00               | 35,2                    | 15,4              | 9,3          |             |
| 1 00:35                                  | 5,0 0,00                   | 6,94                | 48,61              | 1,39         | 12,00                | 37,5          | 0,1                | 0,0           | 0,198 | 0,003      | 63           | 00               | 35,2                    | 15,4              | 9,3          |             |
| 1 00:40                                  | 5,0 0,00                   | 6,94                | 55,56              | 1,39         | 12,00                | 36,0          | -1,5               | 0,0           | 0,168 | -0,029     | 63           | 00               | 35.2                    | 15,4              | 9,3          |             |
| 1 00:45                                  | 5,0 0,00                   | 6,94                | 62,50              | 1,39         | 12,00                | 34,8          | -1,2               | 0,0           | 0,147 | -0,021     | 66           | 03               | 36,9                    | 15,4              | 11,6         |             |
| 1 00:50                                  | 5,0 0,00                   | 6,94                | 69,44              | 1,39         | 12,00                | 36,0          | 1,2                | 0,0           | 0,168 | 0,021      | 66           | 00               | 36,9                    | 15,4              | 11,6         |             |
| 1 00:55                                  | 5,0 0,00                   | 6,94                | 76,39              | 1,39         | 12,00                | 36,0          | 0,0                | 0,0           | 0,158 | 0,000      | 66           | 00               | 36,9                    | 15,4              | 11,6         |             |
| 1 01:00                                  | 5,0 0,00                   | 6,94                | 83,33              | 1,39         | 12,00                | 36,4          | 0,4                | 35,8          | 0,176 | 0,008      | 00           | 00               | 36,9                    | 15,5              | 11,6         |             |
|                                          | 5,0 0,00                   | 6,94                | 90,28              | 1,39         | 12,00                | 38,7          | 2,3                | 0,0           | 0,224 | 0,048      | 50           | 00               | 36,9                    | 15,5              | 11,5         |             |
| 1 01:05                                  | 5,0 0,00                   | 6,94                | 97,22              | 1,39         | 12,00                | 38,8          | 0,1                | 0,0           | 0,227 | 0,003      | 70           | 04               | 39,1                    | 15,5              | 14,7         |             |
| 1 01:05                                  | E 0 0 00                   |                     | 104,17             | 1,39         | 12,00                | 39,0          | 0,1                | 0,0           | 0,231 | 0,003      | 70           | 00               | 39,1                    | 10,0              | 14,7         |             |
| 1 01:05<br>1 01:10<br>1 01:15<br>1 01:20 | 5.0 0.00                   | C 94                | 111.11             | 1.00         | 12.00                | 20.0          | .0.9               | 0.0           | 0.209 | 0.021      | 70           | 00               | 29.1                    | 15.5              | 147          |             |

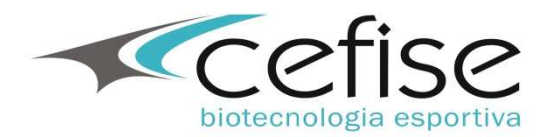

#### Visualização dos Gráficos

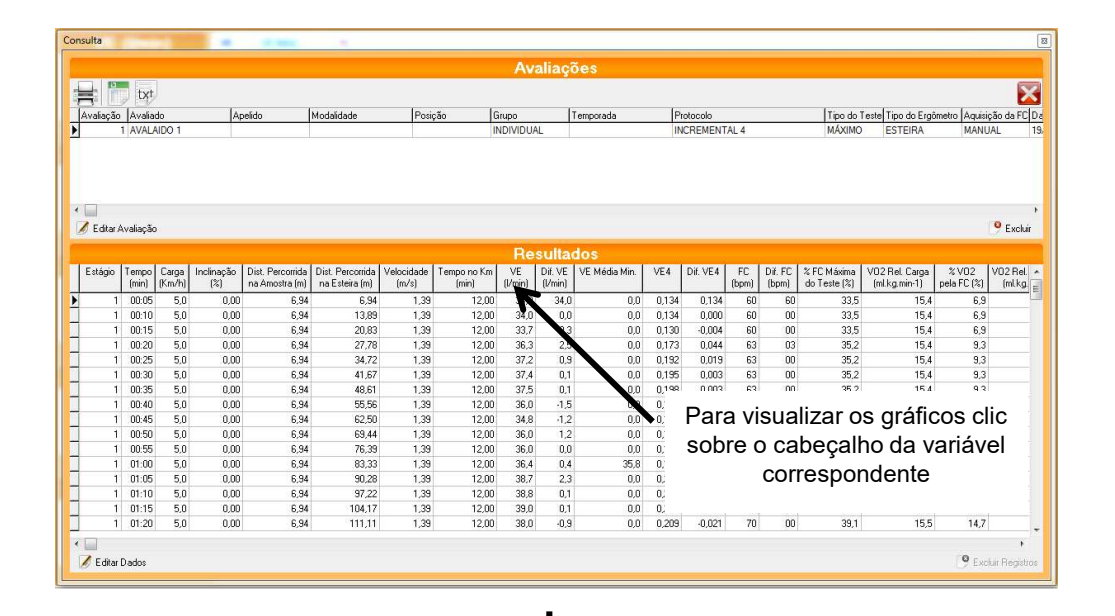

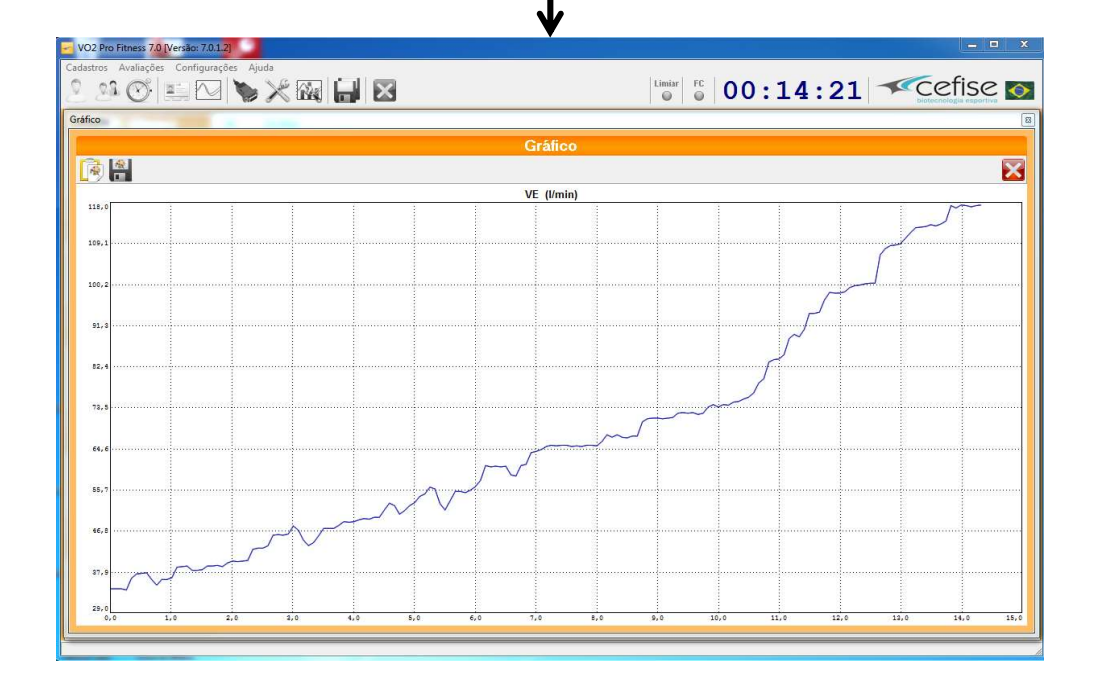

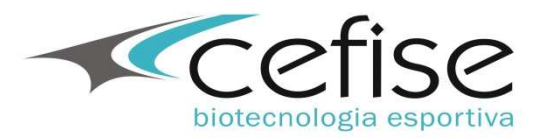

#### Gerar Relatório

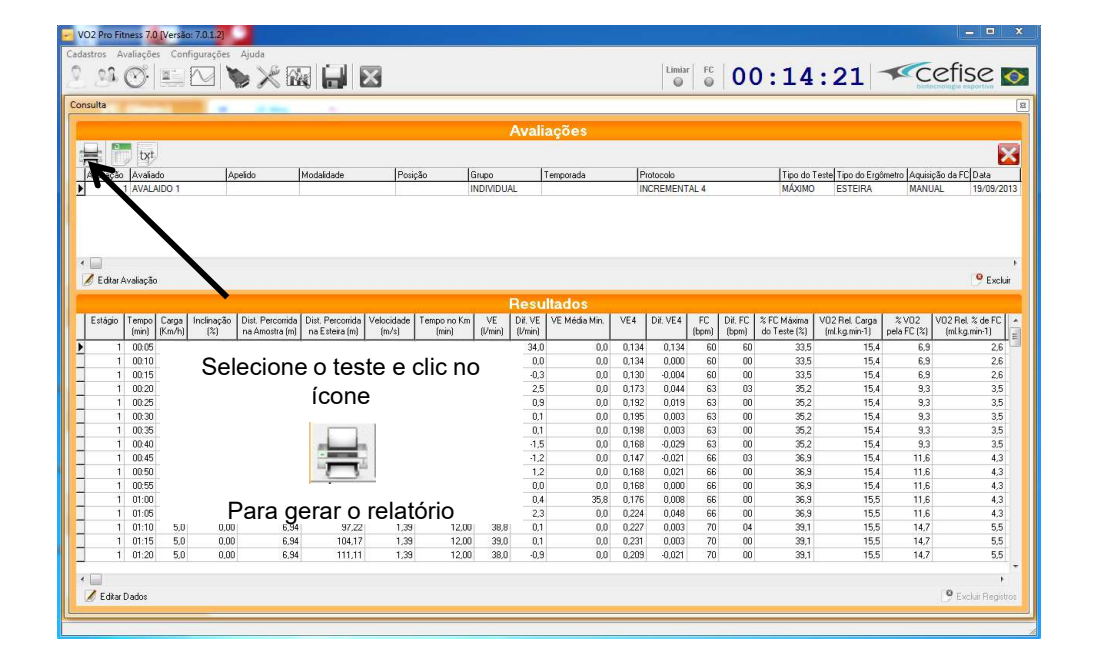

| Availado                                                                                     | ório:<br>or : A\       | VALIADO                  | Rela                                                  | atório de                                                       | Avaliaçã                | io      | Cefise - VC                                                              | 02 Pro Fitness 7.0.1.<br>19/09/201<br>17:0<br>Pág.: 1 de |
|----------------------------------------------------------------------------------------------|------------------------|--------------------------|-------------------------------------------------------|-----------------------------------------------------------------|-------------------------|---------|--------------------------------------------------------------------------|----------------------------------------------------------|
| Avaliação 1<br>Avaliado 1<br>Idade 2<br>Grup Ícones<br>Temp Visualizaç<br>Proto configuração | de a<br>ção d<br>ão de | ajuste<br>la pá<br>e imp | ealizada en<br>ome<br>exo<br>e de<br>gina e<br>oressã | m : 19/09/20<br>: AVALAI<br>: MASCUL<br>IDU<br>TA<br>E RA<br>ÃO | 13<br>DO 1<br>INO<br>AL |         | Apelido :<br>Peso<br>Altura<br>FC Repouso<br>% Gordura<br>Aquisição da F | : 80,0<br>: 1,80<br>: 60<br>: 15,0<br>C : MANUAL         |
| V O2 Máximo predito no Teste                                                                 | :                      | 37,41                    | mil.kg.min-1                                          | i —                                                             | 2,99                    | l.min-1 |                                                                          |                                                          |
| V O2 Máximo estimado                                                                         | 1                      | 85,54                    | -<br>ml.kg.min-1                                      | 1                                                               | 6,84                    | l.min-1 |                                                                          |                                                          |
| FC Máxima obtida no Teste                                                                    | 5                      | 179                      | bpm                                                   |                                                                 |                         |         |                                                                          |                                                          |
| FC Máxima estima pela Idade                                                                  | :                      | 198                      | bpm                                                   |                                                                 |                         |         |                                                                          |                                                          |
| Gasto Energético no VO2 Máximo                                                               | <b>b</b> :             | 14,97                    | kcal.min-1                                            |                                                                 |                         |         |                                                                          |                                                          |
| MET no VO2 Máximo                                                                            | 8                      | 10,69                    | MET                                                   |                                                                 |                         |         |                                                                          |                                                          |
| WEI HO YOL WOATTO                                                                            |                        |                          |                                                       |                                                                 |                         |         |                                                                          |                                                          |

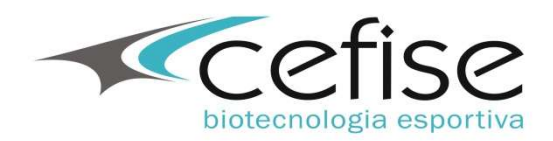

#### Edição de Dados Iniciais do Teste

|            |                                                                                                    |                                                                                                    |                                                                                                    |                                                                                                    |                                                                                                    |                                                                                                    | Avaliações                                                                         |                                                                                                    |                                                                     |                        |                                                                 |                                                                             |                                                               |                       |
|------------|----------------------------------------------------------------------------------------------------|----------------------------------------------------------------------------------------------------|----------------------------------------------------------------------------------------------------|----------------------------------------------------------------------------------------------------|----------------------------------------------------------------------------------------------------|----------------------------------------------------------------------------------------------------|------------------------------------------------------------------------------------|----------------------------------------------------------------------------------------------------|---------------------------------------------------------------------|------------------------|-----------------------------------------------------------------|-----------------------------------------------------------------------------|---------------------------------------------------------------|-----------------------|
|            | ) txt                                                                                                    |                                                                                                    |                                                                                                    |                                                                                                    |                                                                                                    |                                                                                                    |                                                                                    |                                                                                                    |                                                                     |                        |                                                                 |                                                                             |                                                               |                       |
| afaçãi     | <ul> <li>Avaliado</li> <li>Avaliado 1</li> </ul>                                                                                                    | Apelid                                                                                                    | ) Mod                                                                                                    | alidade                                                                                                    | Posição                                                                                                    | Grupo                                                                                                    | Temporada                                                                          | Protoc                                                                                                    | NENTAL 4                                                            |                        | Tipo do Tes                                                     | te Tipo do Ergôme                                                           | tro Aquisição o<br>MANUAL                                     | a FC Data             |
|            | -                                                                                                    | _                                                                                                    |                                                                                                    |                                                                                                    |                                                                                                    |                                                                                                    |                                                                                    |                                                                                                    |                                                                     |                        | 1                                                               |                                                                             | 1                                                             |                       |
|            |                                                                                                    |                                                                                                    | 1 - Se                                                                                                    | elecio                                                                                                    | ne o te                                                                                                    | este                                                                                                    |                                                                                    |                                                                                                    |                                                                     |                        |                                                                 |                                                                             |                                                               |                       |
|            |                                                                                                    |                                                                                                    |                                                                                                    | 0100101                                                                                                    |                                                                                                    | 0010                                                                                                    | Avaliação                                                                          |                                                                                                    |                                                                     |                        |                                                                 |                                                                             | B                                                             |                       |
| -          |                                                                                                    |                                                                                                    |                                                                                                    |                                                                                                    |                                                                                                    |                                                                                                    |                                                                                    |                                                                                                    |                                                                     |                        |                                                                 |                                                                             | 1                                                             |                       |
| i<br>Fabri | Accelerate                                                                                                    |                                                                                                    |                                                                                                    |                                                                                                    |                                                                                                    |                                                                                                    | Avaliação D                                                                        | ata<br>19/09/2012                                                                                                    | Avaliador                                                           | 0                      |                                                                 |                                                                             |                                                               | 0                     |
| COKar      | Avaliação                                                                                                    |                                                                                                    |                                                                                                    |                                                                                                    |                                                                                                    |                                                                                                    | Austada A                                                                          | Inne                                                                                                    |                                                                     | n.                     |                                                                 | Amalida                                                                     |                                                               | 07.6                  |
|            |                                                                                                    |                                                                                                    |                                                                                                    |                                                                                                    |                                                                                                    |                                                                                                    | Avaiau0 P                                                                          |                                                                                                    |                                                                     |                        |                                                                 | Apeliuo                                                                     |                                                               |                       |
| stage      | erron Caro                                                                                                    | 1                                                                                                    |                                                                                                    |                                                                                                    |                                                                                                    |                                                                                                    |                                                                                    |                                                                                                    |                                                                     |                        | 10000                                                           | 1                                                                           | 10000                                                         |                       |
|            | a cinpo i cuigi                                                                                                    | a incinação Dis                                                                                                    | t. Percorrida   Dist                                                                                                  | t Percorrida Ver                                                                                                    | ocidade Temp                                                                                                    | onoKm VE                                                                                                    | Saus I                                                                             | dada Altura                                                                                                    | (m) EC Don                                                          | Page (Ka)              | * Gordens                                                       | Individuo                                                                   |                                                               | Rel % de              |
|            | (min) (Km/ł                                                                                                    | a incinação Di:<br>n) (%) na                                                                                                    | t. Percorrida Dis.<br>Amostra (m) na                                                                                  | t. Percorrida Ve.<br>Esteira (m)                                                                                                    | locidade Temp<br>(m/s) (r                                                                                                    | onoKm VE<br>nin) (I/m                                                                                                    | Sexo I                                                                             | dade Altura                                                                                                    | (m) FC Rep.                                                         | Peso (Kg)<br>Ian n     | % Gordura                                                       | Indivíduo<br>ATLETA                                                         |                                                               | Rel % de<br>kg.min-1) |
|            | (min) (Km/ł                                                                                                    | a incinação Di:<br>1) (%) na<br>0 0.00                                                                                                    | t. Percorrida Dis<br>Amostra (m) na<br>£ 94                                                                           | Esteira (m)                                                                                                    | locidade Temp<br>(m/s) (r<br>1 39                                                                                                    | o no Km VE<br>nin) [l/m<br>12 NN 3                                                                                                    | Sexo I<br>MASCULINO S                                                              | dade Altura<br>22 1,80                                                                                                    | (m) FC Rep.                                                         | Peso (Kg)<br>80,0      | % Gordura<br>15,0                                               | Indivíduo<br>ATLETA                                                         | •                                                             | fel % de<br>kg.min-1) |
|            | (min) (Km/ł                                                                                                    |                                                                                                    | Amostra (m) na                                                                                                    | Esteira (m)                                                                                                    | liacão                                                                                                    | onoKm VE<br>nin) [l/m<br>12.00 3                                                                                                    | Sexo I<br>MASCULINO Grupo N<br>ct 0 V                                              | dade Altura<br>22 1.80<br>Iome<br>INDIVIDUAL                                                                                                    | (m) FC Rep.                                                         | Peso (Kg)<br>80,0      | % Gordura<br>15,0<br>Temporada                                  | Indivíduo<br>ATLETA                                                         | -                                                             | tel % de<br>kg.min-1) |
|            | (min) (Km/H<br>00:05 5<br>2 —                                                                                                    | Clic en                                                                                                    | n Edita                                                                                                    | Esteira (m)<br>R 94<br>R AVA                                                                                                    | liação                                                                                                    | o no Km VE<br>min) [//m<br>12 00 3<br>3<br>12 00 3<br>3<br>12 00 3<br>3<br>12 00 3<br>12 00 3<br>12 00 3<br>12 00 3<br>12 00 3<br>12 00 3<br>12 00 3<br>12 00 4<br>12 00 3<br>12 00 4<br>12 00 3<br>12 00 4<br>12 00 3<br>12 00 4<br>12 00 3<br>12 00 4<br>12 00 4<br>12 00 1<br>12 00 1<br>12 00 1<br>12 00 1<br>12 00 1<br>12 00 1<br>12 00 1<br>12 00 1<br>12 00 1<br>12 00 1<br>12 00 1<br>12 00 1<br>12 00 1<br>12 00 1<br>12 00 1<br>12 00 1<br>12 00 1<br>12 00 1<br>12 00 1<br>12 00 1<br>12 0<br>10 1<br>12 0<br>10 10 10<br>10 10 10<br>10 10 10 10<br>10 10 10<br>10 10<br>10 10 10<br>10 10<br>10 10 10<br>10 10<br>10 10<br>10 10<br>10 10<br>10 10<br>10 10<br>10 10<br>10 10<br>10 10<br>10 10<br>10 10<br>10 10<br>10 10<br>10 10<br>10 10<br>10 10<br>10 10<br>10 10<br>10 10<br>10 10<br>10 10<br>10 10<br>10<br>10 10<br>10<br>10 10<br>10<br>10<br>10<br>10<br>10<br>10<br>10<br>10<br>10<br>10<br>10<br>10<br>1                                                                                                    | Sexo I<br>MASCULINO S<br>Grupo M<br>Stal O V<br>Protocolo                          | dade Altura<br>22 1.80<br>Iome<br>INDIVIDUAL                                                                                                    | (m) FC Rep.                                                         | Peso (Kg)<br>80,0      | % Gordura<br>15,0<br>Temporada                                  | Indivíduo<br>ATLETA                                                         | •                                                             | fel % de<br>kg.min-1) |
| 1          | (min) (Km/ł<br>00-05 5<br><b>2</b> –<br>1 00:25 5,                                                                                                    | Clic en                                                                                                    | n Edita                                                                                                    | Esteira (m)<br>F 94<br>F 94                                                                                                    | locidade<br>(m/s) 1 29<br>liação<br>1,39                                                                                               | o no Km V8<br>min) [//m<br>12.00 3<br>12.00 3                                                                                                    | Sexo I<br>MASCULINO I<br>Grupo M<br>St 0 V<br>Protocolo M<br>C 5 V                 | dade Altura<br>22 1.80<br>Iome<br>INDMIDUAL<br>Iome<br>INCREMENTAL 4                                                                                                    | (m) FC Rep.                                                         | Peso (Kg)<br>80,0      | % Gordura<br>15,0<br>Temporada                                  | Indivíduo<br>ATLETA                                                         | •                                                             | fel % de<br>kg.min-1) |
| 1          | (min) (Km/H<br>00.05 5<br><b>2</b> —<br>1 00.25 5,<br>1 00.30 5,                                                                                                    | Clic en                                                                                                    | 1. Percorrida Dis<br>Amostra (m) na<br>6.94<br>1 Edita<br>6.94<br>6.94                                                | t: Percorrida Ve<br>a Esteira (m)<br>R 94<br>Ar Ava<br>34,72<br>41,67                                                                                                    | locidade Temp<br>(m/s) 1 39<br>liação<br>1,39<br>1,39                                                                                  | o no Km VE<br>min) [//m<br>12 nn 3<br>3<br>12 n0 3<br>12,00 3                                                                                                    | Sexo I<br>MASCULINO G<br>Grupo M<br>Să O V<br>Protocolo M<br>Observacões           | dade Altura<br>22 1.80<br>NORVIDUAL<br>Iome<br>INCREMENTAL 4                                                                                                    | (m) FC Rep.                                                         | Peso (Kg)<br>80,0      | % Gordura<br>15,0<br>Temporada                                  | Indivíduo<br>ATLETA                                                         | •                                                             | tel % de<br>kg.min-1) |
| 1          | (min) (Km/H<br>00.05 5<br><b>2</b> —<br>1 00.25 5,<br>1 00.30 5,<br>1 00.35 5,                                                                                                    | a incrnação Dir<br>(%) (%) na<br>n non<br>Clic en<br>0 0.00<br>0 0.00                                                                                                    | 1. Perconida Dis<br>Amostra (m) na<br>6.94<br>1. Edita<br>6.94<br>6.94<br>6.94                                        | tt. Percorrida<br>Besteira (m)<br>R 94<br>Ar Ava<br>34,72<br>41,67<br>48,61                                                                                                    | locidade Temp<br>(m/s) (1<br>1 39<br>1 39<br>1 39<br>1,39<br>1,39<br>1,39                                                              | o no Km VE<br>min) VE<br>12 nn 3<br>12 na 3<br>12 na 12 na 12 na 12                                                                                                    | Sexo I<br>MASCULINO [<br>Grupo N<br>Să 0 V [<br>Protocolo N<br>Observações         | dade Altura<br>22 1.80<br>Iome<br>INDMIDUAL<br>Iome<br>INDCREMENTAL 4                                                                                                    | (m) FC Rep.                                                         | Peso (Kg)<br>80,0      | % Gordura<br>15,0<br>Temporada                                  | Indivíduo<br>ATLETA                                                         | •                                                             | tel % de<br>kg.min-1) |
| 1          | (min) (Km/ł<br>00.05 5<br>2 –<br>1 00.25 5,<br>1 00.30 5,<br>1 00.35 5,<br>1 00.40 5,                                                                                                    | a incrnação Dir<br>(%) (%) na<br>n nn<br>Clic en<br>0 0.00<br>0 0.00<br>0 0.00                                                                                                    | t. Percorrida Dis<br>Amostra (m) na<br>6.94<br>6.94<br>6.94<br>6.94<br>6.94<br>6.94                                   | tt. Percorrida<br>b Esteira (m)<br>E 94<br>E 94<br>E 94<br>E 94<br>E 94<br>E 94<br>E 94<br>E 94                                                                                                    | locidade Temp<br>(m/s) 1 29<br>1 29<br>1 39<br>1,39<br>1,39<br>1,39<br>1,39                                                            | o no Km VE<br>min) VE<br>12 00 3<br>3<br>12,00 3<br>12,00 3<br>12,00 3<br>12,00 3<br>12,00 3<br>12,00 3                                                                                                    | Sexo I<br>MASCULIND /<br>Grupo M<br>Protocolo M<br>© 5 V (<br>Observações          | dade Altura<br>22 1.80<br>Iome<br>INDMIDUAL<br>Iome<br>INCREMENTAL 4                                                                                                    | (m) FC Rep.                                                         | Peso (Kg)<br>80,0      | % Gordura<br>15,0<br>Temporada                                  | Indivíduo<br>ATLETA                                                         | •                                                             | fel % de<br>kg.min-1) |
| 1          | (min) (Km/ł<br>00.05 5<br>2 -<br>1 00.25 5,<br>1 00.30 5,<br>1 00.35 5,<br>1 00.40 5,<br>1 00.45 5,                                                                                                    | a increação bi<br>h) (%) na<br>n nn<br>Clic en<br>0 0.00<br>0 0.00<br>0 0.00<br>0 0.00                                                                                                    | 1. Percomida Dis<br>Amostra (m) na<br>R 94<br><b>1 Edita</b><br>6,94<br>6,94<br>6,94<br>6,94<br>6,94<br>6,94          | tt Percornida<br>Esteira (m)<br>R 94<br>AT AVA<br>34.72<br>41.67<br>48.61<br>55.56<br>82.50                                                                                                    | locidade<br>(m/s)<br>1 79<br>1 79<br>1 39<br>1.39<br>1.39<br>1.39<br>1.39<br>1.39<br>1.39<br>1.39                                      | o no Km YE<br>IV/m<br>12.00 3<br>12.00 3<br>12.                                                                                                    | Sexo I<br>MASCULIND /<br>Grupo M<br>Protocolo M<br>© 5 • 0<br>Observações          | dade Altura<br>22 1.80<br>Iome<br>INDT/NDUAL<br>Iome<br>INCREMENTAL 4                                                                                                    | (m) FC Rep.                                                         | Peso (Kg)<br>80,0      | % Gordura<br>15,0<br>Temporada                                  | Individuo<br>ATLETA                                                         | ×                                                             | fel % de<br>kg.min-1) |
| 1          | (min) (Km/ł<br>0.005 5<br>2<br>1 00.25 5,<br>1 00.30 5,<br>1 00.40 5,<br>1 00.45 5,<br>1 00.45 5,<br>1 00.50 5,                                                                                                    | Clic en<br>0 0.00<br>0 0.00<br>0 0 0.00<br>0 0 0.00<br>0 0 0.00<br>0 0 0 0<br>0 0 0 0<br>0 0 0 0<br>0 0 0 0<br>0 0 0 0<br>0 0 0<br>0 0 0<br>0 0 0<br>0 0 0<br>0 0 0<br>0 0 0<br>0 0 0<br>0 0 0<br>0 0 0<br>0 0 0<br>0 0 0<br>0 0 0<br>0 0 0<br>0 0 0<br>0 0 0<br>0 0 0<br>0 0 0<br>0 0 0<br>0 0 0<br>0 0 0<br>0 0 0<br>0 0 0<br>0 0 0<br>0 0 0<br>0 0 0<br>0 0 0<br>0 0 0<br>0 0 0<br>0 0 0<br>0 0<br>0 0<br>0 | 1. Perconida Dis<br>Amostra (m) na<br>6.94<br>6.94<br>6.94<br>6.94<br>6.94<br>6.94<br>6.94<br>6.94                    | tt. Perconida<br>Esteira (m)<br>R 94<br>21 A/72<br>41,67<br>48,61<br>55,56<br>62,50<br>63,44<br>29,44<br>20 A 20                                                                                                    | locidade Temp<br>(m/s)<br>1 39<br>1.39<br>1.39<br>1.39<br>1.39<br>1.39<br>1.39<br>1.39<br>1.                                           | o no Km VE<br>IVmin) 12 nn 3<br>12 nn 3<br>12                                                                                                    | Sexo I<br>MASCULIND  <br>Grupo  <br>Protocolo  <br>Observações                     | dade Altura<br>22 1.80<br>Iome<br>INDMDUAL<br>Iome<br>INCREMENTAL 4                                                                                                    | (m) FC Rep.<br> 60 €                                                | Peso (Kg)<br>80,0      | 2 Gordura<br>15,0<br>Temporada<br>Salvar                        | Individuo<br>ATLETA<br>Can                                                  | ×<br>×                                                        | Sel 2 de<br>kg.min-1) |
| 1          | (min) (%m/h<br>0.005 5<br>2<br>1 00:25 5,<br>1 00:35 5,<br>1 00:35 5,<br>1 00:40 5,<br>1 00:45 5,<br>1 00:55 5,<br>1 00:55 5,<br>1 00:55 5,                                                                                                    | Clic en     000     0.00     0.00     0.00     0.00     0.00     0.00     0.00     0.00     0.00     0.00     0.00     0.00     0.00     0.00     0.00     0.00     0.00     0.00     0.00     0.00     0.00     0.00     0.00     0.00     0.00     0.00     0.00     0.00     0.00     0.00     0.00     0.00     0.00     0.00     0.00     0.00     0.00     0.00     0.00     0.00     0.00     0.00     0.00     0.00     0.00     0.00     0.00     0.00     0.00     0.00     0.00     0.00     0.00     0.00     0.00     0.00     0.00     0.00     0.00     0.00     0.00     0.00     0.00     0.00     0.00     0.00     0.00     0.00     0.00     0.00     0.00     0.00     0.00     0.00     0.00     0.00     0.00     0.00     0.00     0.00     0.00     0.00     0.00     0.00     0.00     0.00     0.00     0.00     0.00     0.00     0.00     0.00     0.00     0.00     0.00     0.00     0.00     0.00     0.00     0.00     0.00     0.00     0.00     0.00     0.00     0.00     0.00     0.00     0.00     0.00     0.00     0.00     0.00     0.00     0.00     0.00     0.00     0.00     0.00     0.00     0.00     0.00     0.00     0.00     0.00     0.00     0.00     0.00     0.00     0.00     0.00     0.00     0.00     0.00     0.00     0.00     0.00     0.00     0.00     0.00     0.00     0.00     0.00     0.00     0.00     0.00     0.00     0.00     0.00     0.00     0.00     0.00     0.00     0.00     0.00     0.00     0.00     0.00     0.00     0.00     0.00     0.00     0.00     0.00     0.00     0.00     0.00     0.00     0.00     0.00     0.00     0.00     0.00     0.00     0.00     0.00     0.00     0.00     0.00     0.00     0.00     0.00     0.00     0.00     0.00     0.00     0.00     0.00     0.00     0.00     0.00     0.00     0.00     0.00     0.00     0.00     0.00     0.00     0.00     0.00     0.00     0.00     0.00     0.00     0.00     0.00     0.00     0.00     0.00     0.00     0.00     0.00     0.00     0.00     0.00     0.00     0.00     0.00     0.00     0.00     0.00     0.00     0.00     0.00     0.00                                                                                                    | 6,94<br>6,94<br>6,94<br>6,94<br>6,94<br>6,94<br>6,94<br>6,94                                                          | tt Perconida<br>Esteira (m)<br>R 94<br>AT AVA<br>34.72<br>41.67<br>48.61<br>55.56<br>62.50<br>63.44<br>76.39<br>92.32                                                                                                    | locidade<br>(m/s)<br>1 39<br>1.39<br>1.39<br>1.39<br>1.39<br>1.39<br>1.39<br>1.39<br>1.                                                | o no Kin VE<br>min) VI IVm<br>12.00 3<br>12.00 3<br>12.00 3<br>12.00 3<br>12.00 3<br>12.00 3<br>12.00 3<br>12.00 3<br>12.00 3<br>12.00 3<br>12.00 3<br>12.00 3                                                                                                    | Sexa<br>MASCULIND<br>Grupo<br>Protocolo<br>Deservações                             | dade Altura<br>22 1.80<br>Jome<br>INDIVIDIAL<br>Jome<br>INCREMENTAL 4                                                                                                    | (m) FC Rep.                                                         | Peso (Kg)<br>80,0<br>• | % Gordura<br>15,0<br>Temporada<br>Salvar                        | Indivíduo<br>ATLETA<br>Can                                                  | •<br>•                                                        | Yel % de<br>kg.min-1) |
| 1          | (min) (Km/H<br>00.05 5,<br>1 00.30 5,<br>1 00.35 5,<br>1 00.35 5,<br>1 00.40 5,<br>1 00.40 5,<br>1 00.55 5,<br>1 00.55 5,<br>1 01.05 5,<br>1 01.05 5,                                                                                                    | Clic en<br>0 0.00<br>0 0.000<br>0 0.00<br>0 0.00<br>0 0.                                                                                                    | 1. Percoinda Dis<br>Amostra (m) na<br>6 94<br>1 Edita<br>6 94<br>6 94<br>6 94<br>6 94<br>6 94<br>6 94<br>6 94<br>6 94 | 11. Percornida<br>Esteira (m)<br>R 94<br>AT AVA<br>34.72<br>41.67<br>48.61<br>55.56<br>52.50<br>65.44<br>76.39<br>83.33<br>90 2                                                                                                    | locidade Temp<br>(m/s)<br>1 39<br>1.39<br>1.39<br>1.39<br>1.39<br>1.39<br>1.39<br>1.39<br>1.                                           | o no Kin VE<br>min) VE<br>12 nn 3<br>12 200 3<br>12 200 3<br>10                                                                                     | Sexo                                                                               | dade Altura<br>22 1.80<br>4ome<br>INDMDUAL<br>100m<br>100CREMENTAL 4<br>3508 0.176<br>0.0 0.224                                                                                                    | (m) FC Rep.<br>60 €                                                 | Peso (Kg)<br>80,0<br>• | 2 Gordura<br>15,0<br>Temporada<br>Salvar<br>36,7<br>36.9        | Indivíduo<br>ATLETA<br>Can                                                  | •<br>•<br>•                                                   | Yel % de<br>kg.min-1) |
| 1          | (min) (Km/ł<br>00.05 5<br>2 -<br>1 00.25 5<br>1 00.30 5<br>1 00.35 5<br>1 00.40 5<br>1 00.40 5<br>1 00.55 5<br>1 00.55 5<br>1 01.00 5<br>1 01.00 5<br>1 01.0 | a)         monoplas         monoplas           n         n         n           n         n         n           n         n         n           n         n         n           n         n         n           n         n         n           n         n         n           n         n         n           n         n         n           n         n         n           n         n         n           n         n         n                                                                                                    | 1. Perconida Dis<br>Amostra (m) na<br>6.34<br>6.34<br>6.34<br>6.34<br>6.34<br>6.34<br>6.34<br>6.34                    | 11: Percorrida<br>6 Esteira (m)<br>6 94<br>8 11: 67<br>41: 67<br>41: 67<br>43: 67<br>43: 67<br>4                                                                                                    | locidade Temp<br>(m/s) 1 781<br>liação<br>1.38<br>1.38<br>1.38<br>1.38<br>1.38<br>1.38<br>1.39<br>1.39<br>1.39<br>1.39<br>1.39<br>1.39 | o no Km VE<br>min) IVm<br>12.00 3<br>12.00 3<br>12 | Sexo<br>MASCUIND<br>Grupp<br>Crupp<br>Protocols<br>Deservações                     | dade         Altura           22         1.80           Iome                                                                                                    | (m) FC Rep.<br>50 €                                                 | Peso (Kg)<br>80,0      | 2 Gordua<br>15,0<br>Temporada<br>Salvar<br>36,3<br>36,3<br>36,1 | Individuo<br>ATLETA<br>Can<br>15,5<br>15,5                                  | •<br>•<br>•<br>•                                              | Yel % de<br>kg.min-1) |
|            | (min) (Km/r<br>00.05 5<br>2<br>1 00.25 5<br>00.30 5<br>1 00.35 5<br>00.40 5<br>1 00.45 5<br>00.55 5<br>1 00.55 5<br>1 00.55 5<br>1 00.55 5<br>1 00.55 5<br>1 01.00 5<br>1 01.00 5      | Clic en                                                                                                    | 1. Preconida Dis<br>Amostra (m) na<br>6 94<br>n Edita<br>6 94<br>6 94<br>6 94<br>6 94<br>6 94<br>6 94<br>6 94<br>6 94 | 11. Percornida<br>6 Esteiro (m)<br>6 94<br>94.72<br>41.67<br>40.61<br>55.56<br>62.50<br>63.44<br>76.33<br>90.23<br>90.23<br>90.25<br>90.55<br>90.33<br>90.25<br>90.55<br>90.55<br>90 | liação<br>1.39<br>1.39<br>1.39<br>1.39<br>1.39<br>1.39<br>1.39<br>1.39                                                                 | o no Kin VE<br>min) IVm<br>12.00 3<br>12.00 3<br>1 | Sexo<br>MASCUINO<br>Grupo<br>Silo -<br>Protocolo<br>Diservações                    | dade         Altura           22         1.80           Iome         INDMDUAL           Iome         INCREMENTAL 4           33.8         0.176           0.0         0.224           27         27           33.3         3.1 | (m) FC Rep.<br>50 ★<br>0.048 66<br>0.003 70<br>0.03 70              | Peso (Kg)<br>80,0      | 2 Gordua<br>15,0<br>Temporada<br>Salvar<br>36,9<br>36,9<br>33,1 | Indivíduo<br>ATLETA<br>Can<br>15,5<br>15,5<br>15,5                          | •<br>•<br>•<br>•<br>•<br>•<br>•<br>•<br>•<br>•<br>•<br>•<br>• | Yel % de<br>kg.min-1) |
|            | (min) (Km/l<br>00.05 5,<br>2                                                                                                    | Clic en.                                                                                                    | 1. Preconda Dis<br>Amostra (m) na<br>6.34<br>6.34<br>6.34<br>6.34<br>6.34<br>6.34<br>6.34<br>6.34                     | tt. Percornida<br>E Steira (m)<br>5. 94<br>34.72<br>41.67<br>40.61<br>55.56<br>62.50<br>63.34<br>76.39<br>80.33<br>91 22<br>3400S D                                                                                                    | locidad Temp<br>(m/s) 1 33<br>1.33<br>1.33<br>1.33<br>1.33<br>1.33<br>1.33<br>1.33                                                     | o no km VE<br>min) VE<br>12.00 3<br>12.00 3<br>12.00 3<br>12.00 3<br>12.00 3<br>12.00 3<br>12.00 3<br>12.00 3<br>12.00 3<br>12.00 3<br>12.00 3<br>12.00 3<br>12.00 3<br>12.00 3<br>3<br>3<br>3<br>3<br>3<br>3<br>3<br>3<br>3<br>3<br>3<br>3<br>3<br>3<br>3<br>3<br>3<br>3                                                                                                    | Sexo<br>MASCULINO<br>Grapo<br>Protocolo<br>Diservações<br>Diservações<br>e proceed | dade Altura<br>22 1.80<br>kome<br>INDRMDUAL<br>kome<br>INDREMENTAL 4<br>35.8 0.176<br>nn n224<br>27<br>31<br>09<br>9                                                                                                    | (m) FC Rep.<br>50 €<br>0,048 65<br>0,003 70<br>0,003 70<br>0,002 70 | Peso (Kg)<br>80,0      | 2 Gordua<br>15,0<br>Temporada<br>Salvar<br>36,9<br>33,1<br>39,1 | Individuo<br>ATLETA<br>10,0<br>15,5<br>15,5<br>15,5<br>15,5<br>15,5<br>15,5 | • • • • • • • • • • • • • • • • • • •                         | tel % de              |

#### Edição de dos Valores de VE ou FC

|                                     | X                                                                                                    |                                                                |
|-------------------------------------|----------------------------------------------------------------------------------------------------|----------------------------------------------------------------|
|                                     | Avaliações                                                                                                    |                                                                |
| txt                                 | i de la companya de la companya de la companya de la companya de la companya de la companya de la companya de l |                                                                |
| Avaliação Avaliado Apelido Modalida | de Posição Grupo Temporada                                                                                      | Protocolo Tipo do Teste Tipo do Ergômetro Aquisição da FC Data |
| 1 AV2 00 1                          |                                                                                                    | INCREMENTAL 4 MÁXIMO ESTEIRA MANUAL 19/09/20                   |
| 1 - Seleo                           | cione o teste                                                                                                   |                                                                |
|                                     | requerca carata ou crimar Anaciobio                                                                             |                                                                |
| _                                   |                                                                                                    |                                                                |
| Editar Avalianão                    | Avaliação                                                                                                    | Gráfico                                                        |
| and the second                      | Informe ao lado a Frequência Cardíaca do 149                                                                    |                                                                |
| 2 – Clic em Editar                  | Seq. Carga Inclinação VE FC A                                                                                   | 118,0                                                          |
|                                     | ta 00.05 5.0 0.00 34.0 60                                                                                       | 109,1                                                          |
| Dados                               | 00.10 5,0 0,00 34,0 60                                                                                          | 100.2                                                          |
|                                     | 2 00.15 5.0 0.00 33.7 60                                                                                        | 81,3                                                           |
| 00:20 5.0 0.00 6.94                 | 2 00.25 5,0 0,00 37,2 63                                                                                        |                                                                |
| 00:25 5.0 0.00 6.94                 | 3 00.30 5,0 0,00 37,4 63                                                                                        |                                                                |
| 00:30                               | 4 00.35 5,0 0,00 37,5 63                                                                                        | 73,5                                                           |
| 00.40 3 – Clic em                   | 51 0040 5,0 0,00 36,0 63<br>51 0045 50 0,00 34,8 66                                                             | 64,6                                                           |
| 00:45 Solver                        | 6 00.50 5,0 0,00 36,0 66                                                                                        | 55,7                                                           |
| ooso Salval                         | 6 00:55 5.0 0.00 36.0 66                                                                                        | 16.1 A. M. Y                                                   |
| 01:00                               |                                                                                                    |                                                                |
| 01:05 5.0 0.00 6.94                 | 9 01:05 5.0 0,00 38,7 66<br>9 01:10 50 0,00 38,8 70                                                             | <sup>27,9</sup>                                                |
| 01:10 5,0 0,00 6,94                 | 01:15 5.0 0.00 39.0 70 -                                                                                        | 29.0 : : : : : : : : : : : : : : : : : : :                     |
| 01:15 5,0 0,00 6,94                 | 10 Salvar @ Cancelar P Excluir Registros                                                                        | 💗 Frequência Cardíaca: 100 🔍                                   |
| V 01:20 5.0 0.00 6.94               | 11                                                                                                    |                                                                |
| V 01:25 5,0 0,00 6,94               | Confi                                                                                                    | rmar Cancelar                                                  |

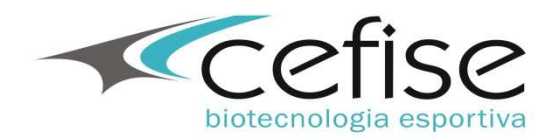

#### Edição de dos Valores de VE ou FC

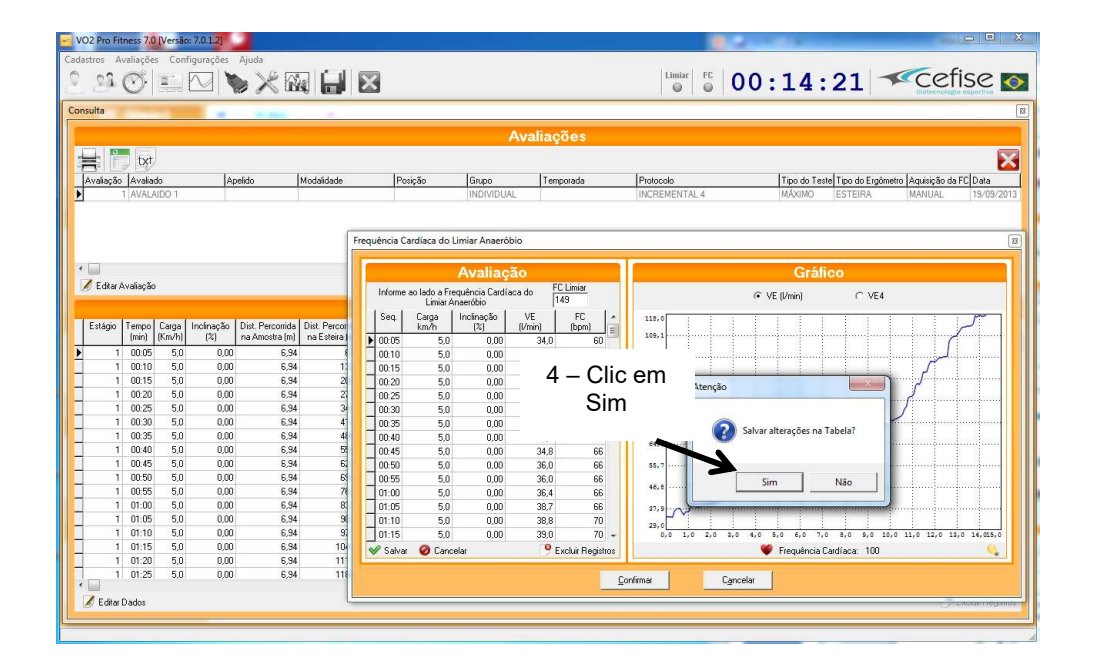

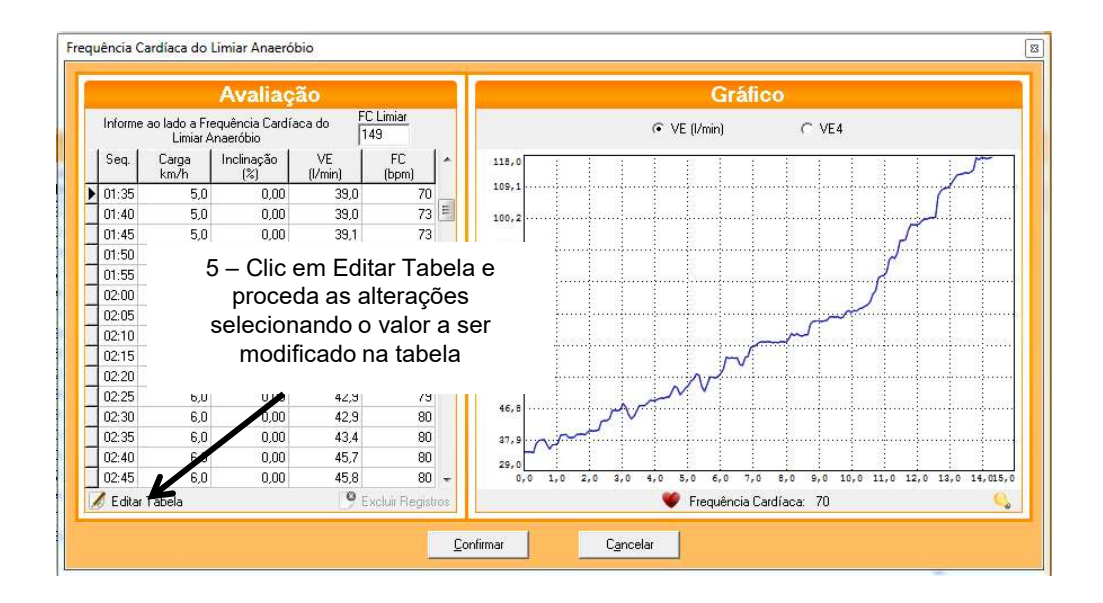

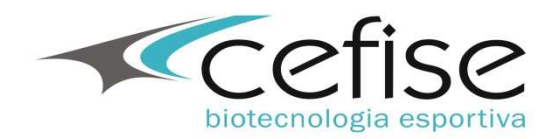

#### Edição de dos Valores de VE ou FC

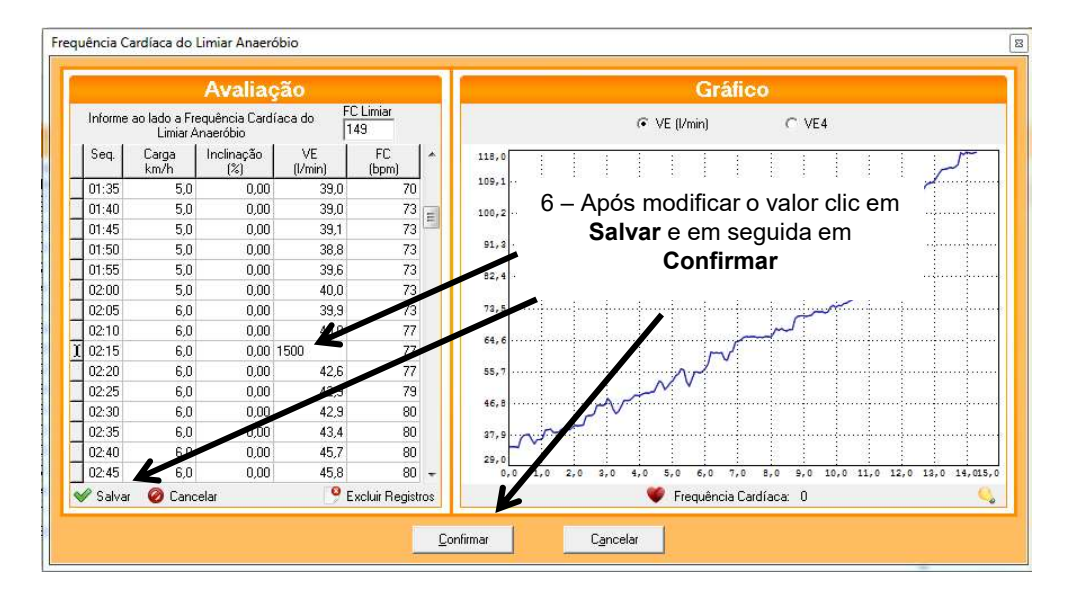

7 – Altere os dados necessários e proceda como se estivesse salvando o teste

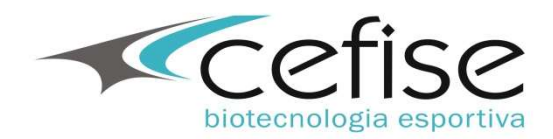

#### Exportação de dados para o Excel

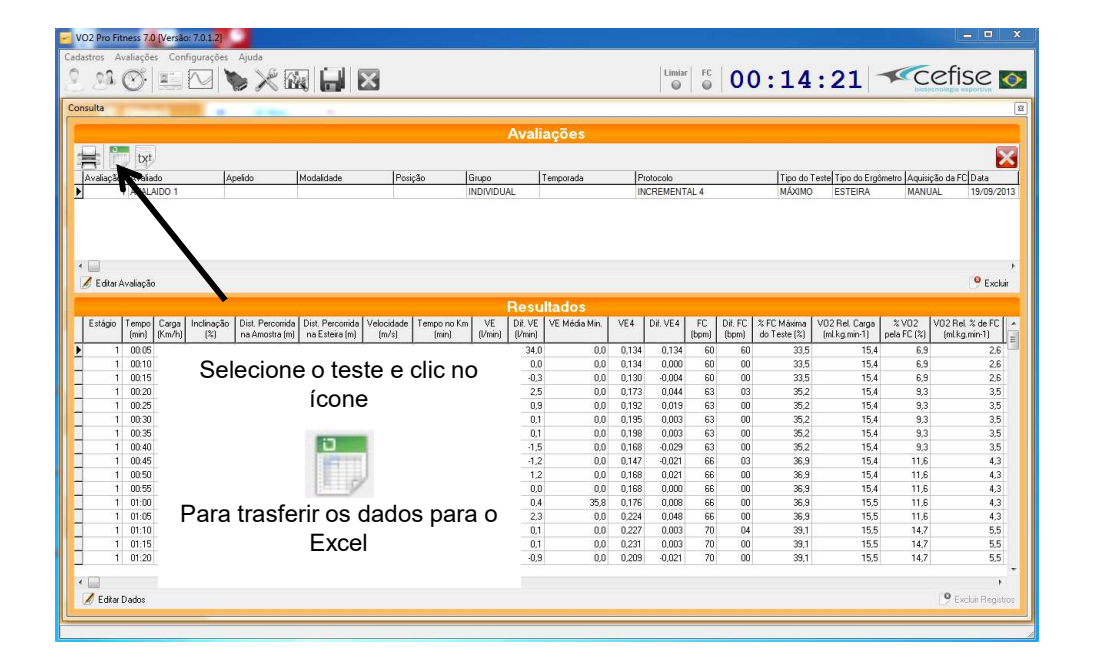

| Consulta                                                                                                    | Anstite                                                                                                    | Mortalitada                        | Proježa            | Gue                        | A                         | valiaçõ               | es.    | a                                 | Indi<br>Irqu | que<br>ivo | e o ca<br>será<br><b>S</b> a | ami<br>sal<br>alva                                                  | nho on<br>vo e cl<br>ar                                                                        | de o<br>ic en                                                        |                                                                                                  |
|----------------------------------------------------------------------------------------------------|----------------------------------------------------------------------------------------------------|------------------------------------|--------------------|----------------------------|---------------------------|-----------------------|--------|-----------------------------------|--------------|------------|------------------------------|---------------------------------------------------------------------|------------------------------------------------------------------------------------------------|----------------------------------------------------------------------|--------------------------------------------------------------------------------------------------|
| AVAIAUAD     AVALAIDO 1                                                                                                    | Apelido                                                                                                    | mobalidade                         | i osçao            | IND                        | IVIDUAL                   | Tempor                | 1909   |                                   |              | -          |                              | -                                                                   | LU LUNA                                                                                        | (MARKOV                                                              | 19/09/2013                                                                                       |
| <ul> <li>Editar Avaliação</li> </ul>                                                                                                    |                                                                                                    | Salvar como<br>Salvar em:          | Beportados<br>Nome | *                          | Nenhu                     | n item corr           | + E *  | <b>III →</b><br>dificaç<br>quisa. | Тіро         |            | Tarr                         |                                                                     |                                                                                                |                                                                      | excluir 🖗                                                                                        |
| Estégio         Tempo<br>(mn)         Carga<br>(Km/h)         Inclinaç-<br>(%)           7         1300         11.0         00           7         1300         11.0         00           7         1305         11.0         00           7         1310         11.0         00           7         1320         11.0         00           7         1320         11.0         0           7         1320         11.0         0           7         1325         11.0         0 | Dist. Perconna Amostra           00         1           00         1           00         1           00         1           00         1           00         1           00         1           00         1           00         1           00         1 | Area de<br>Trabalho<br>Bibliotecas |                    |                            |                           |                       |        |                                   |              |            |                              | sima<br>(%)<br>98,9<br>98,9<br>98,9<br>99,4<br>98,9<br>98,9<br>98,9 | VD2 Rel Carga<br>(ml.kg.min-1)<br>34,1<br>34,2<br>34,2<br>34,2<br>34,2<br>34,2<br>34,2<br>34,2 | % VD2<br>pela FC (%)<br>98,4<br>98,4<br>98,4<br>99,2<br>98,4<br>98,4 | /02 Rel. % de FC<br>(mikg.min-1)<br>36,8<br>36,8<br>36,8<br>37,1<br>36,8<br>36,8<br>36,8<br>36,8 |
| 7 13:30 11.0 0<br>7 13:35 11.0 0<br>7 13:40 11.0 0<br>7 13:45 11.0 0<br>7 13:45 11.0 0<br>7 13:50 11.0 0                                                                                                    | 00 1<br>00 1<br>00 1<br>00 1<br>00 1                                                                                                    | Computador                         | ٠                  |                            |                           | III                   |        |                                   |              |            | ,                            | 99,4<br>98,3<br>100,0<br>100,0<br>100,0                             | 34.2<br>34.2<br>34.2<br>34.2<br>34.3                                                           | 99.2<br>97,7<br>100,0<br>100,0<br>100,0                              | 37.1<br>36.5<br>37,4<br>37,4<br>37,4                                                             |
| 7 13:55 11.0 0<br>7 14:00 11.0 0<br>8 14:05 12.0 0<br>8 14:10 12.0 0                                                                                                    | .00 1<br>.00 1<br>.00 1                                                                                                    | Rede                               | Nome:<br>Tipo:     | VO2ProFilme<br>Arquivos do | iss70-Ava)<br>Microsoft I | ação]<br>Excel (*xis) |        |                                   |              | -<br>-     | Salvar<br>Cancelar           | 100,0<br>100,0<br>100,0                                             | 34,3<br>34,3<br>37,4<br>37,4                                                                   | 100,0<br>100,0<br>100,0<br>100,0                                     | 37,4<br>37,4<br>37,4<br>37,4<br>37,4                                                             |
| 8 14:15 12.0 0                                                                                                    | .00 16.6                                                                                                    | 7 1916,67                          | 3,33               | 5,00                       | 117,3                     | 0,3                   | 0,0 18 | .941                              | 0,172        | 179        | 00                           | 100.0                                                               | 37,4                                                                                           | 100,0                                                                | 37,4                                                                                             |
| 1 8 14:20 12:0 0                                                                                                    | .001 16.6                                                                                                    | 71 1933,33                         | 3.33               | 5,00                       | 117,4                     | 0,11                  | 0.0 19 | ,027                              | 0,087        | 1/9        | uu                           | 100,0                                                               | 37,4                                                                                           | 100,0                                                                | 37,4<br>•<br>• Excluir Registre                                                                  |